# axept<sup>®</sup> S900 User Guide

Version 1.6.1 | March 2017

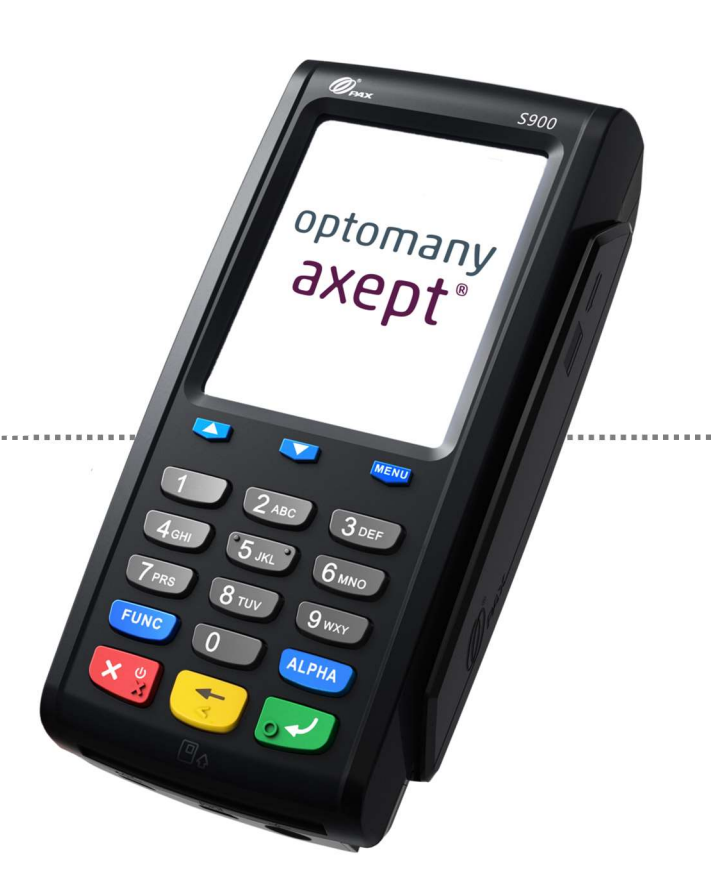

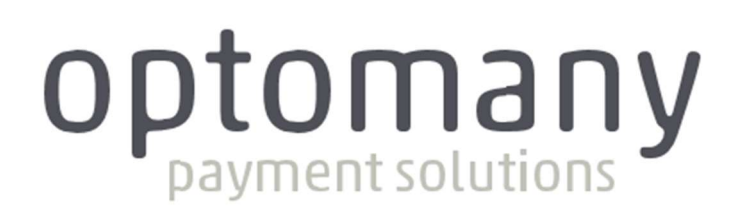

optomany axept<sup>•</sup>

# Contents

| 1                          | Initial Setup                                    | .4   |
|----------------------------|--------------------------------------------------|------|
| 1.1                        | Terminal Overview                                | . 5  |
| 1.2                        | Screen Overview                                  | . 6  |
| 1.2.1                      | Screen Icons Overview                            | .7   |
| 1.3                        | Terminal Technical Specifications                | . 8  |
| 1.4                        | Inserting Battery and Paper Roll                 | . 9  |
| 1.5                        | Inserting or replacing the SIM card              | . 10 |
| 1.6                        | Switching the Terminal On                        | . 11 |
| 1.7                        | Connecting to the Network                        | . 11 |
| 1.7.1                      | Connecting to Wi-Fi                              | . 11 |
| 1.7.2                      | Connecting to GPRS                               | . 16 |
| 1.8                        | Activation                                       | . 17 |
| 1.9                        | Switching the Terminal Off                       | . 18 |
| 2                          | Logging On                                       | . 19 |
| 3                          | Processing a Chip and PIN Sale                   | . 21 |
| 4                          | Processing a Contactless Sale                    | . 26 |
| 5                          | Processing a Chip and PIN Refund                 | . 30 |
| 6                          | Processing a Contactless Refund                  | . 33 |
| 7                          | Declined Transactions                            | . 36 |
| 8                          | Voiced Referred Transactions                     | . 38 |
| 9                          | Processing a Cardholder Not Present (CNP) Sale   | . 40 |
| 9.1                        | Cardholder Not Present (CNP) – Results           | .44  |
| 10                         | Processing a Cardholder Not Present (CNP) Refund | . 45 |
| 11                         | Reprinting Receipts                              | . 49 |
| 12                         | The Terminal                                     | . 51 |
| 12.1                       | Reports                                          | . 51 |
| 12.1.1                     | Available Reports                                | . 52 |
| 12.2                       | Supervisor                                       | . 53 |
| 12.2.1                     | Network Settings                                 | . 53 |
| 12.2.2                     | Date/Time Settings                               | . 61 |
| 12.2.3                     | Deactivate Terminal                              | . 62 |
| 12.2.4                     | Software Rollback                                | . 63 |
| 12.2.5                     | Diagnostic Receipts                              | . 64 |
| 12.2.6                     | Flight Mode                                      | . 65 |
| axept <sup>®</sup> S900 Us | er Guide v1.6.1                                  |      |

|   | 12.2.7                                   | Check For Updates  | )                |
|---|------------------------------------------|--------------------|------------------|
|   | 12.3                                     | Upload Stored Data | 5                |
|   | 12.4                                     | Upload Log         | 5                |
|   | 12.5                                     | Network Check      | 7                |
|   | 12.6                                     | Restart Terminal   | 7                |
|   |                                          |                    |                  |
| - | 13                                       | Useful Information | 3                |
| - | 13<br>13.1                               | Useful Information | 3                |
| - | 13<br>13.1<br>13.2                       | Useful Information | 3                |
| - | 13<br>13.1<br>13.2<br>13.3               | Useful Information | 3<br>3<br>)      |
| ( | 13<br>13.1<br>13.2<br>13.3<br>Contact Ir | Useful Information | 3<br>3<br>)<br>3 |

# Welcome

Thank you for choosing your axept<sup>®</sup> S900 terminal from Optomany.

The **axept**<sup>®</sup> S900 is designed to process transactions as quickly as possible whilst providing valuable reporting and other functionality backed by the Optomany Control Centre (OCC) web portal.

This user guide is designed to provide users of axept<sup>®</sup> S900 with everything needed to set-up, register and process transactions.

Should you have any queries on anything in this guide, please do not hesitate to contact Optomany's customer support team using the details on page 83.

# 1 INITIAL SETUP

Before starting to use the axept<sup>®</sup> S900, please take a few moments to check the contents of the box; you should have received the following:

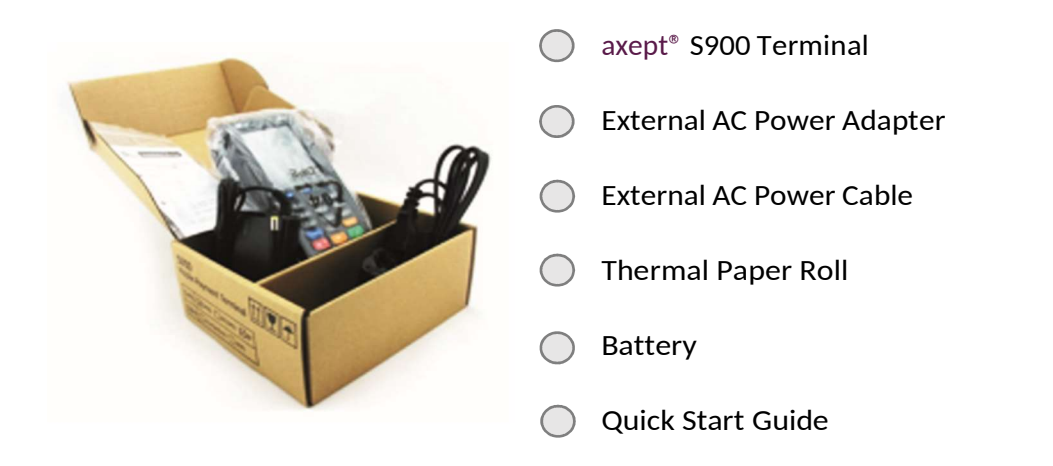

# **IMPORTANT**

PLEASE CONFIRM THAT THE TAMPER BAG AND TERMINAL SERIAL NUMBER MATCHES EMAIL NOTIFICATION(S) FROM OPTOMANY.

If anything is missing or damaged or you experience issues during the installation/activation, please contact Optomany on 020 8102 8102 or via email: customersupport@optomany.com

#### 1.1 Terminal Overview

An overview of the axept<sup>®</sup> S900 terminal.

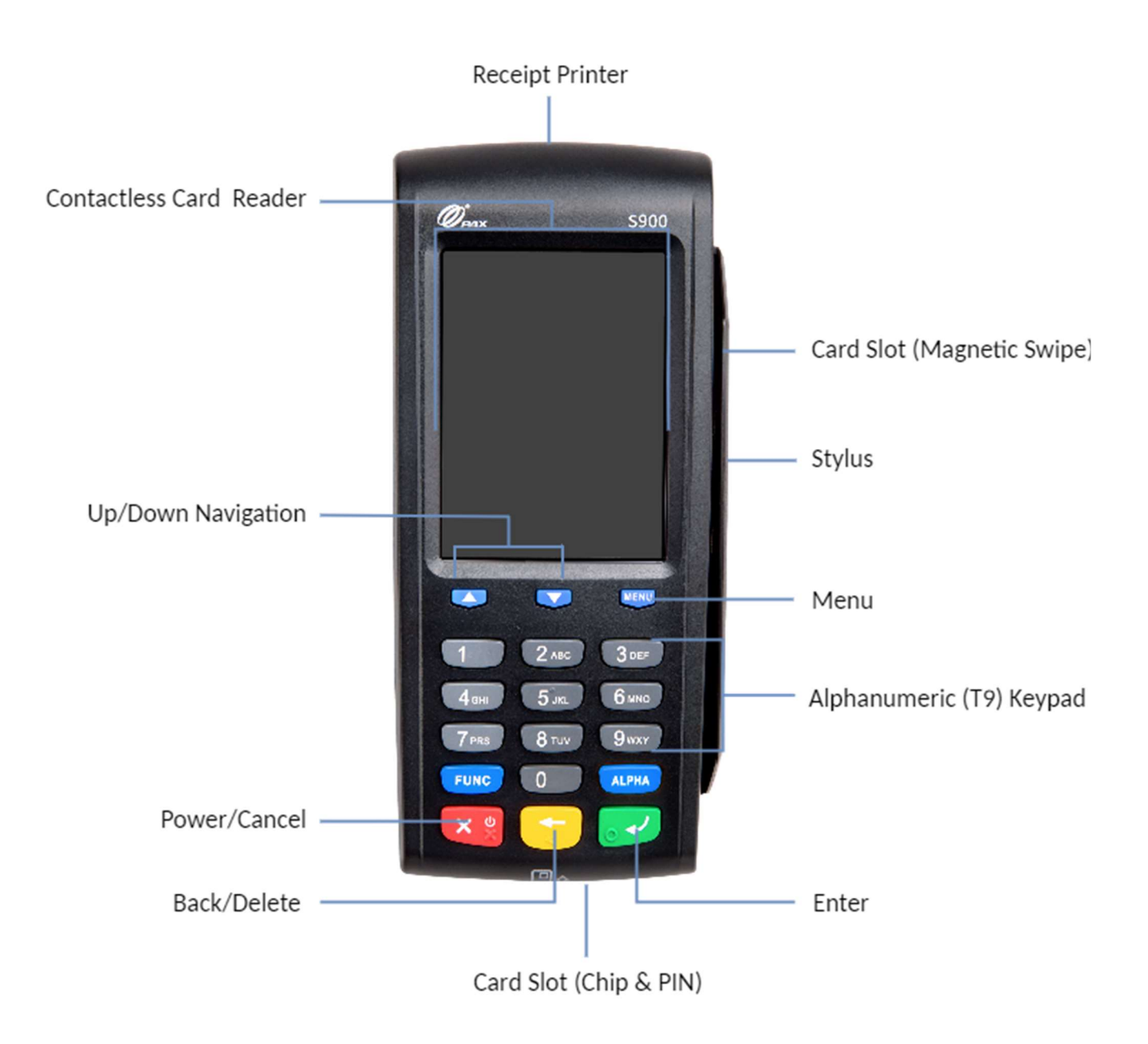

#### 1.2 Screen Overview

#### An overview of the axept<sup>®</sup> S900 screen.

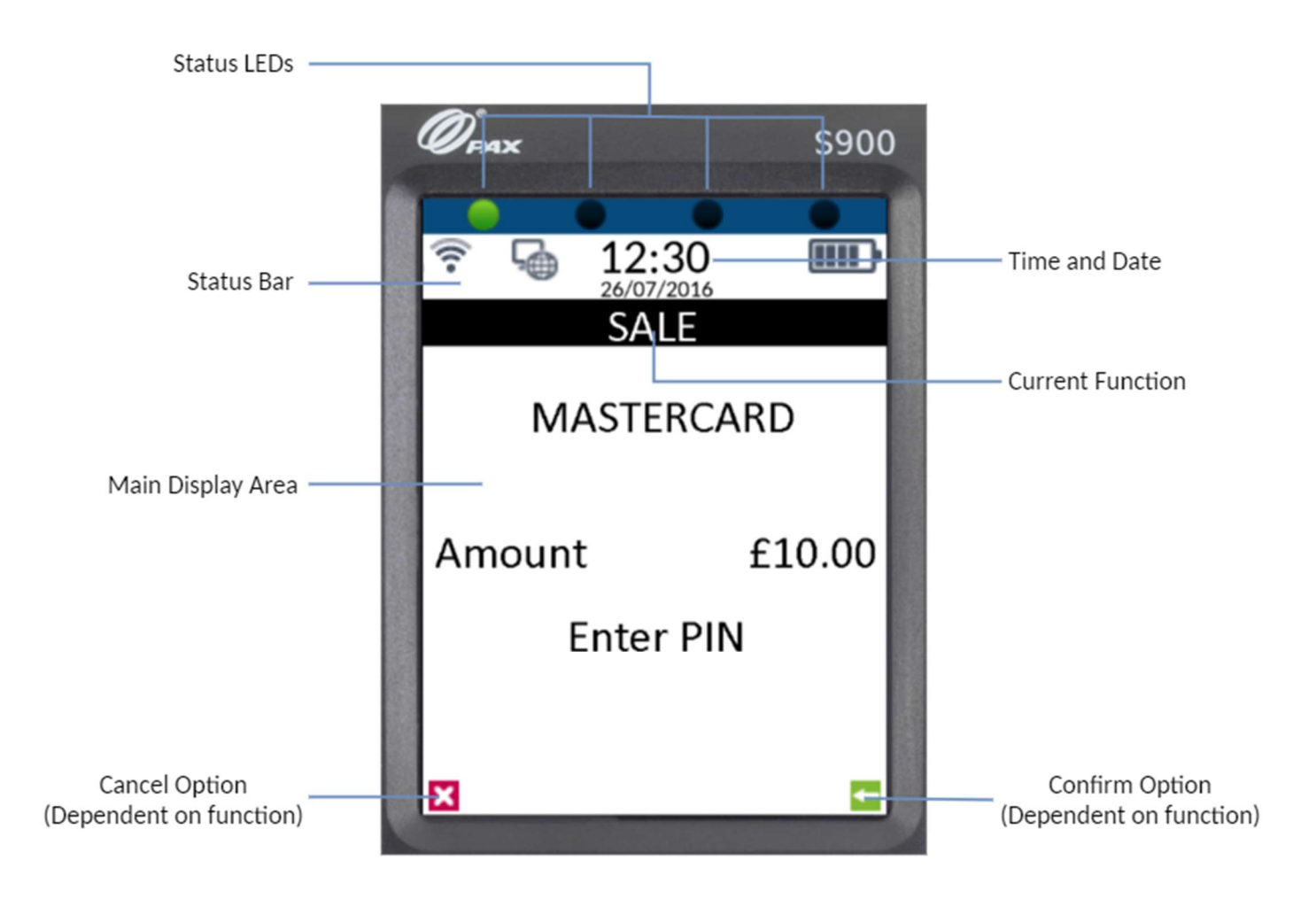

#### 1.2.1 Screen Icons Overview

Descriptions of the axept<sup>®</sup> S900 screen icons.

| lcon             | Description                                                                             |
|------------------|-----------------------------------------------------------------------------------------|
|                  | Battery strength indicator (IBD indicates battery is charging)                          |
| Ŀ∰               | Internet connection present                                                             |
| Ç <mark>e</mark> | No internet connection present                                                          |
| atti             | GPRS signal indicator                                                                   |
| ((r-             | Wi-Fi signal indicator                                                                  |
| ×                | Flight mode enabled                                                                     |
| ١                | Transaction data stored on the terminal (not displayed once data uploaded)              |
| S                | Terminal configuration download/update required                                         |
| -                | Confirmation option                                                                     |
| ×                | Cancel option                                                                           |
| WE               | Ready for card (Chip and PIN, Contactless or Swipe)                                     |
| •                | Green contactless LED (blinks when idle, incrementally lights up if card is being read) |
| •                | Contactless LED (unable to read card)                                                   |

### **1.3** Terminal Technical Specifications

Technical Specifications of the axept<sup>®</sup> S900 terminal.

| Model                 | S900                                                                                                    |
|-----------------------|----------------------------------------------------------------------------------------------------|
| Processor             | 32-bit ARM11 CPU, 400MHz                                                                                                    |
| Memory                | 128MB Flash, 64MB DDR                                                                                                    |
| Extended storage      | Micro SD up to 32GB                                                                                                    |
| Display               | 3.5 inch 240 x 320 pixel colour TFT LCD Touch screen                                                                                                    |
| Keypad                | 10 numeric / letter keys, 8 function keys                                                                                                    |
| Card Readers          | <ul> <li>Magnetic Card Reader: Track 1 / 2 / 3, bi-directional</li> <li>Smart Card Reader: EMV L1 &amp; L2</li> <li>Contactless Card Reader: MasterCard PayPass &amp; Visa payWave, American Express<br/>ExpressPay, Discover DPAS, ISO / IEC 14443 Type A/B, Mifare<sup>®</sup>, Felica, NFC</li> </ul> |
| Communication         | <ul> <li>GPRS / 3G (WCDMA / EVDO)</li> <li>Wi-Fi</li> </ul>                                                                                                    |
| Peripheral Ports      | <ul> <li>1 x Mini USB</li> <li>1 x RS232</li> <li>1 x power charge</li> <li>1 x base interface</li> </ul>                                                                                                    |
| Printer               | Fast thermal printer (18 LPS) or faster depending on font size Paper roll width /<br>diameter: 58mm / 38mm                                                                                                    |
| Audio                 | Speaker, 90dB                                                                                                    |
| Battery               | Li-ion batteries 1850mAh, 7.4V                                                                                                    |
| Voltage               | Input: 100~240VAC, 0.3A, 50Hz / 60Hz, Output: 9VDC, 1A                                                                                                    |
| Operating Environment | 0°C to 50°C (32°F to 122°F) operating temperature; 10% to 93% relative humidity, non-condensing                                                                                                    |
| Storage Environment   | -20°C to 70°C (-4°F to 158°F) storage temperature: 10% to 93% relative humidity, non-condensing                                                                                                    |
| Physical              | Length: 175mm, Width: 82mm, Height: 63mm                                                                                                    |
| Weight                | 458g with Battery                                                                                                    |

#### www.optomany.com

### 1.4 Inserting Battery and Paper Roll

| 01 | Model : 5800<br>Model : 5800<br>RAG : 5800<br>RAG : 5800<br>RAG = 100<br>RAG = 10 | To Insert the thermal paper roll into the axept® S900 terminal:<br>Pull lever on the terminal to open the cover (as highlighted).                                                                                        |
|----|----------------------------------------------------------------------------------------------------|----------------------------------------------------------------------------------------------------|
| 02 |                                                                                                    | Insert paper roll leaving at least 1cm exposed and close the cover.                                                                                                    |
| 03 |                                                                                                    | To insert the battery, turn the axept <sup>®</sup> S900 terminal over so the battery cover<br>latch is visible.<br>Pull the latch down and towards you and carefully remove the battery cover<br>away from the terminal. |
| 04 |                                                                                                    | Place the battery into the battery compartment making sure the contact points of the battery align with the connectors of the terminal (as highlighted).                                                                 |
| 05 | <image/>                                                                                                    | Once the battery is in place, clip the battery cover back onto the terminal.                                                                                                    |
|    |                                                                                                    |                                                                                                    |

#### 1.5 Inserting or replacing the SIM card

If the use of GPRS is required, a valid active SIM card will need to be inserted in the terminal. A SIM card will already be in place for orders which have requested GPRS functionality. The following steps describe the process of inserting or replacing the SIM card should this be necessary.

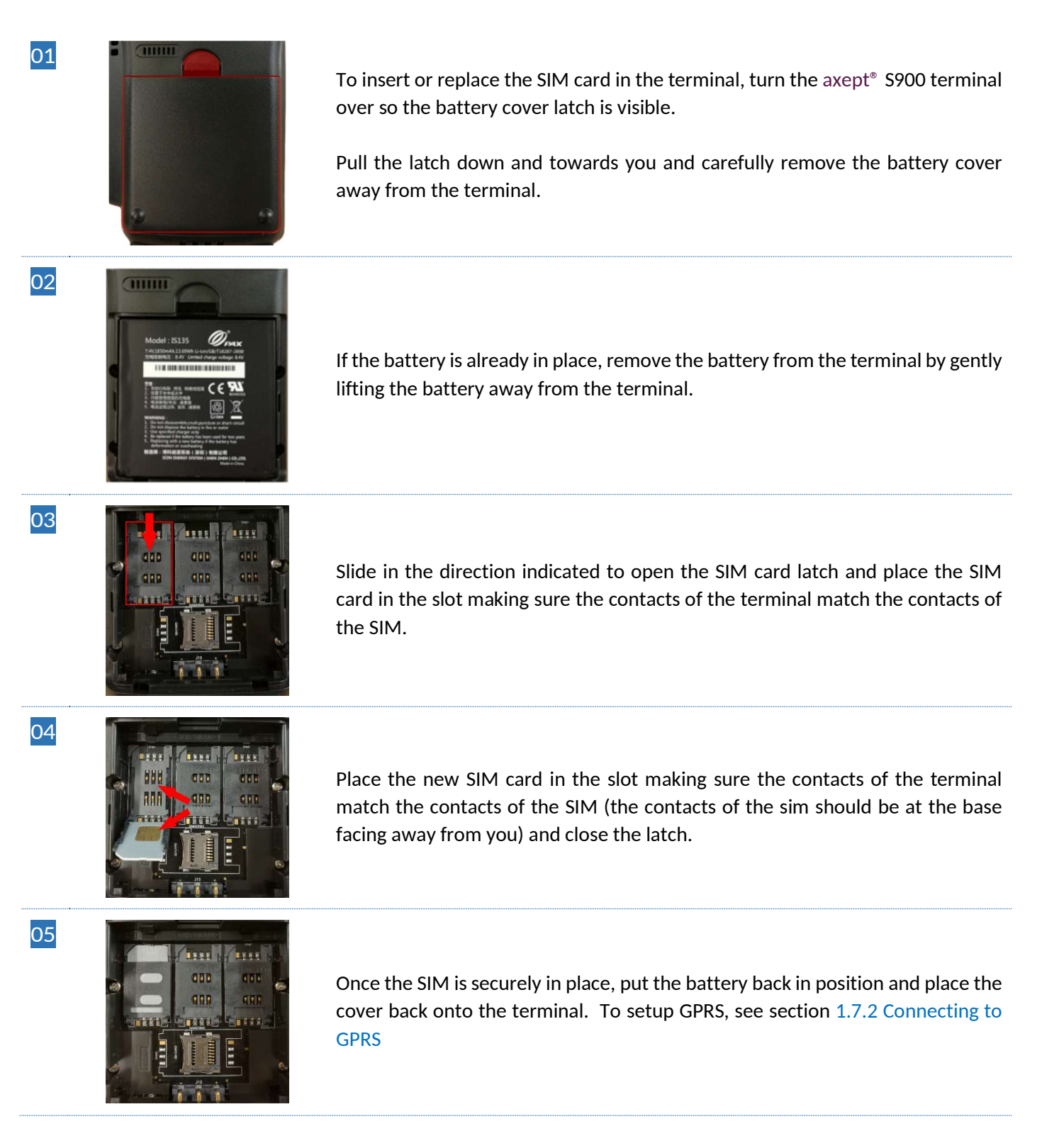

#### 1.6 Switching the Terminal On

To switch the axept<sup>®</sup> S900 terminal on, hold the keypad for a few seconds until the terminal screen lights up (the start-up process may take a few minutes).

#### 1.7 Connecting to the Network

Before starting the activation process, please ensure that you have the installation/activation details sent by Optomany. If you do not have this information, please contact Optomany's Support Team.

The following describes the procedures to connect the terminal to a network either using Wi-Fi or GPRS (if applicable).

#### 1.7.1 Connecting to Wi-Fi

The following steps describes the process for configuring the Wi-Fi Network Settings.

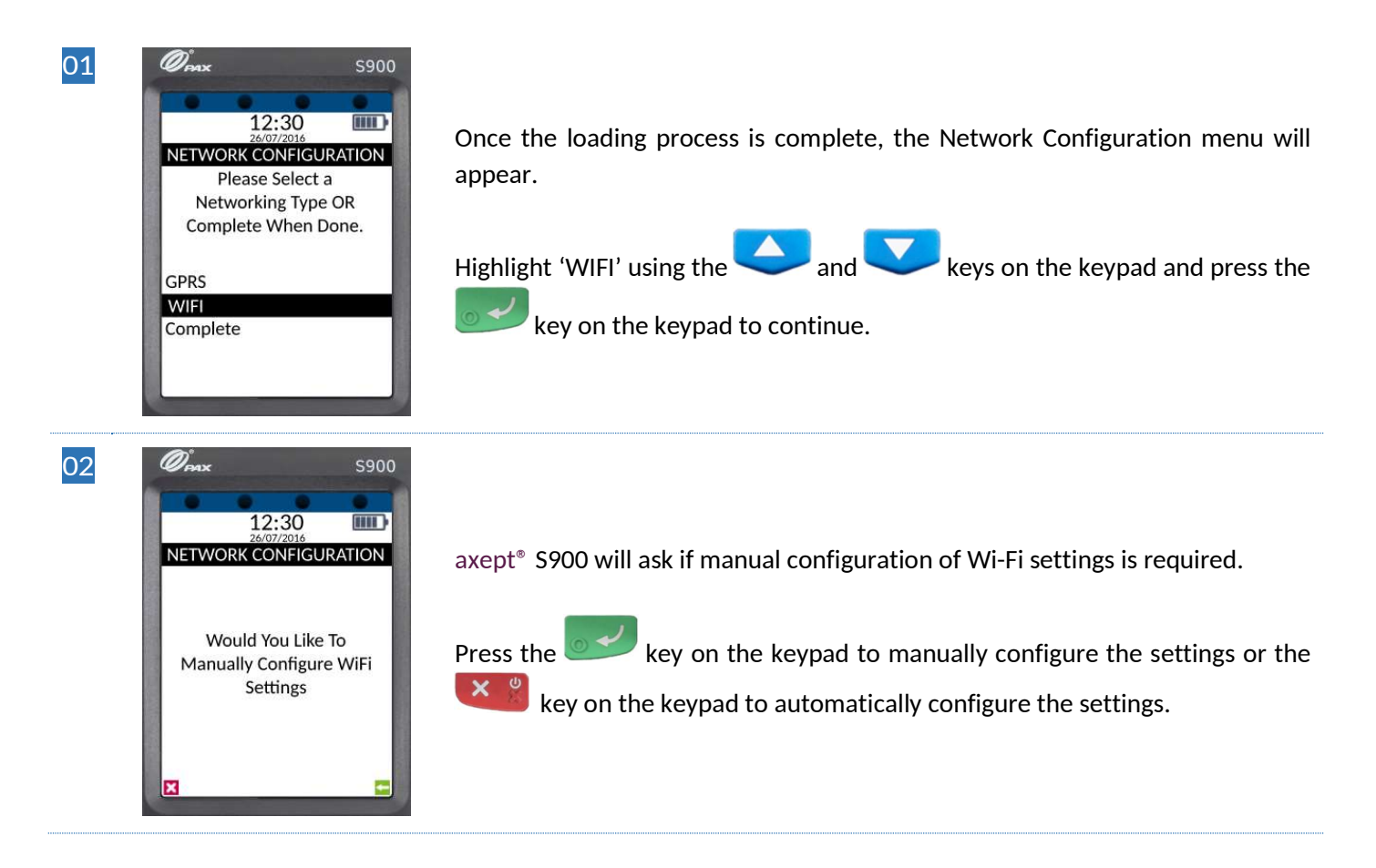

#### 1.7.1.1 Automatically Configure Wi-Fi Settings

The following steps describes the process for automatically configuring the Wi-Fi Network Settings.

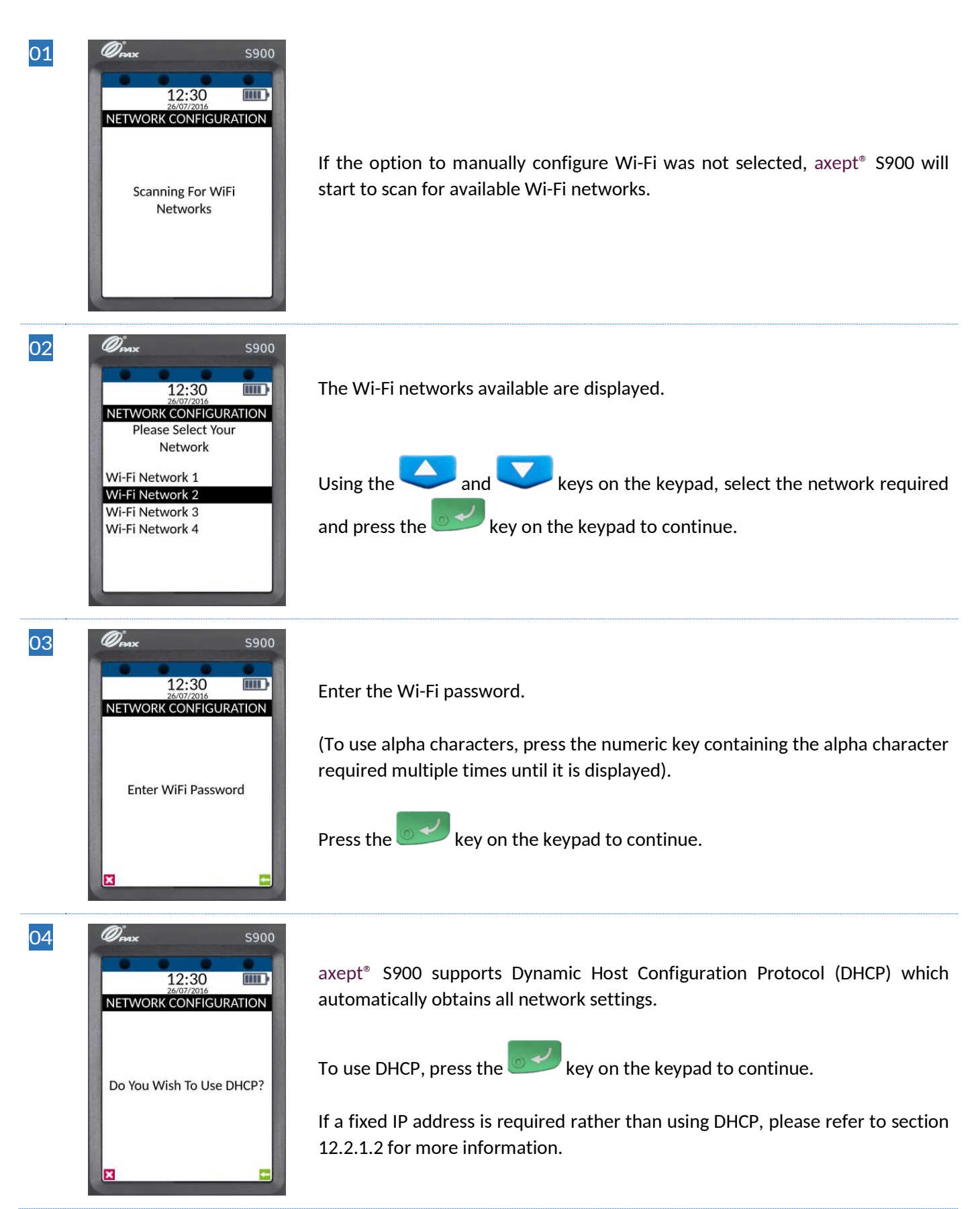

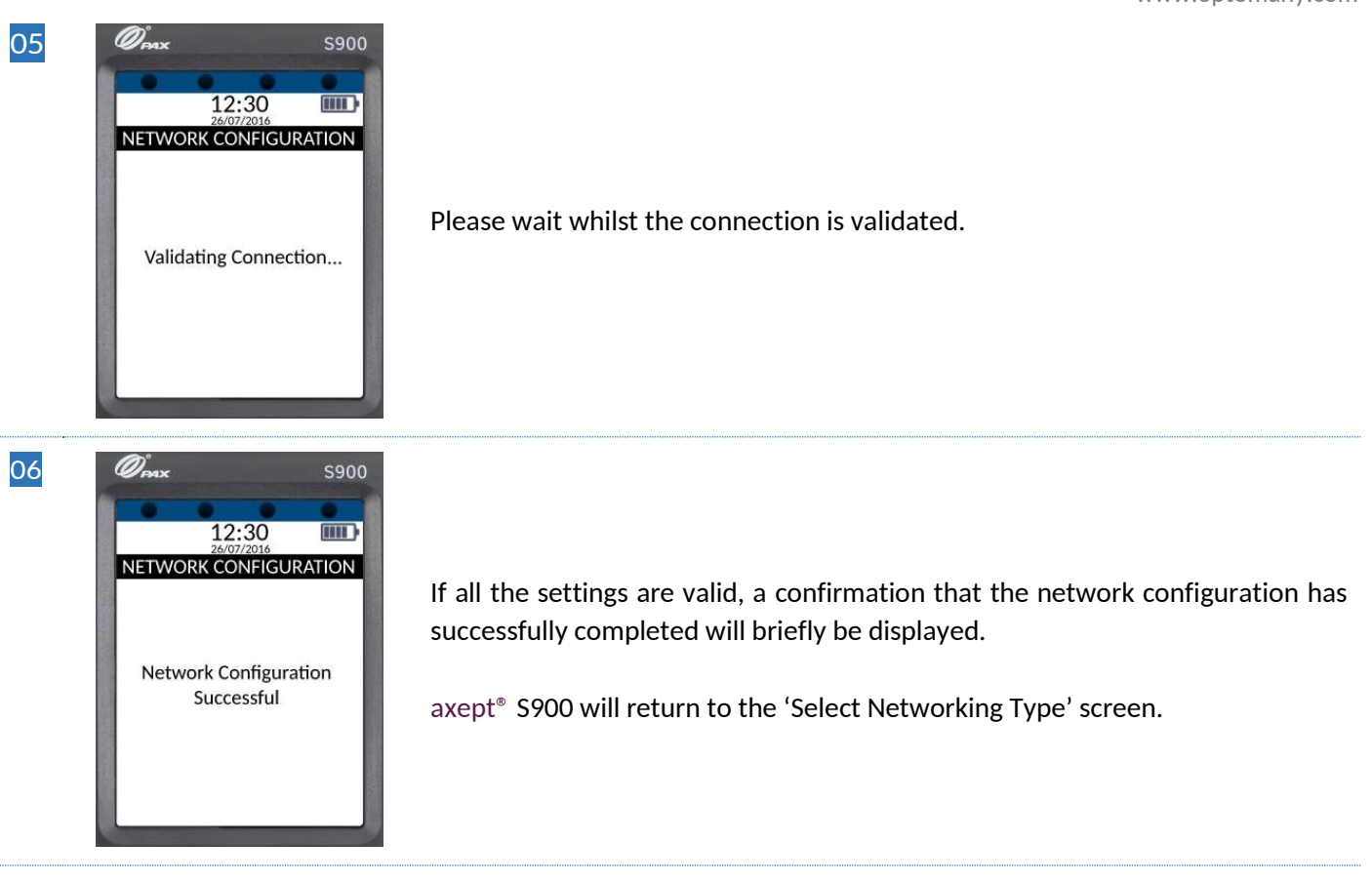

- INFO Optomany recommends that the Wi-Fi network used is secure and requires authentication as this will adhere to PCI DSS guidelines.
  - axept<sup>®</sup> S900 supports WPA2 PSK encryption. WPA2 PSK is a method of securing your network using WPA2 with the use of the Pre-Shared Key (PSK) authentication.
  - axept<sup>®</sup> S900 supports the use of the 802.11 B/G/N (2.4GHz) Wi-Fi Bands.

#### 1.7.1.2 Manually Configuring Wi-Fi Settings

The following steps describes the process for manually configuring the Wi-Fi Network Settings.

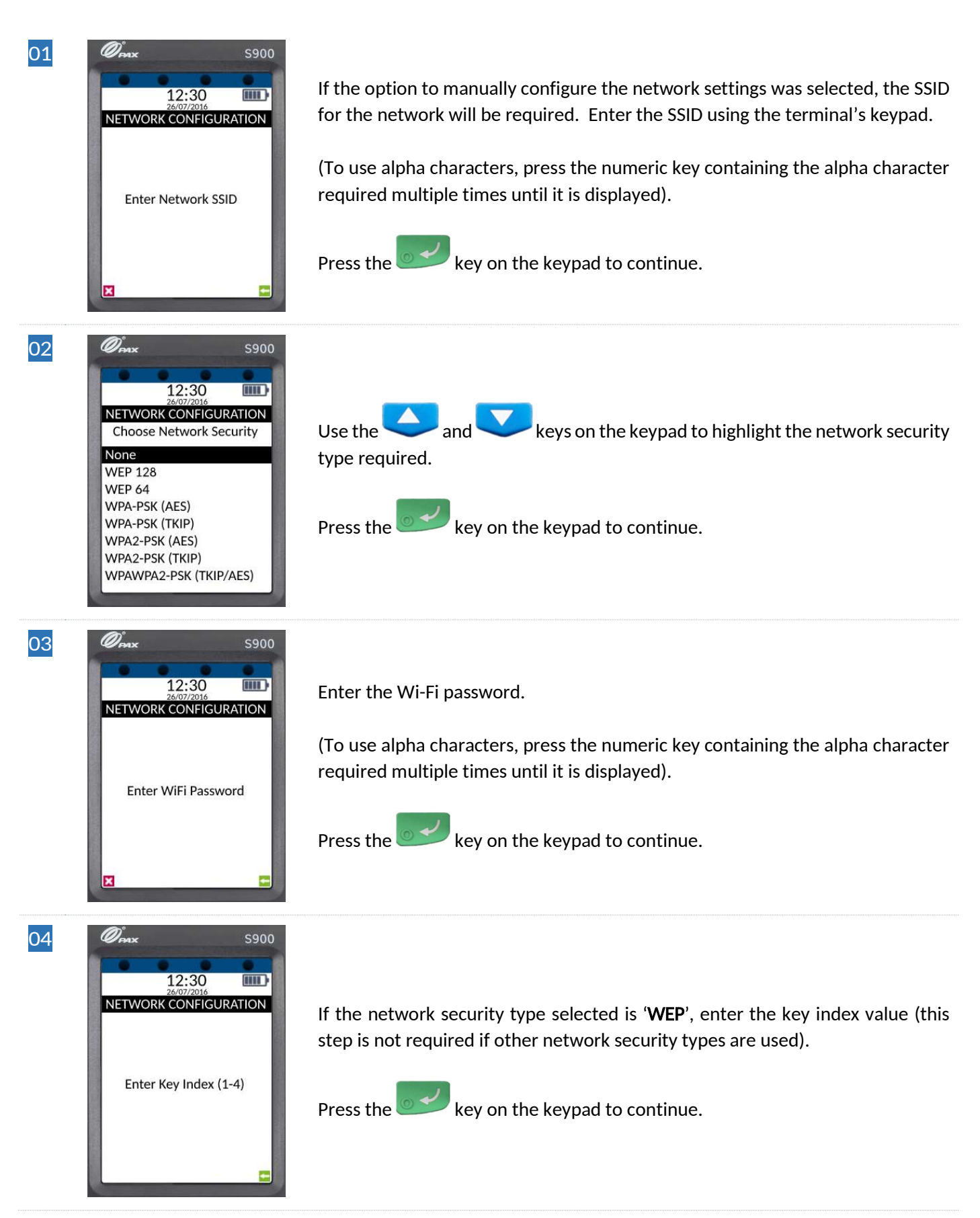

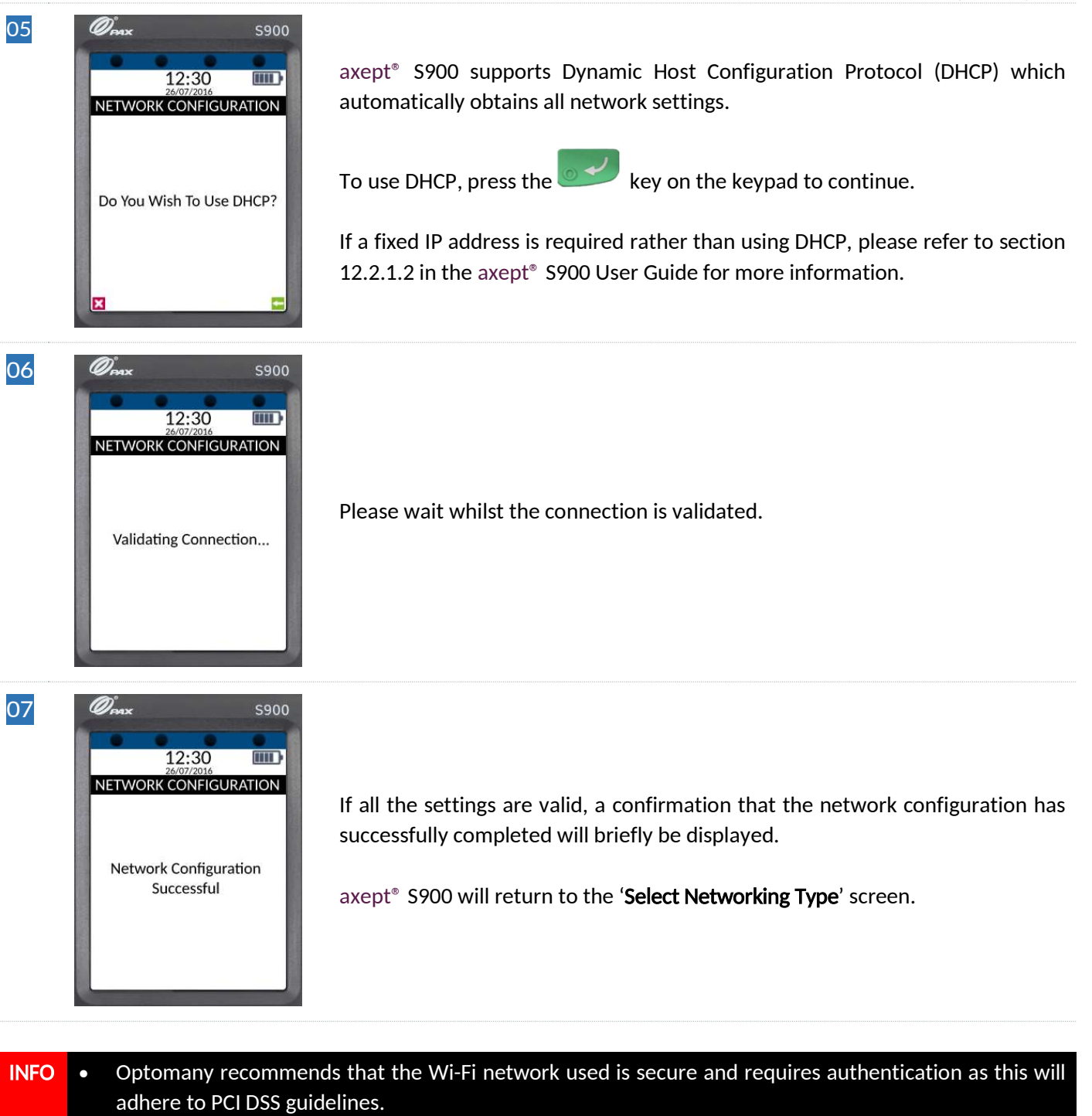

- axept<sup>®</sup> S900 supports WPA2 PSK encryption. WPA2 PSK is a method of securing your network using WPA2 with the use of the Pre-Shared Key (PSK) authentication.
- axept<sup>®</sup> S900 supports the use of the 802.11 B/G/N (2.4GHz) Wi-Fi Bands.

#### 1.7.2 Connecting to GPRS

To use a GPRS connection, either as a back-up for Wi-Fi or in place of, configure axept<sup>®</sup> S900 using the procedure outlined below.

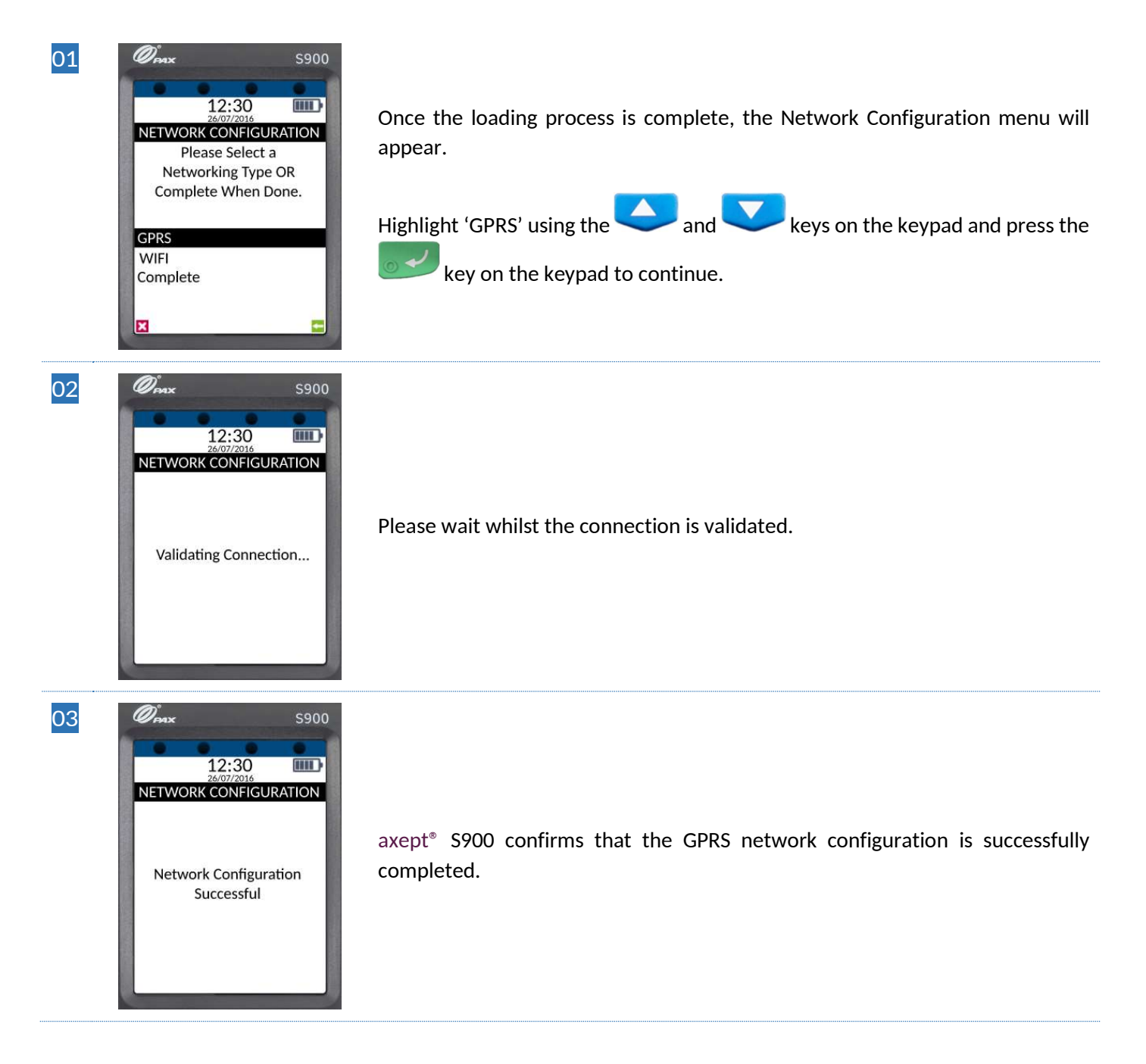

#### 1.8 Activation

After successfully connecting to a network, axept<sup>®</sup> S900 needs to be registered with Optomany. Please follow the steps outlined below:

| 01 | S900<br>T2:30<br>26/07/2016<br>Activation<br>Enter Licence Key           | Using the keypad, enter the Licence Key sent to you by Optomany.<br>(To use alpha characters, press the numeric key containing the alpha character required multiple times until it is displayed).<br>Press the over the keypad to continue.                              |
|----|--------------------------------------------------------------------------|----------------------------------------------------------------------------------------------------|
| 02 | S900<br>12:30<br>26/07/2016<br>Activation<br>Enter Merchant Store Key    | Using the keypad, enter the Merchant Store Key provided by Optomany.<br>Press the keypad to continue.                                                                                                    |
| 03 | S900<br>S007/2016<br>Activation<br>Please Wait<br>Activating             | Please wait for the activation procedure to complete as this may take a few minutes.                                                                                                    |
| 04 | Conc<br>25/07/2016<br>Activation<br>Activation Successful<br>Press Enter | Once the activation process is complete, an <b>Activation Successful</b> message is displayed.<br>axept <sup>®</sup> S900 now needs to download the account specific information from the Optomany axept <sup>®</sup> platform.<br>Press the even the keypad to continue. |

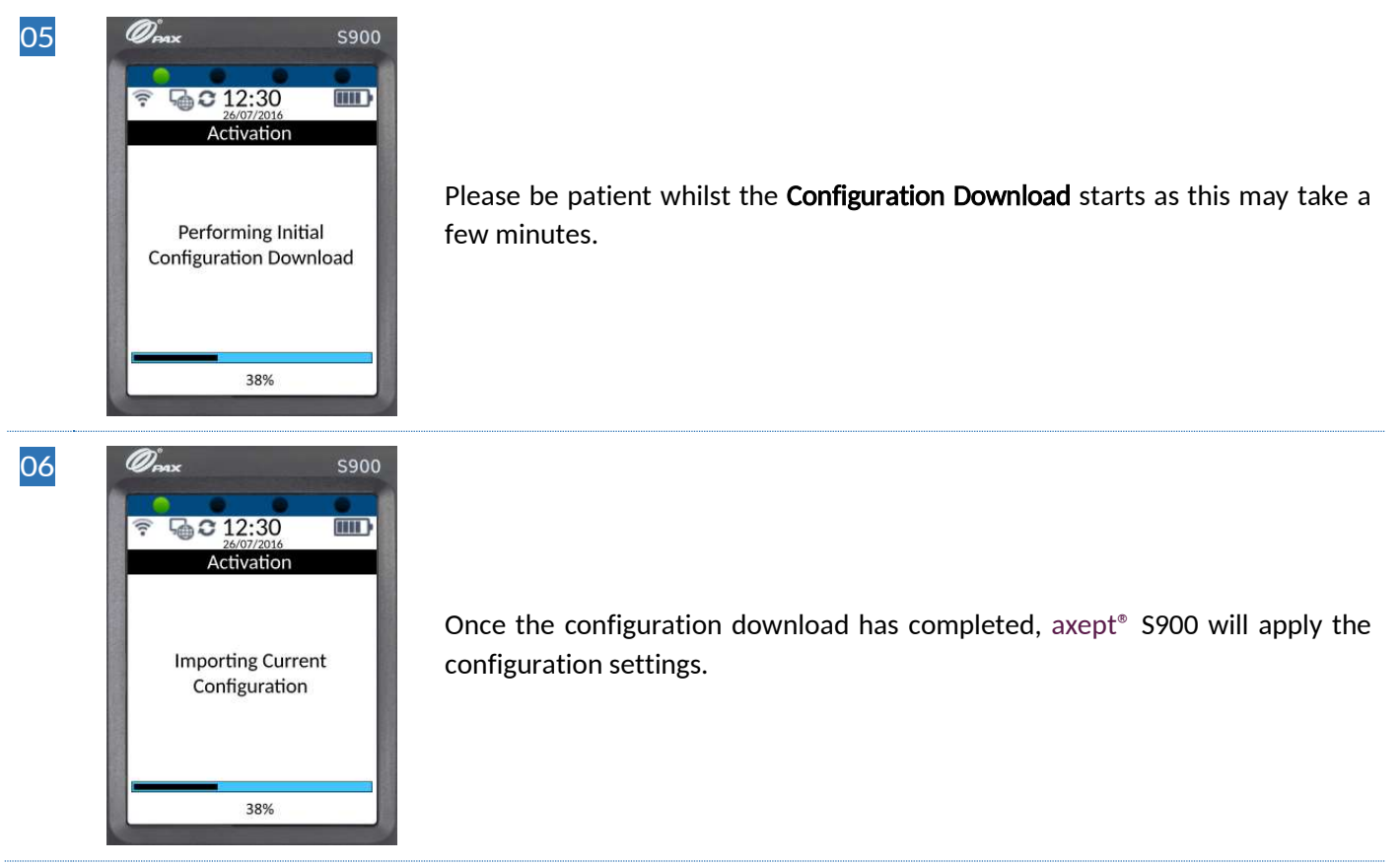

### 1.9 Switching the Terminal Off

To switch the axept<sup>®</sup> S900 terminal off, hold the keypad for a few seconds until the terminal is off (the display and the lights on the keypad will switch off).

**INFO** The terminal should be switched off when not in use to conserve power in the battery.

# 2 LOGGING ON

Now set-up and activation are complete, axept<sup>®</sup> S900 is ready for the first logon.

| 01 | S900                                                                                                    | Once axept <sup>®</sup> S900 has completed the start-up process, it will prompt for the entry of the Department ID.<br>Enter the Department ID sent to you by Optomany using the keypad and press the keypad to continue. |
|----|----------------------------------------------------------------------------------------------------|----------------------------------------------------------------------------------------------------|
| 02 | S900<br>26:07/2016<br>LOG ON<br>Enter User ID                                                                                                    | Enter the User ID sent to you by Optomany using the keypad and press the keypad to continue.                                                                                                    |
| 03 | S900                                                                                                    | Enter the password sent to you by Optomany using the keypad and press the keypad to continue.                                                                                                    |
| 04 | Sold<br>Sold<br>Sold | Please wait whilst axept <sup>®</sup> S900 processes the log on details.                                                                                                    |

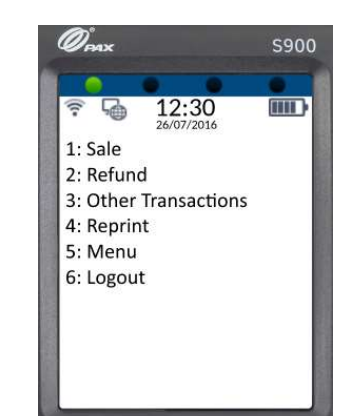

05

Once the log on has been completed, the main menu will be displayed.

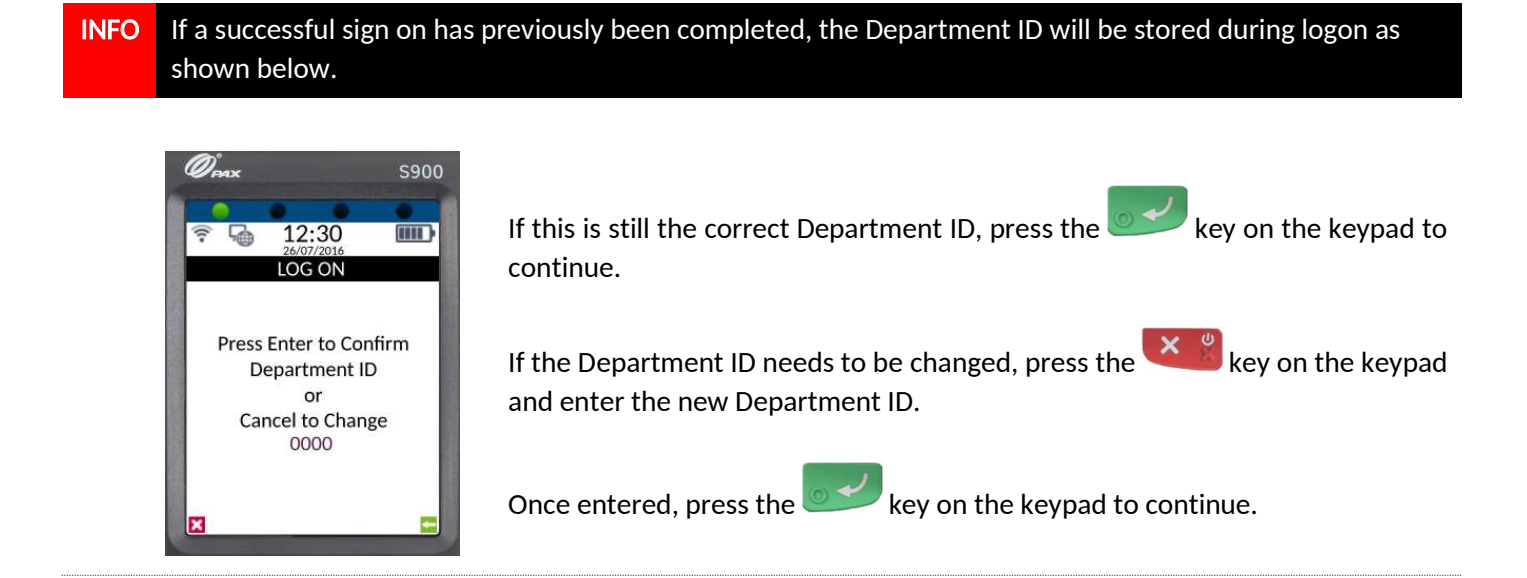

# 3 PROCESSING A CHIP AND PIN SALE

Once the logging on process has been completed, axept<sup>®</sup> S900 is ready to process transactions. The following describes the end-to-end operation of a Chip & PIN sale:

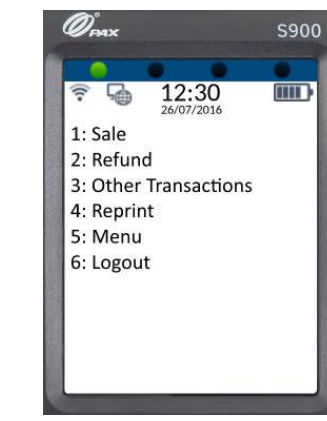

01

From the main menu, select option 1: Sale

(Press the **up** key on the keypad).

Alternatively, ask the cardholder to insert their card into (with the Chip of the card on top, facing towards you) into the Chip and PIN card slot at the base of the terminal.

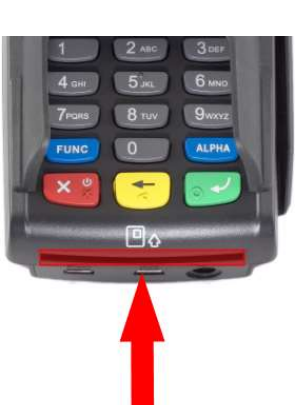

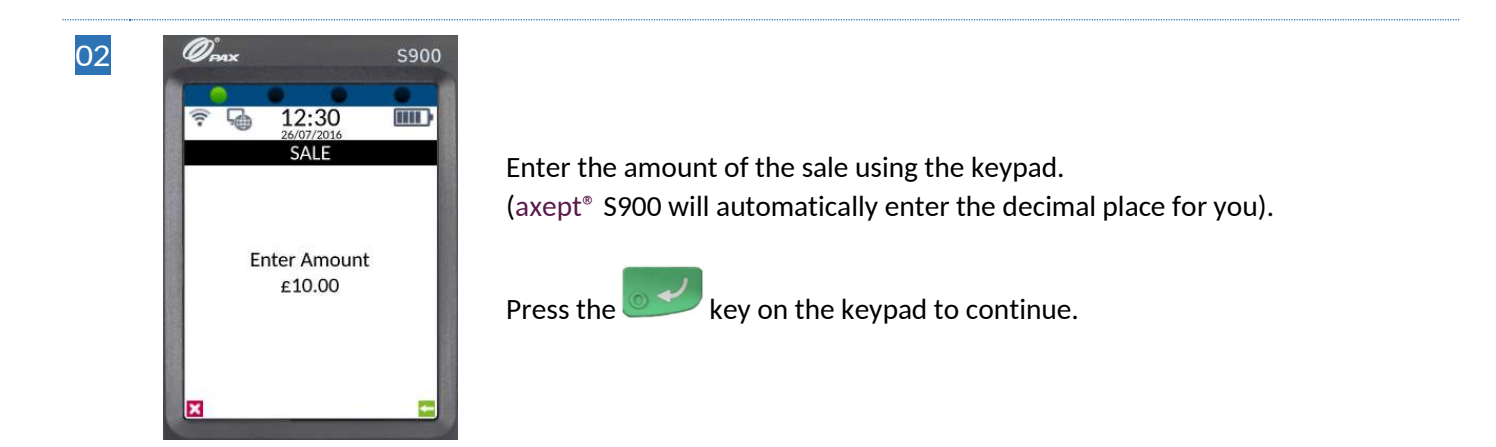

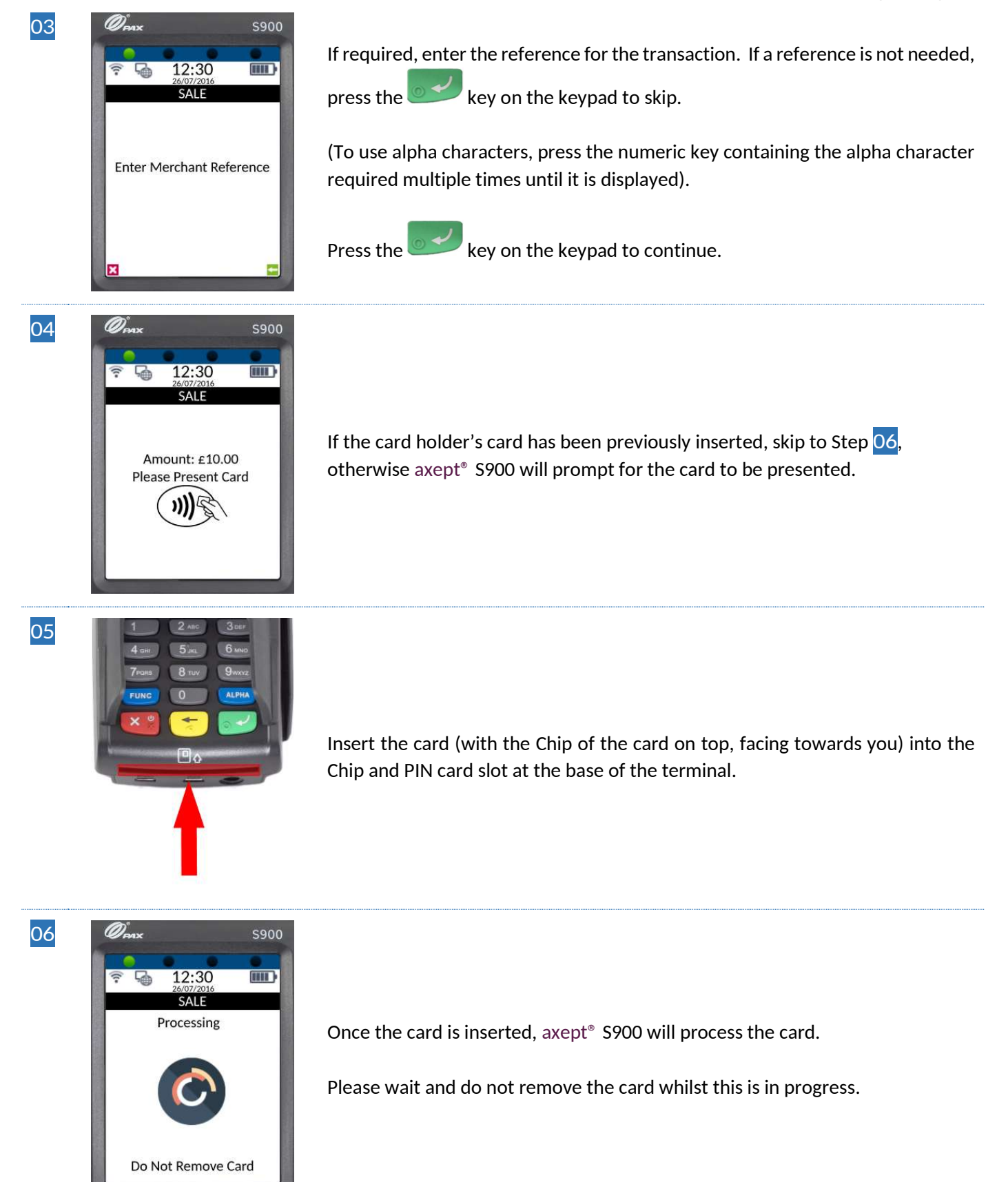

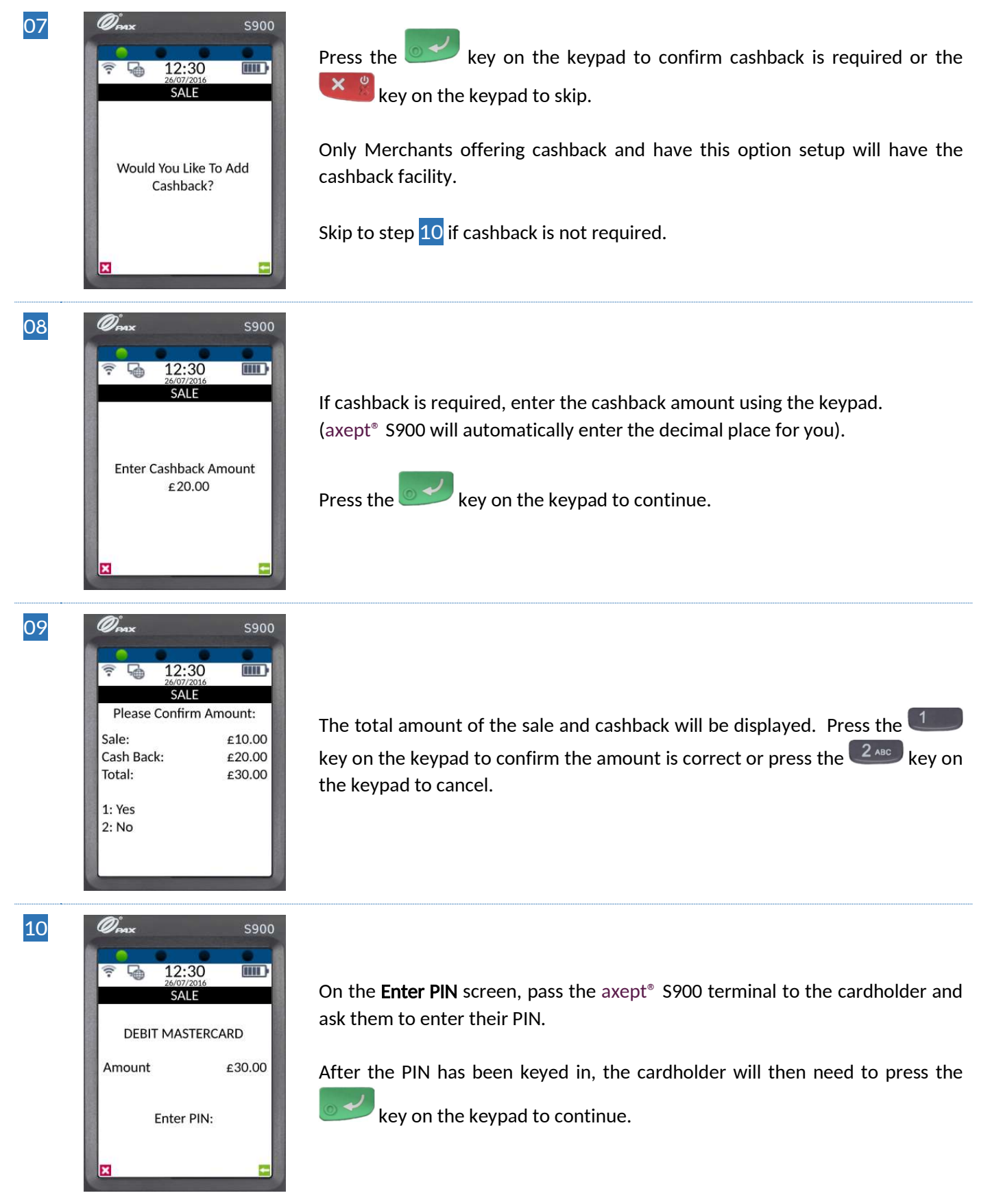

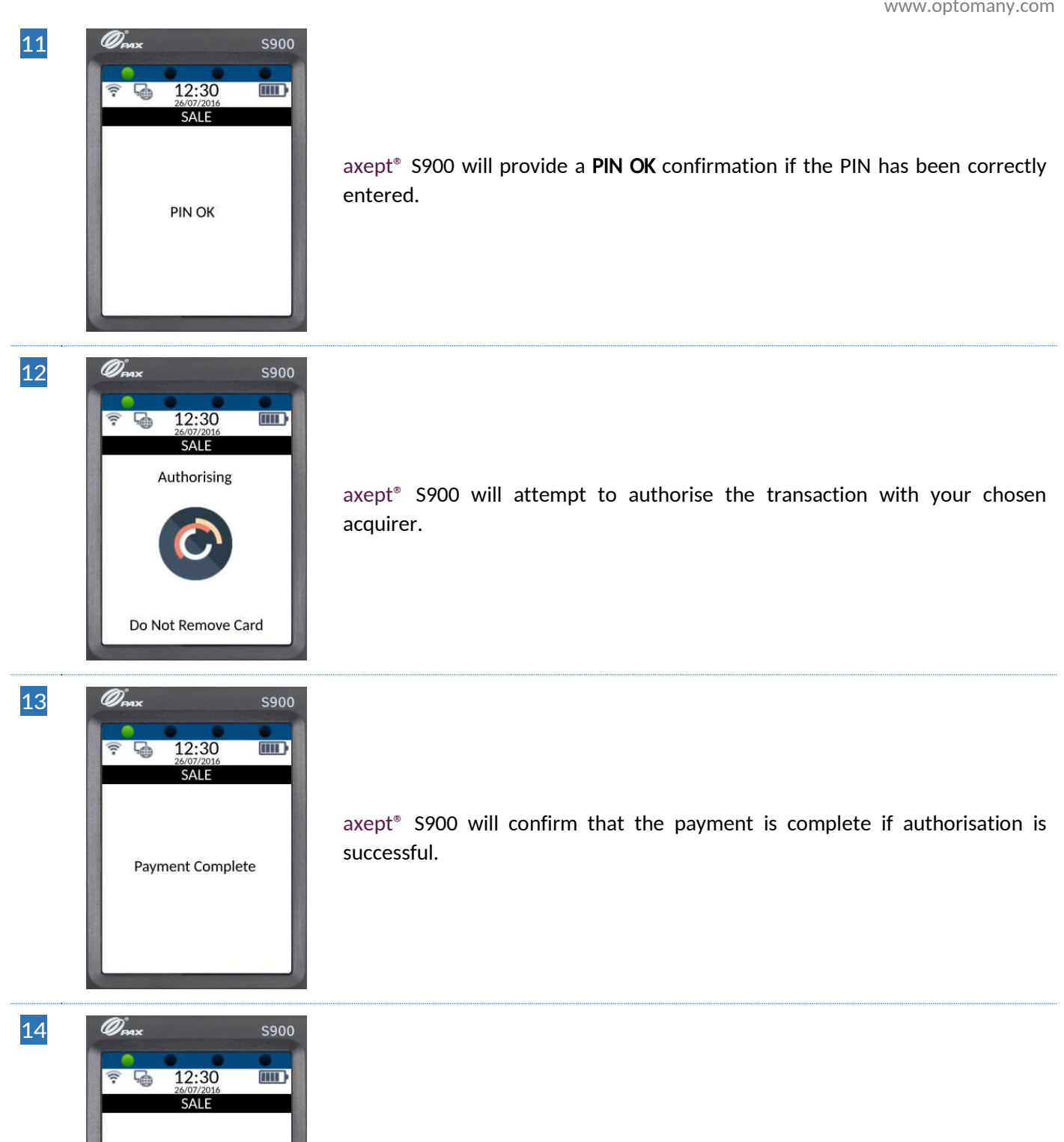

Once the payment is complete, axept® S900 will prompt for the card to be removed.

**Remove Card** 

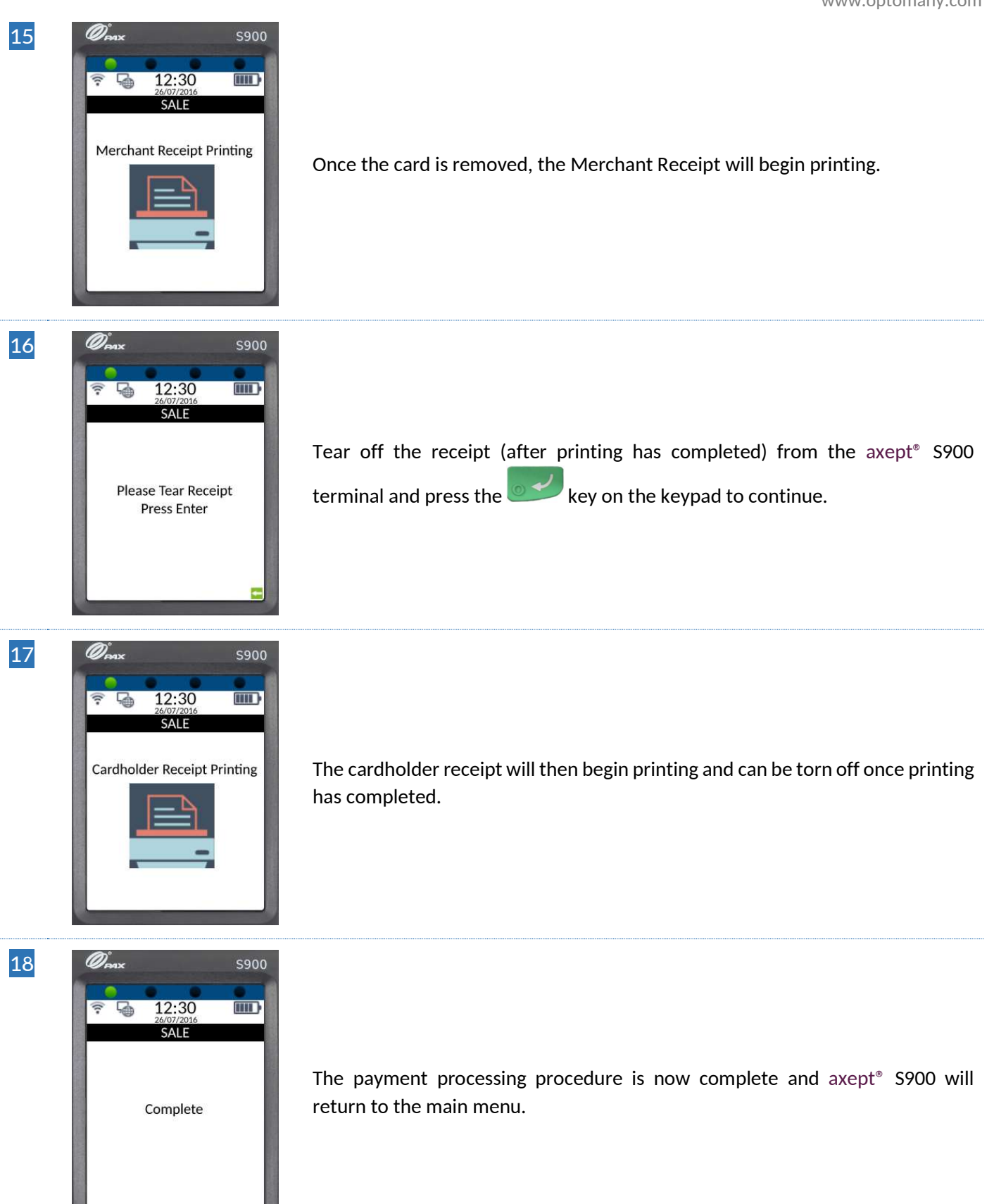

# 4 PROCESSING A CONTACTLESS SALE

axept<sup>®</sup> S900 supports contactless payments (including technologies such as Android Pay, Apple Pay etc.) and can be used where a cardholder has the contactless feature enabled on their card or device. The following describes the end-to-end operation of a contactless payment sale:

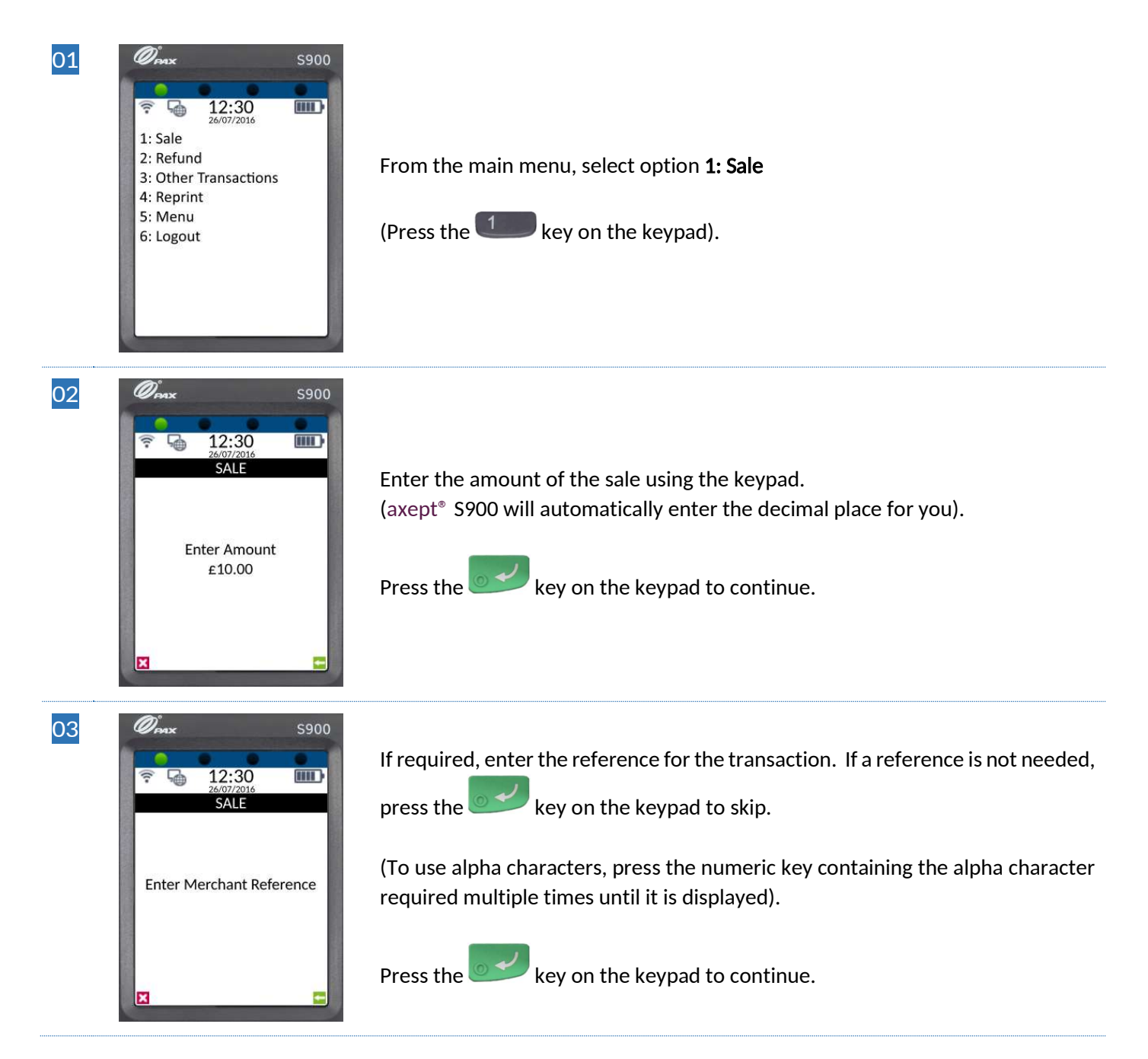

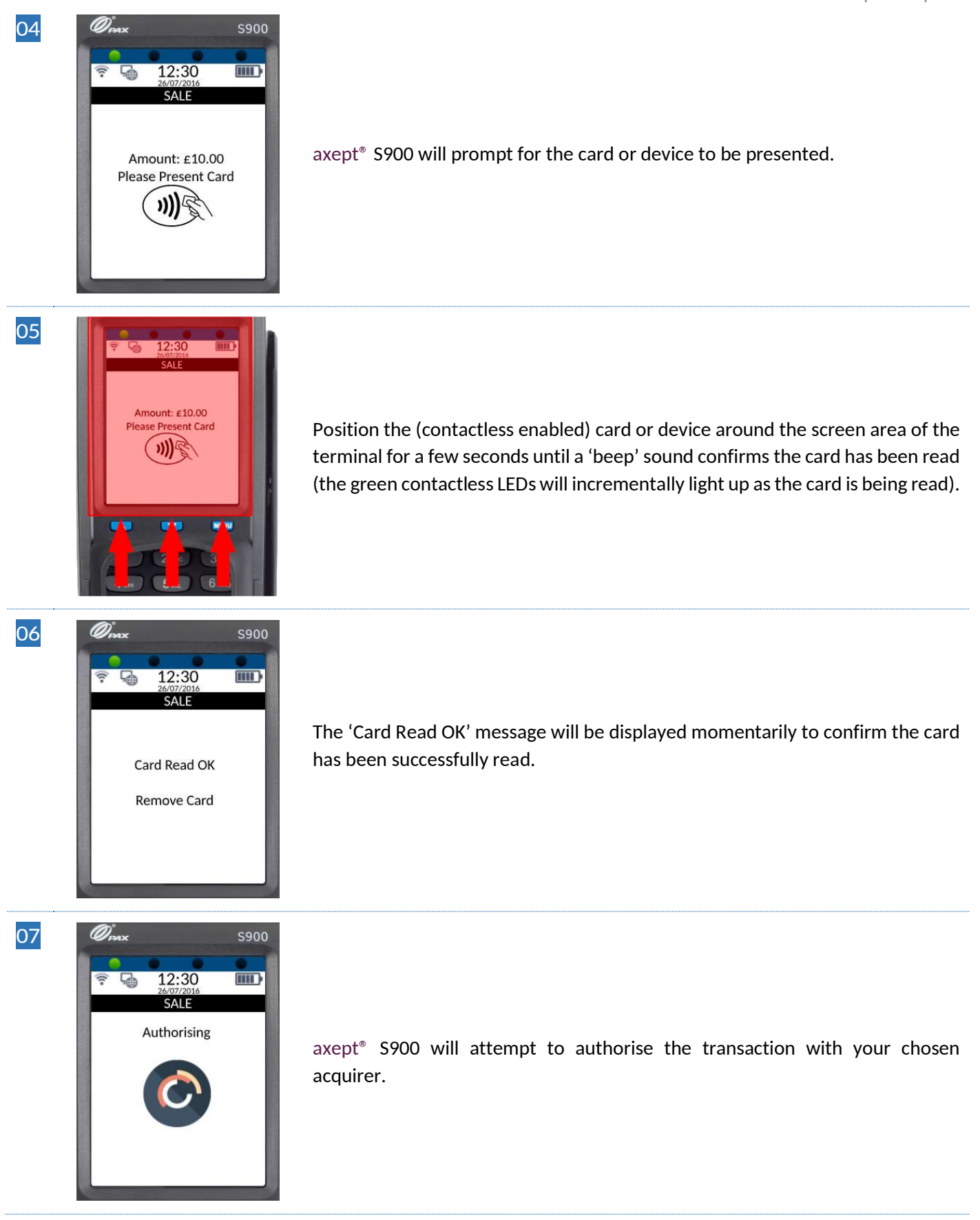

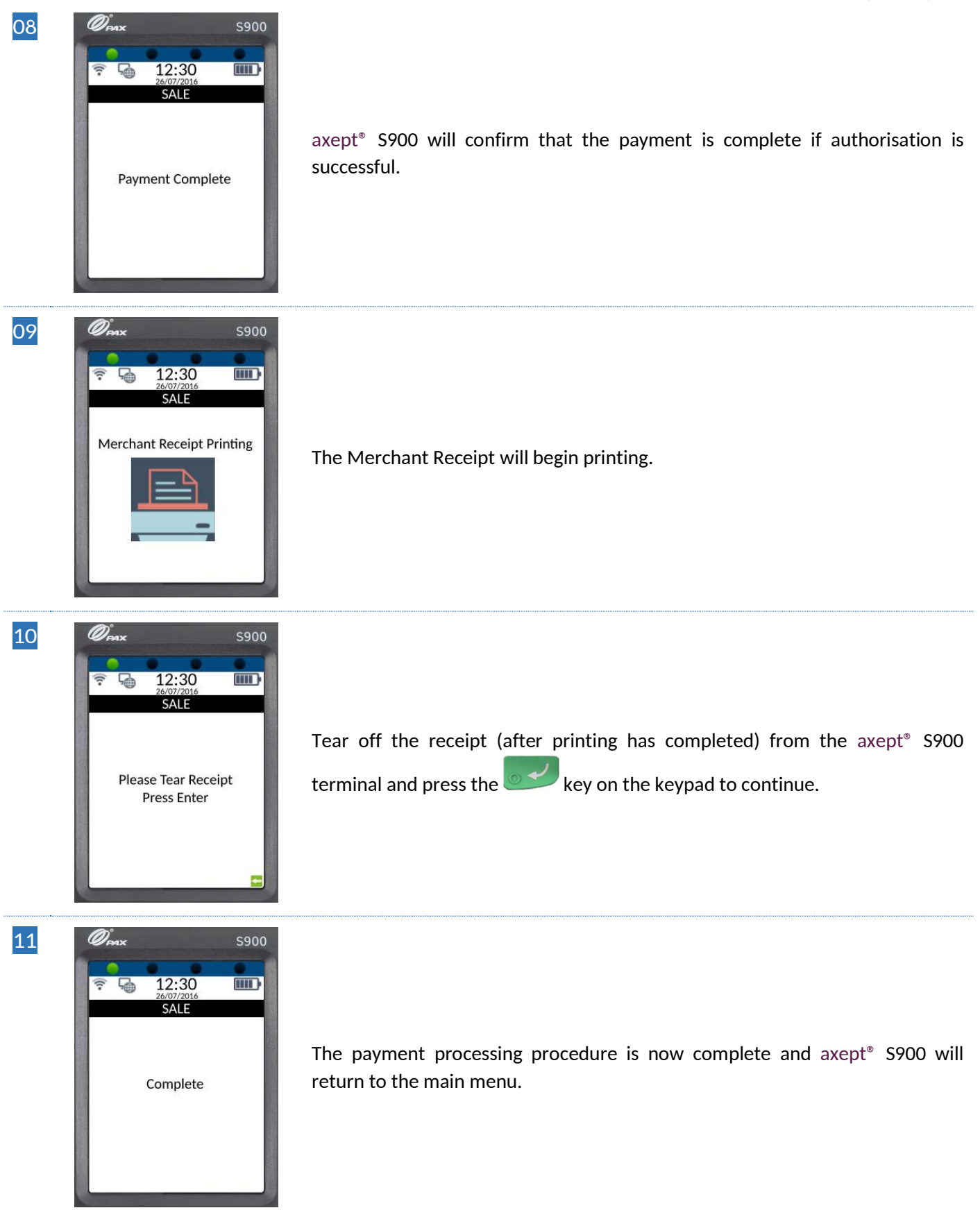

**INFO** A customer/cardholder copy of the receipt is not automatically printed for contactless transactions as it is not a mandatory requirement. However, axept<sup>®</sup> S900 provides a facility to print a customer/cardholder copy of the receipt if required.

The following steps describe the process for printing a customer/cardholder copy of the receipt for contactless transactions.

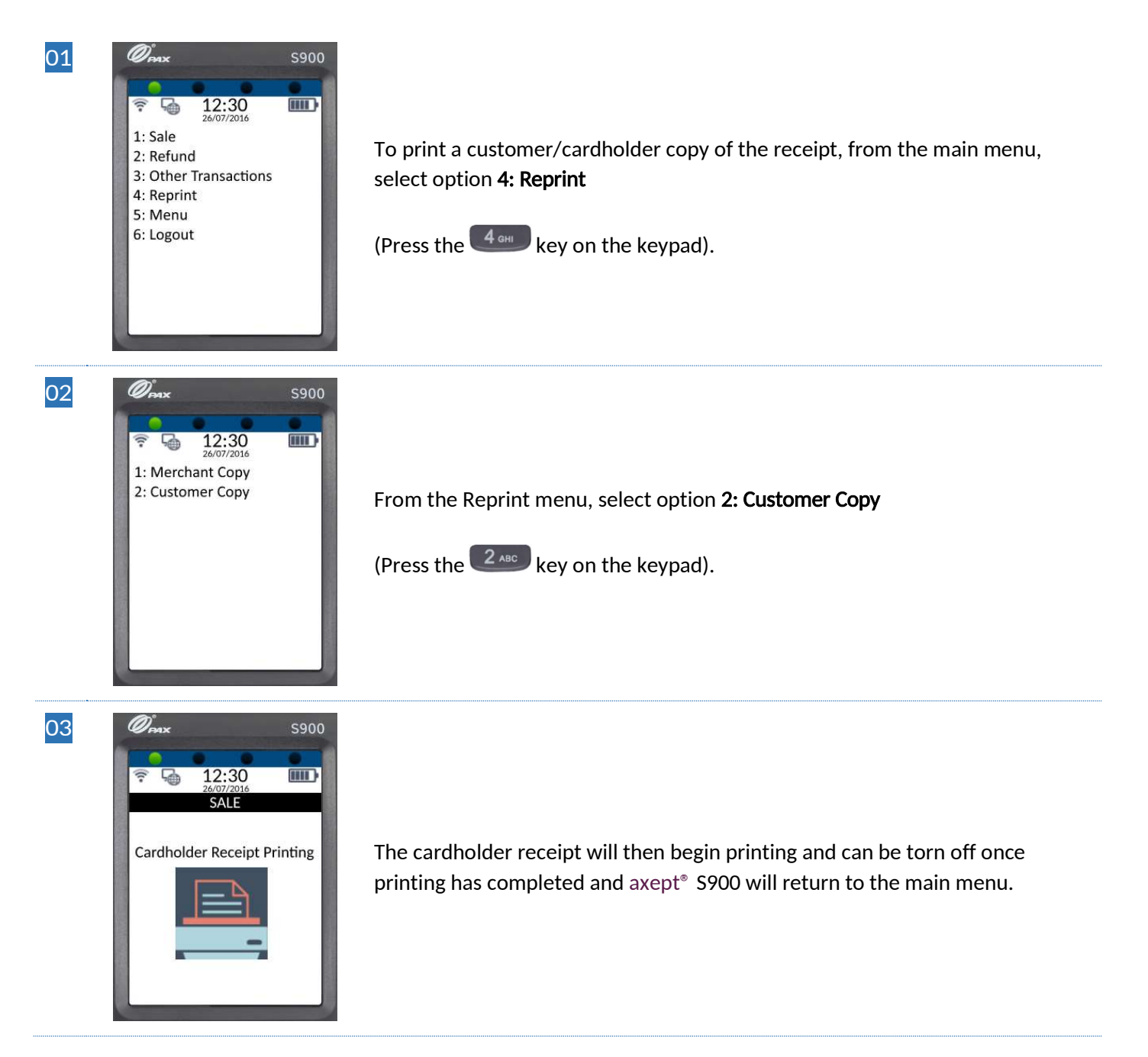

# 5 PROCESSING A CHIP AND PIN REFUND

Processing a refund using axept<sup>®</sup> S900 follows a very similar procedure to that of a sale. However, the cardholder is not verified by PIN, but a signature is required instead.

The following describes how the refund process works:

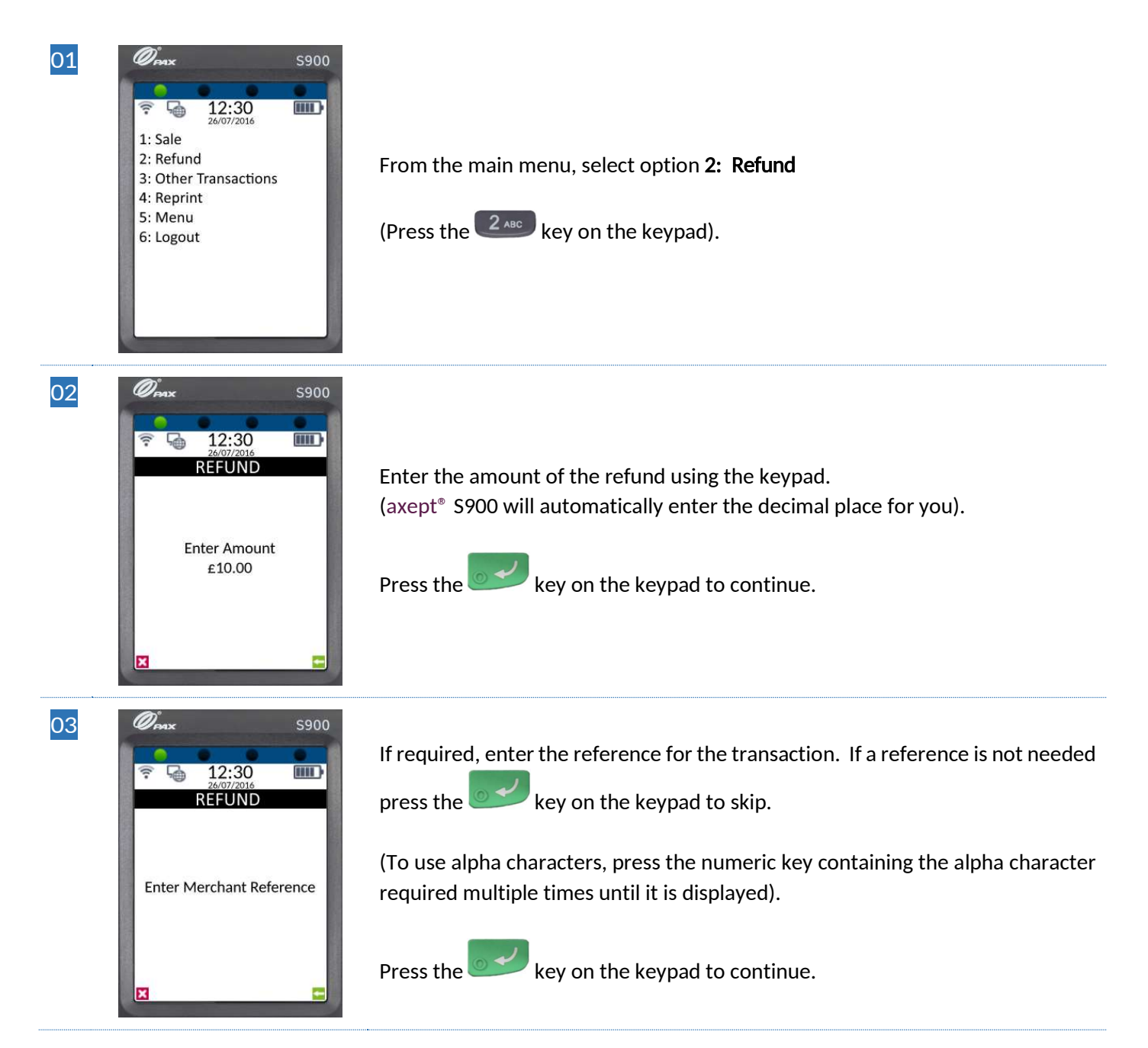

www.optomany.com

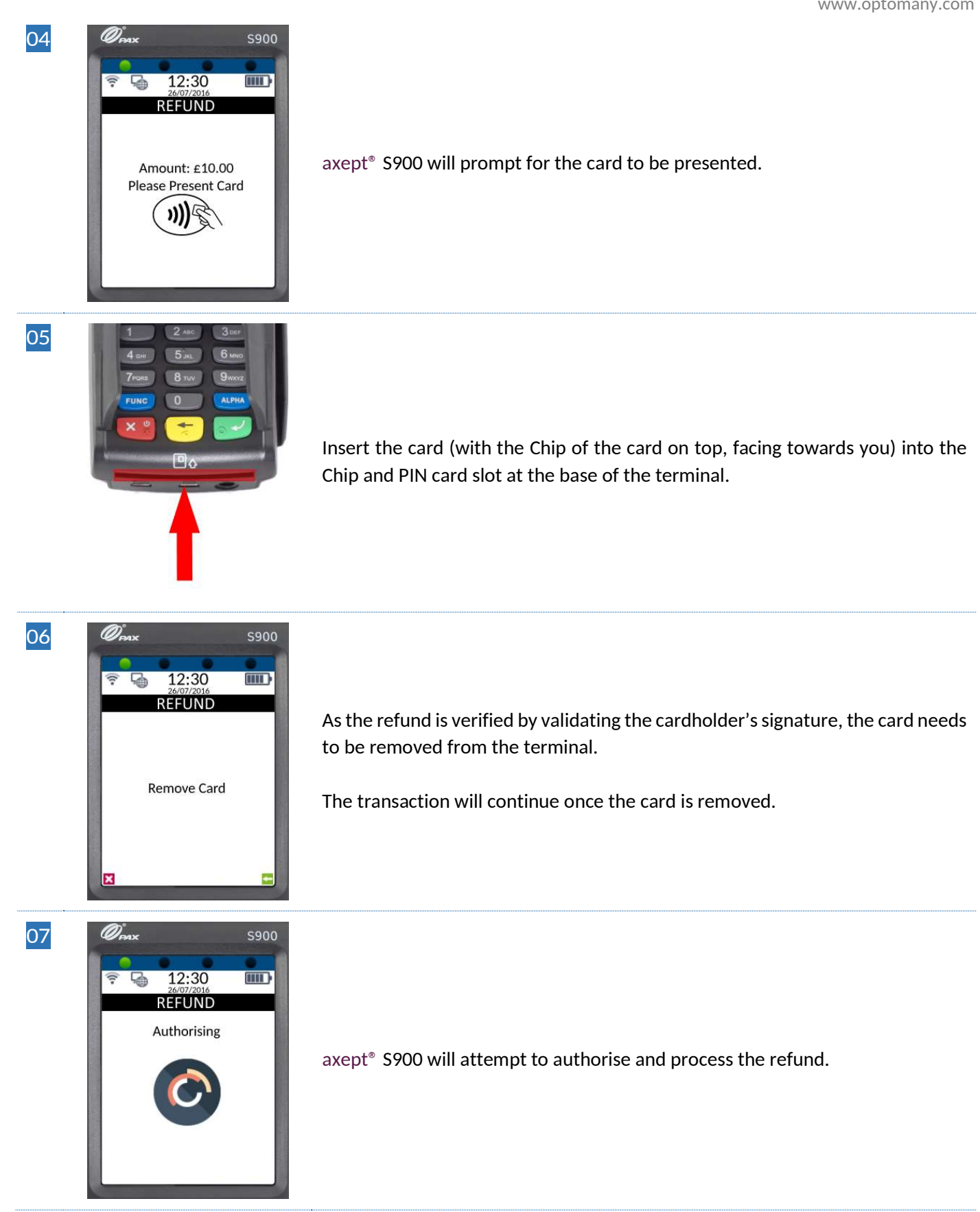

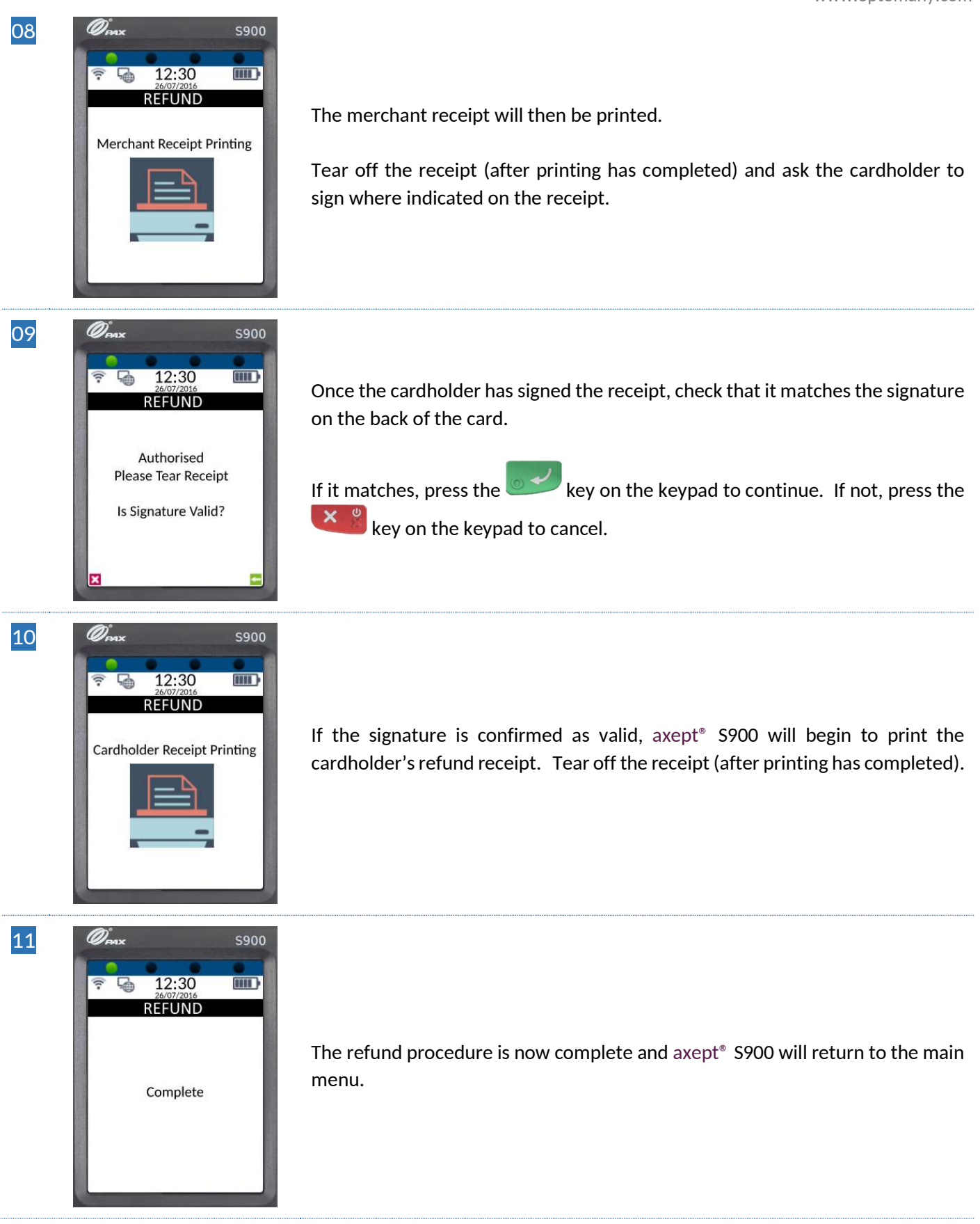

# 6 PROCESSING A CONTACTLESS REFUND

Processing a refund using contactless follows a very similar procedure to that of a refund using Chip and PIN, however, a signature from the cardholder is not required.

The following describes how the refund process works if the cardholder has a contactless enabled card or device:

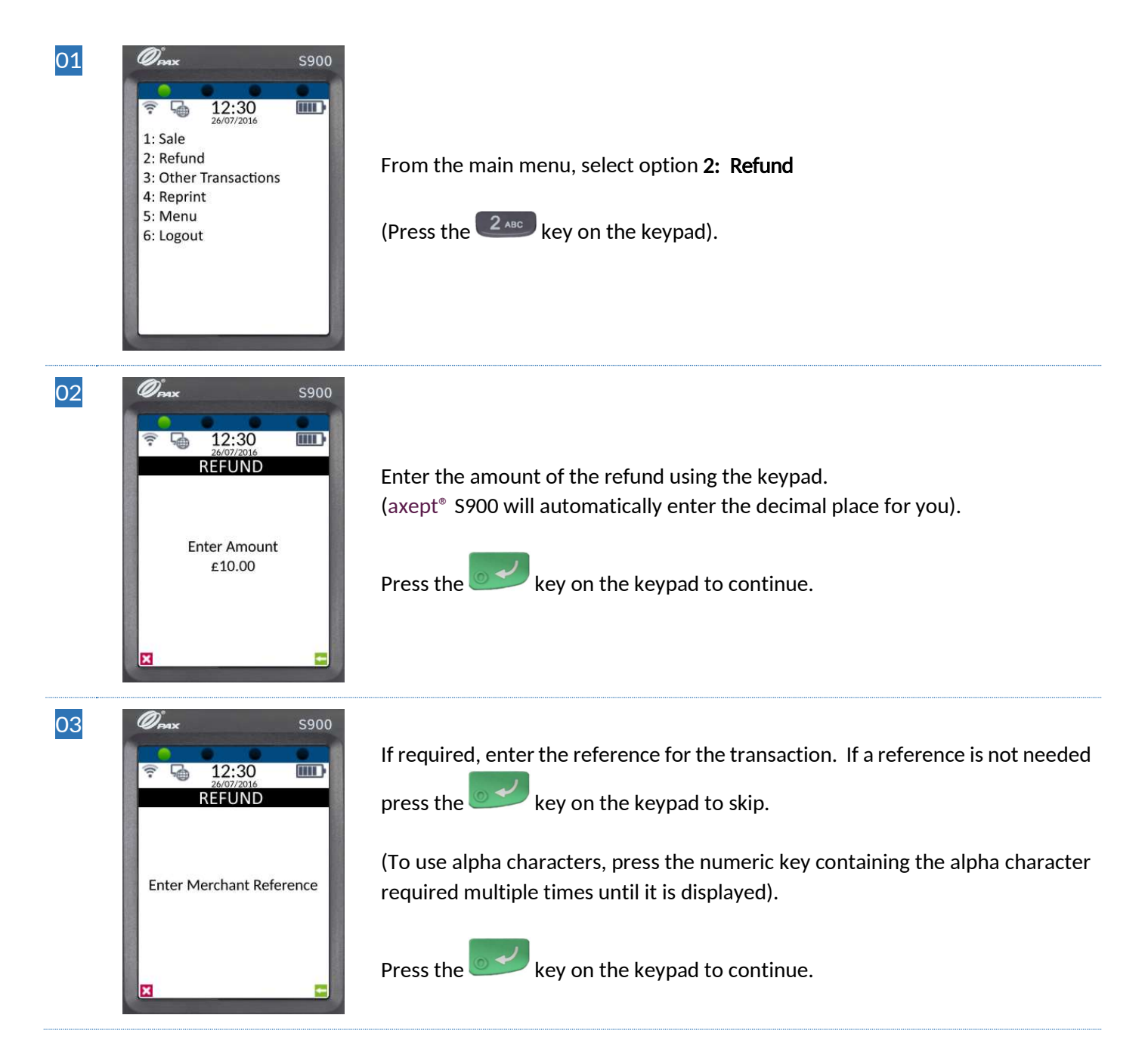

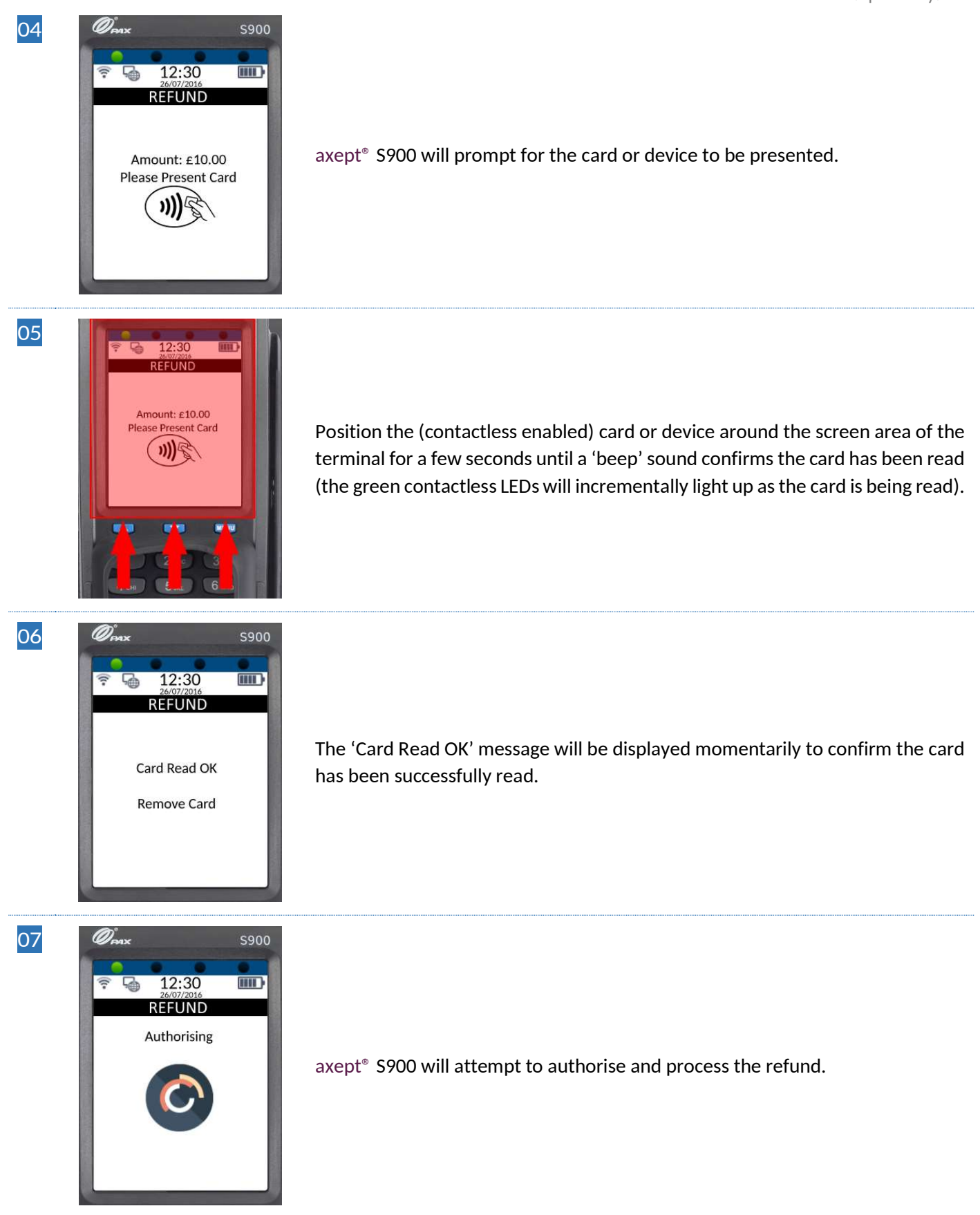

www.optomany.com

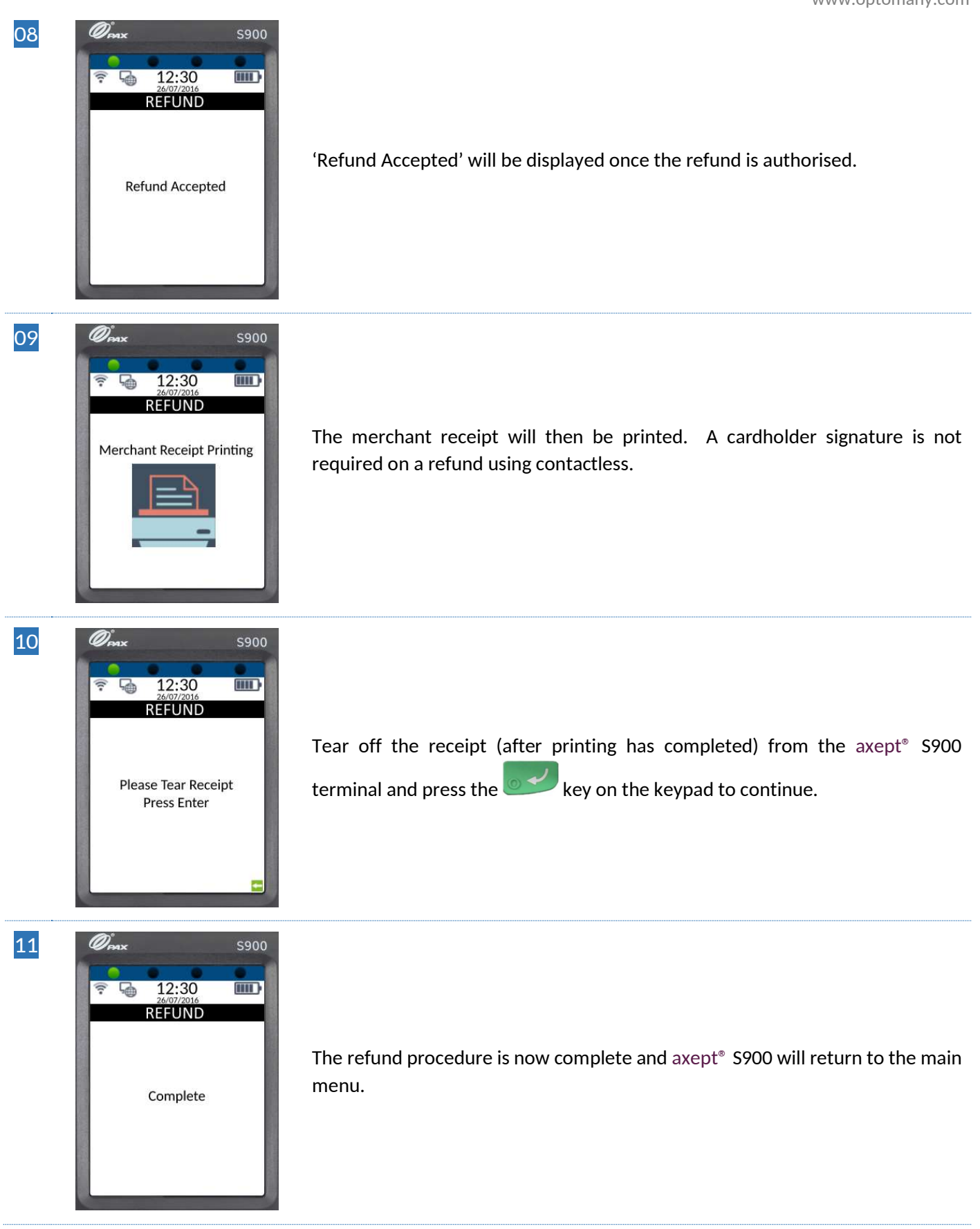
# 7 DECLINED TRANSACTIONS

There may some occasions where the acquirer does not authorise transactions and axept<sup>®</sup> S900 will report the declined result.

There are various reasons for transactions being declined such as lack of funds in the cardholder's account or that the card may have been reported as stolen.

The below shows the screens that will appear during a declined transaction:

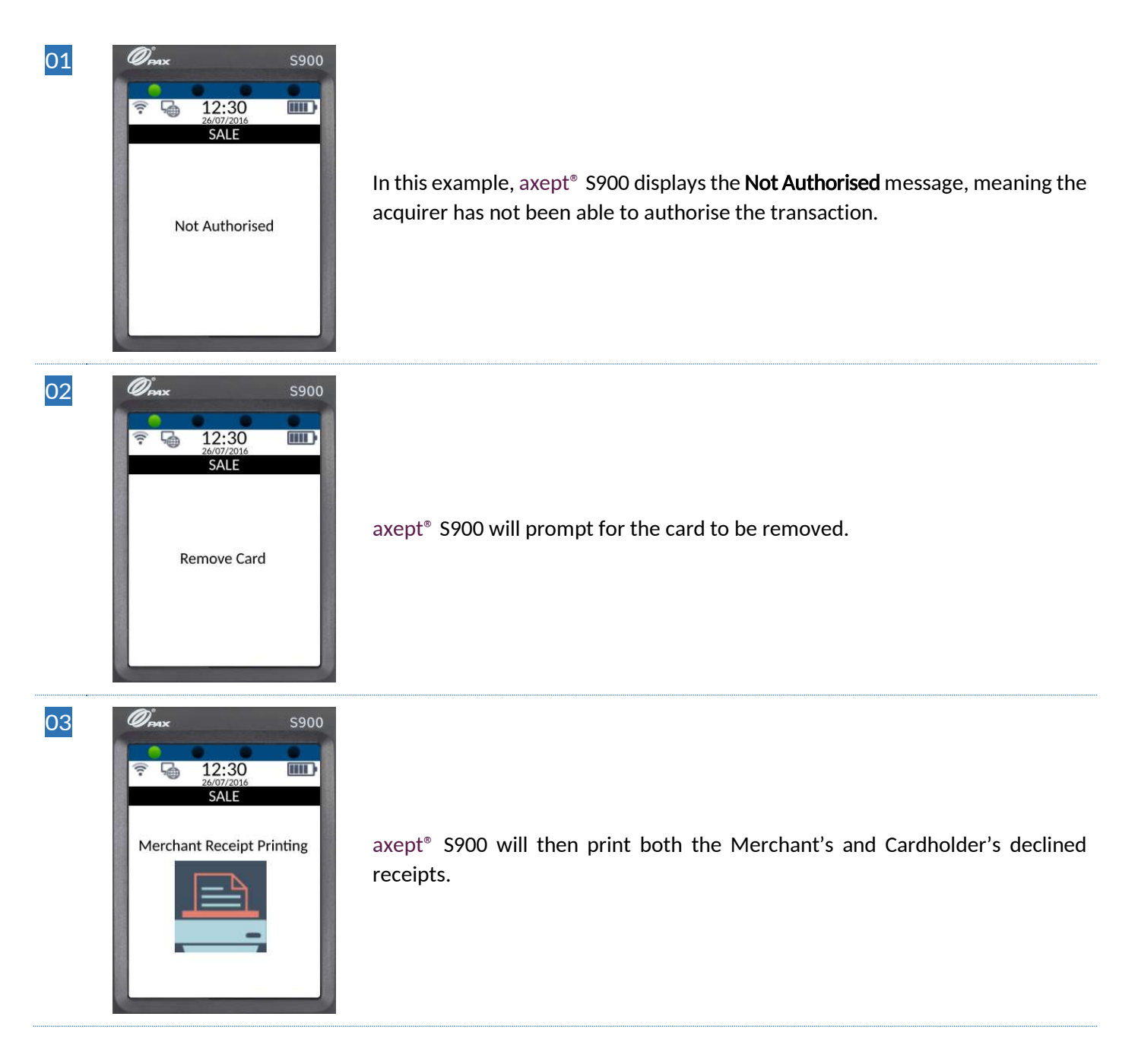

www.optomany.com

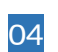

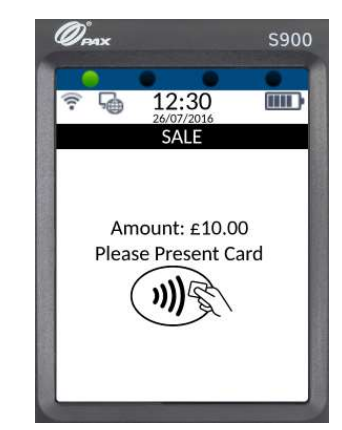

axept<sup>®</sup> S900 will prompt for the card to be presented again.

# 8 VOICED REFERRED TRANSACTIONS

On some occasions, a transaction may require you to obtain a manual authorisation from the acquirer's Authorisation Centre. This could be for a number of reasons such as the fact the card issuer wants to speak to the cardholder before approving the transaction.

The axept<sup>®</sup> S900 handles the referral, providing you with all of the information that will be requested.

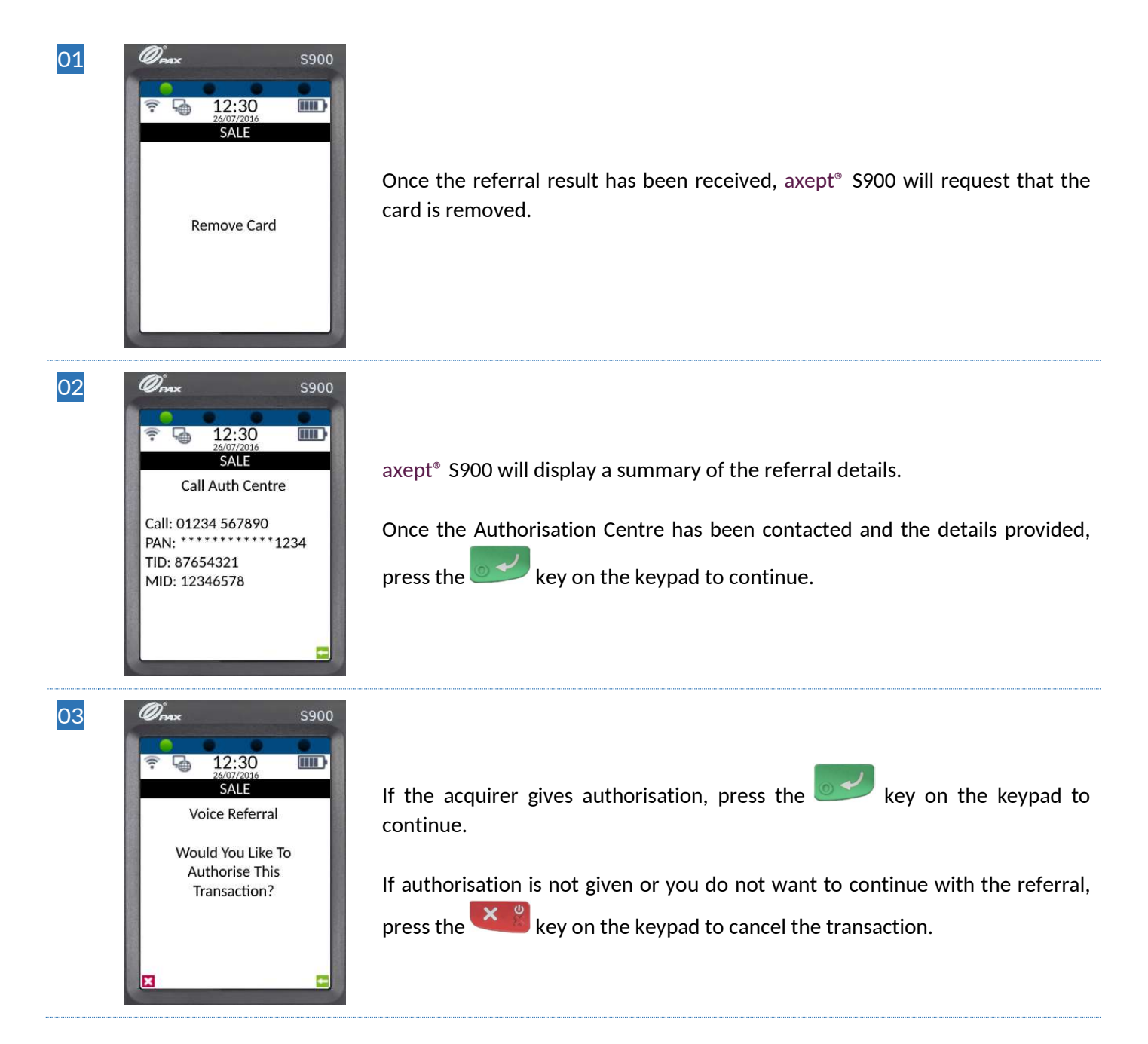

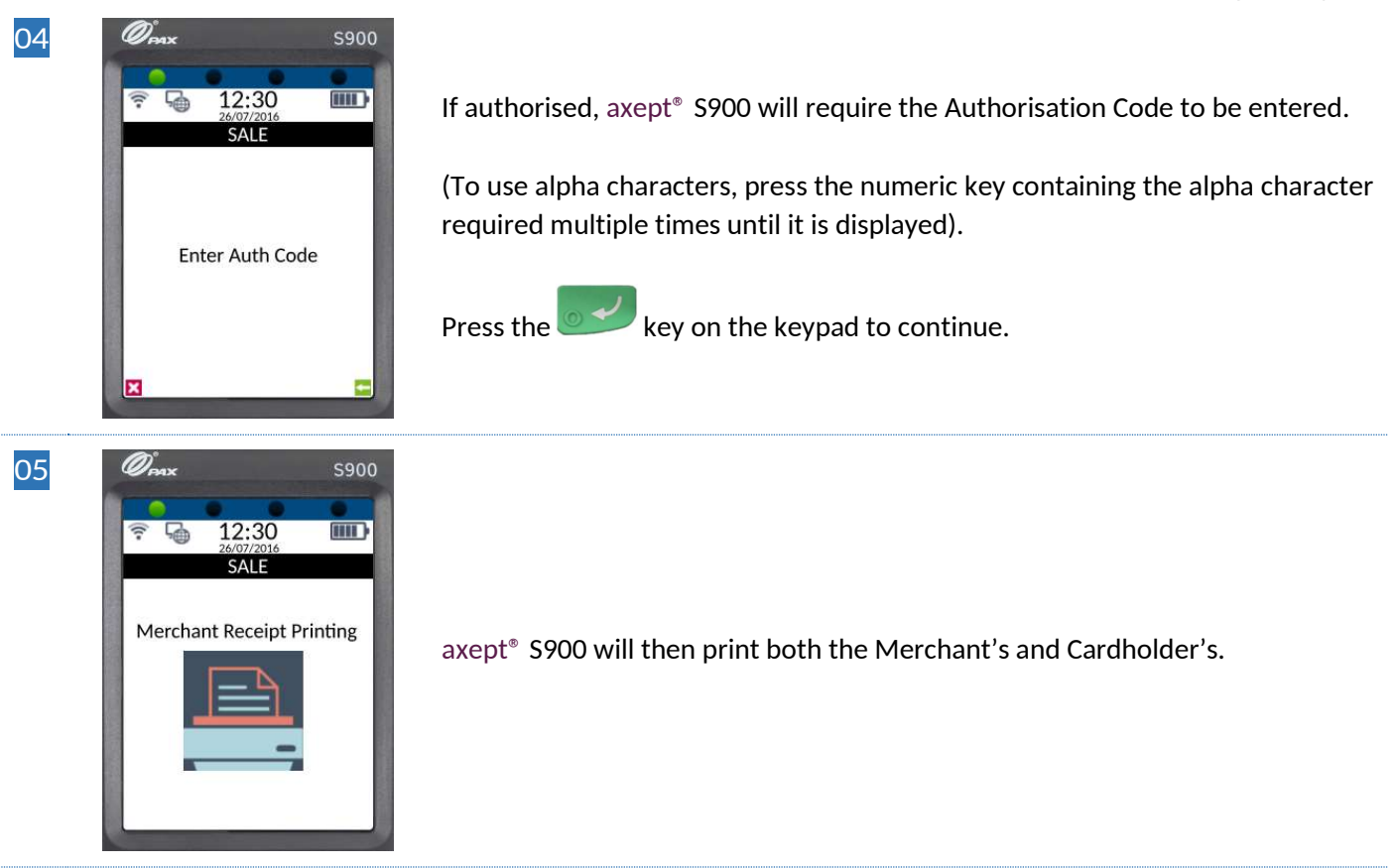

# 9 PROCESSING A CARDHOLDER NOT PRESENT (CNP) SALE

axept<sup>®</sup> S900 supports the processing of transactions when the cardholder is not present and details are supplied over the phone or via the mail.

In order to ensure that these transactions are processed as securely as possible, axept<sup>®</sup> S900 will require the entry of the Card Security Code (CSC), House Number and Post Code (AVS).

The process for these transactions are detailed below.

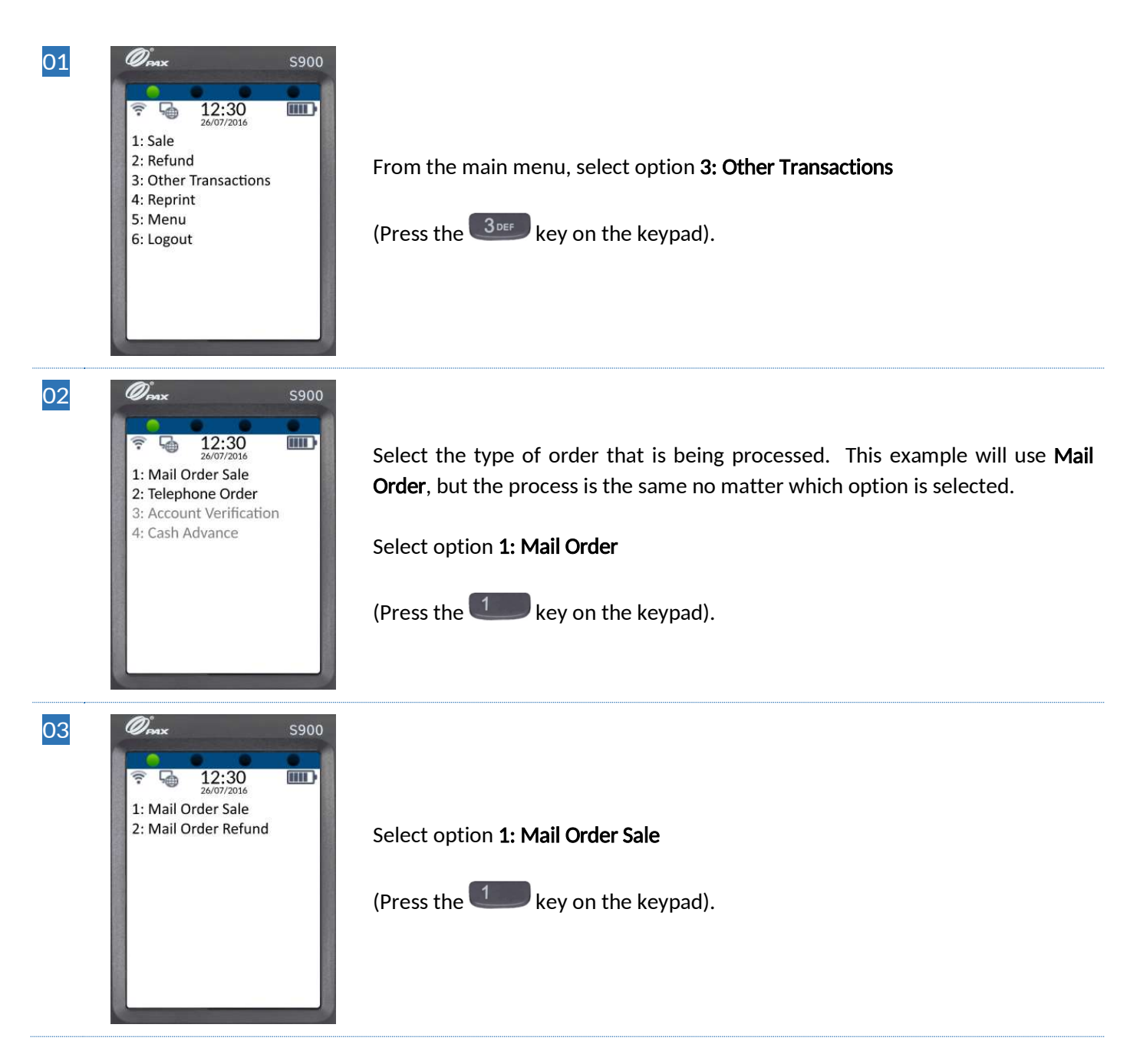

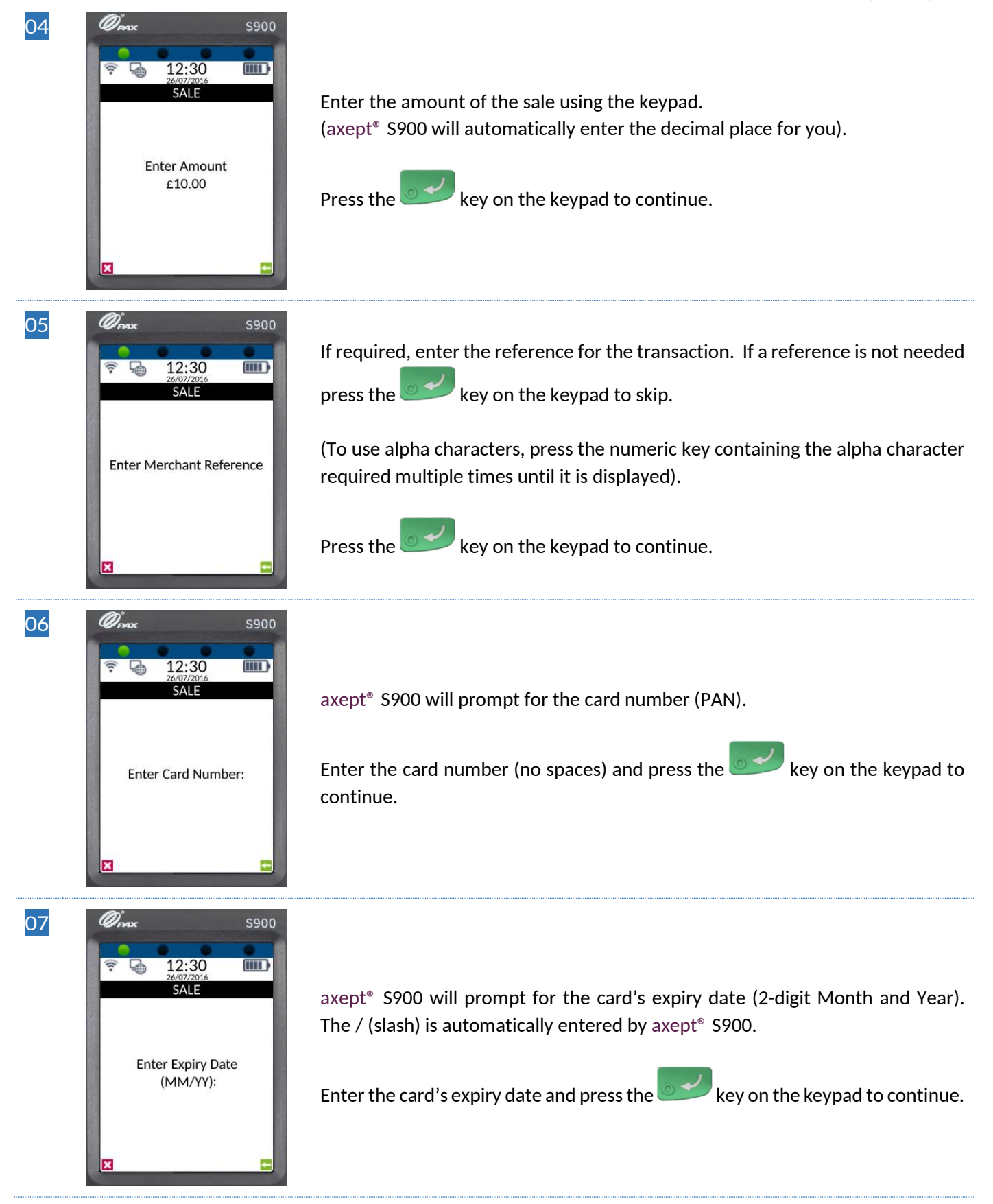

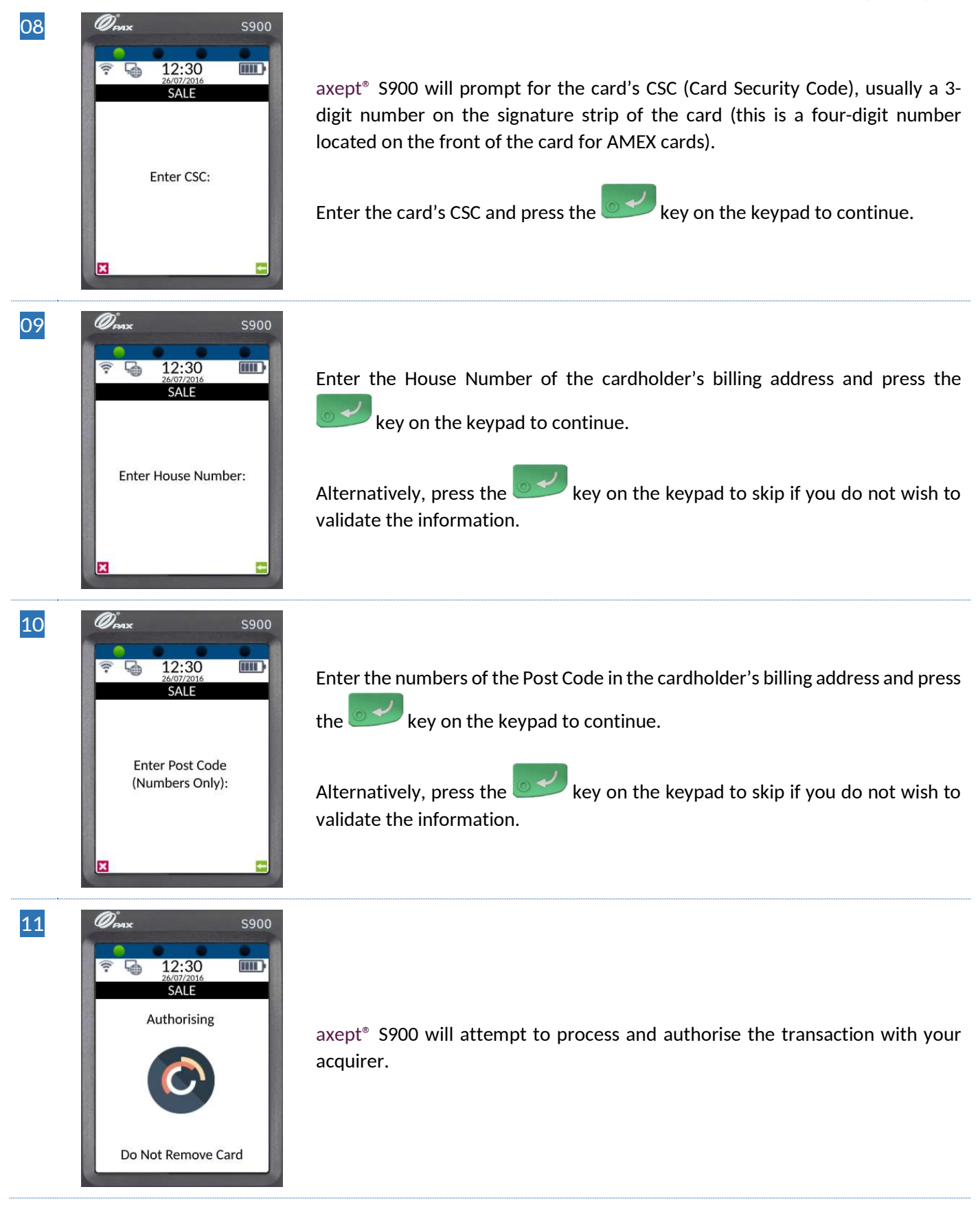

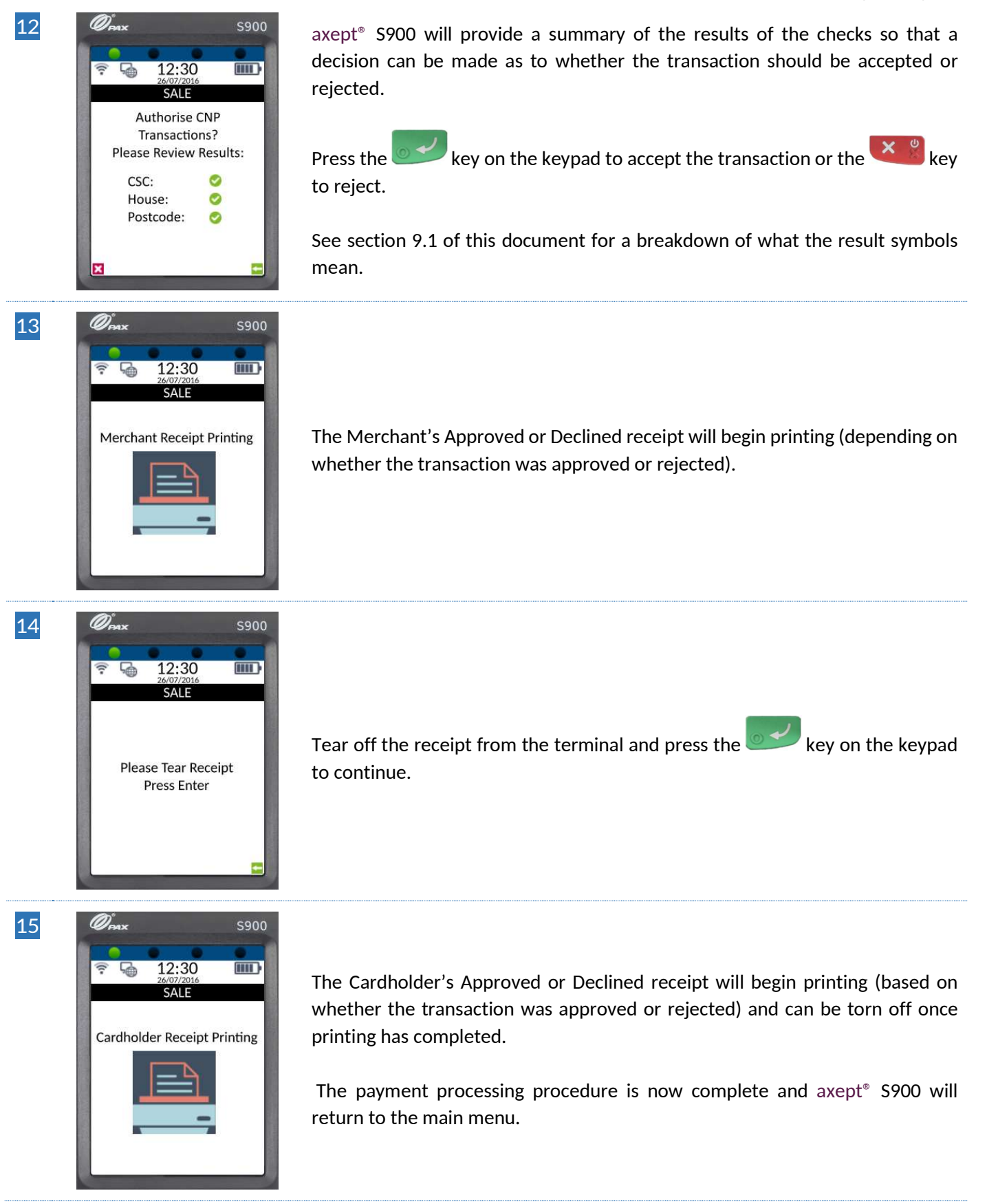

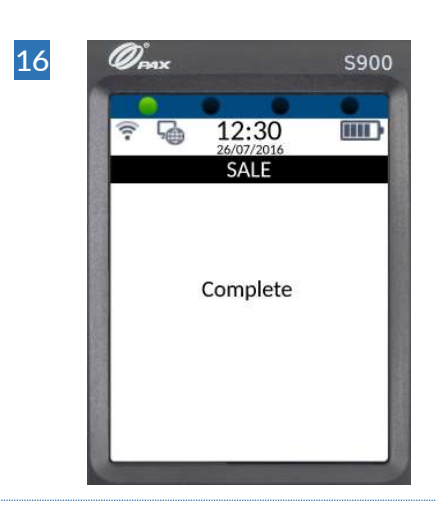

The payment processing procedure is now complete and  $axept^{\circ}\,$  S900 will return to the main menu.

## 9.1 Cardholder Not Present (CNP) – Results

As well as returning the results of the authorisation, the axept<sup>®</sup> S900 also displays the outcome of the CSC and AVS checks. This allows the accept or reject decision to be made by the user with all the required information.

The results are displayed using a symbol to portray the result of each check. Below are the symbols you may encounter and their meaning:

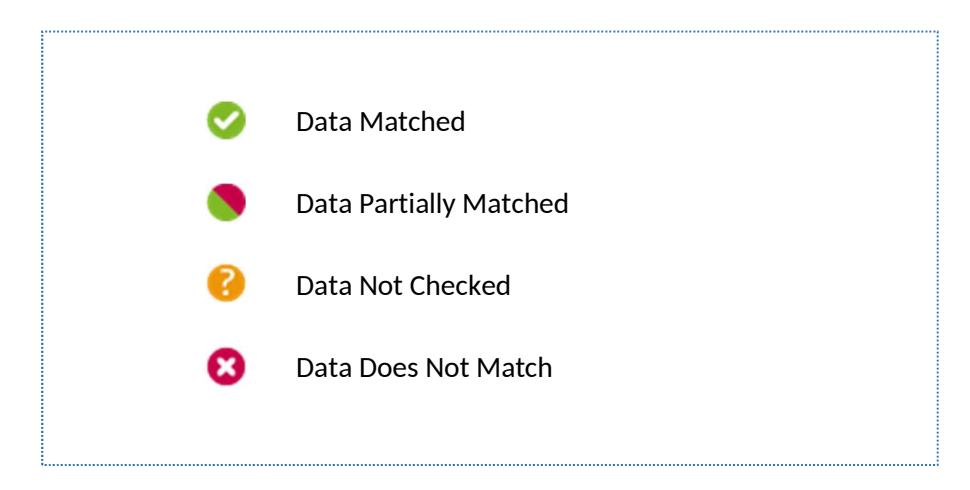

## 10 PROCESSING A CARDHOLDER NOT PRESENT (CNP) REFUND

axept<sup>®</sup> S900 has the facility to process refunds without the cardholder being present. The below details the Cardholder Not Present refund procedure:

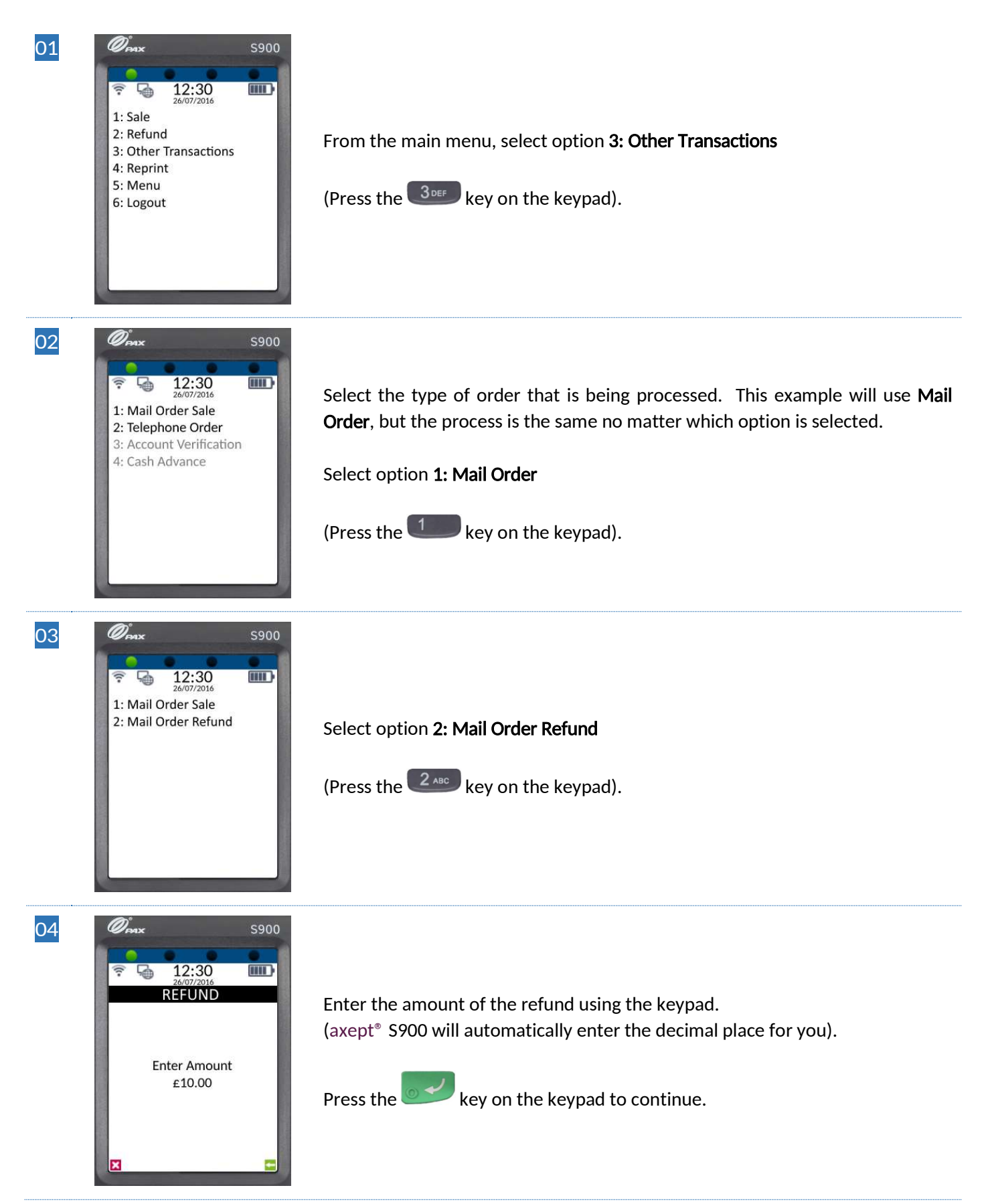

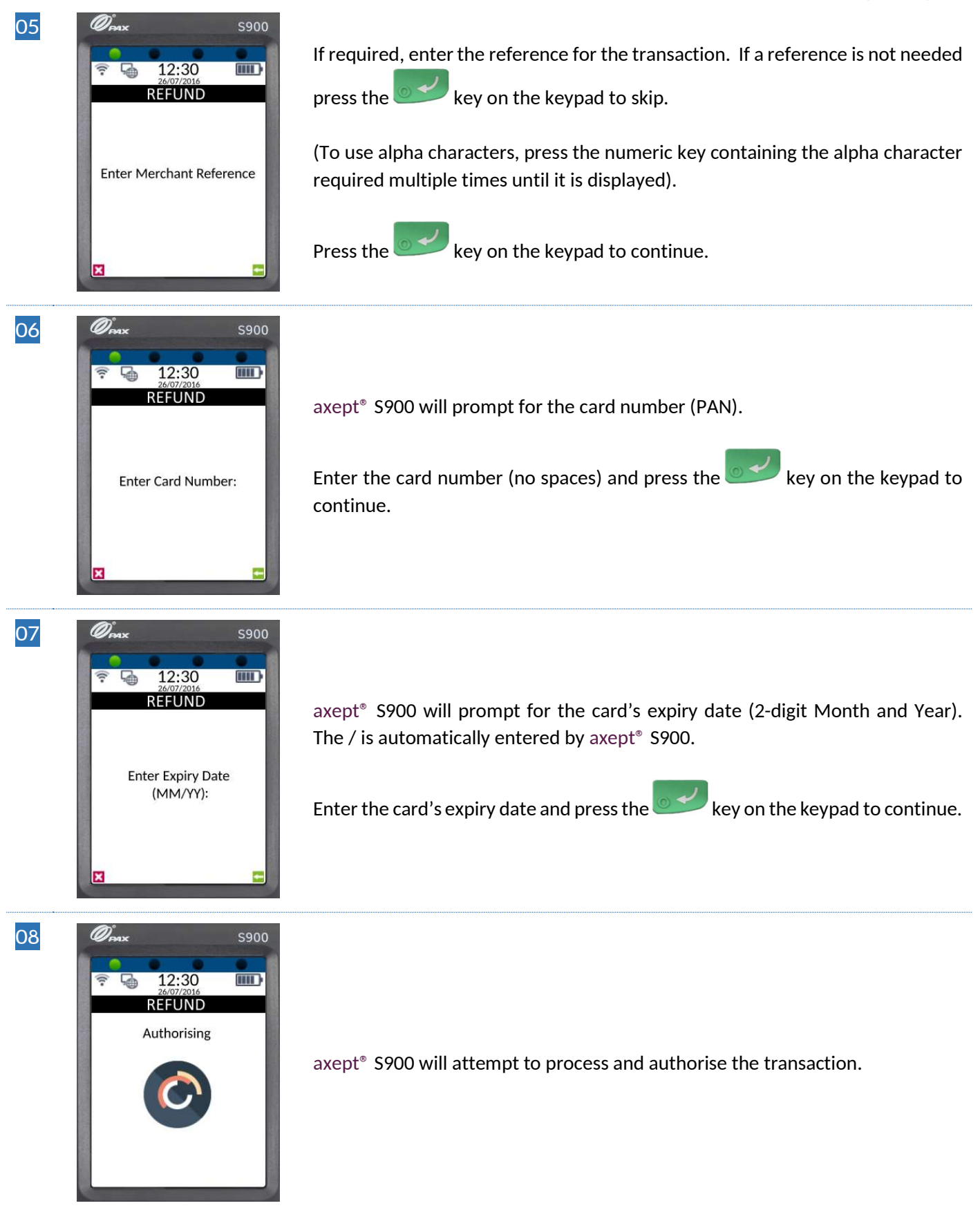

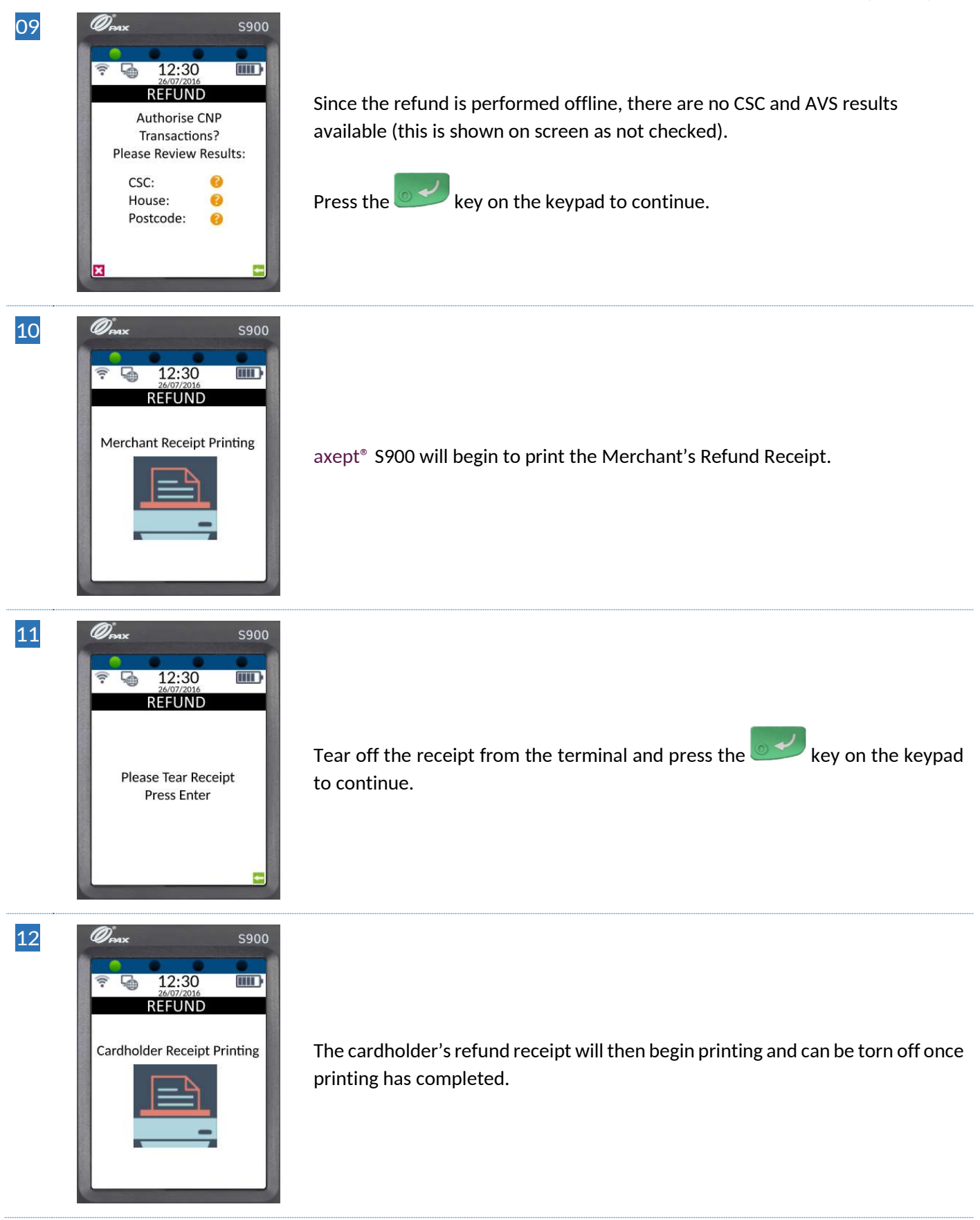

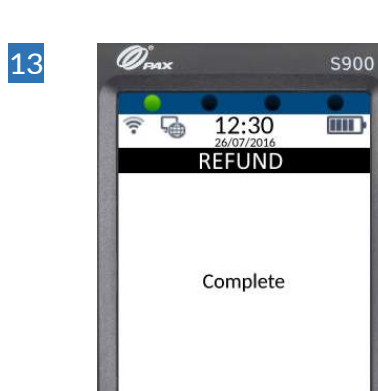

The Cardholder Not Present (CNP) refund processing procedure is now complete and  $axept^{*}$  S900 will return to the main menu.

## 11 REPRINTING RECEIPTS

There may be occasions where the customer or merchant may require an additional copy of one of the receipts generated during the transaction.

axept<sup>®</sup> S900 provides functionality for the receipts to be printed again after the transaction. The following demonstrates how to reprint additional receipts.

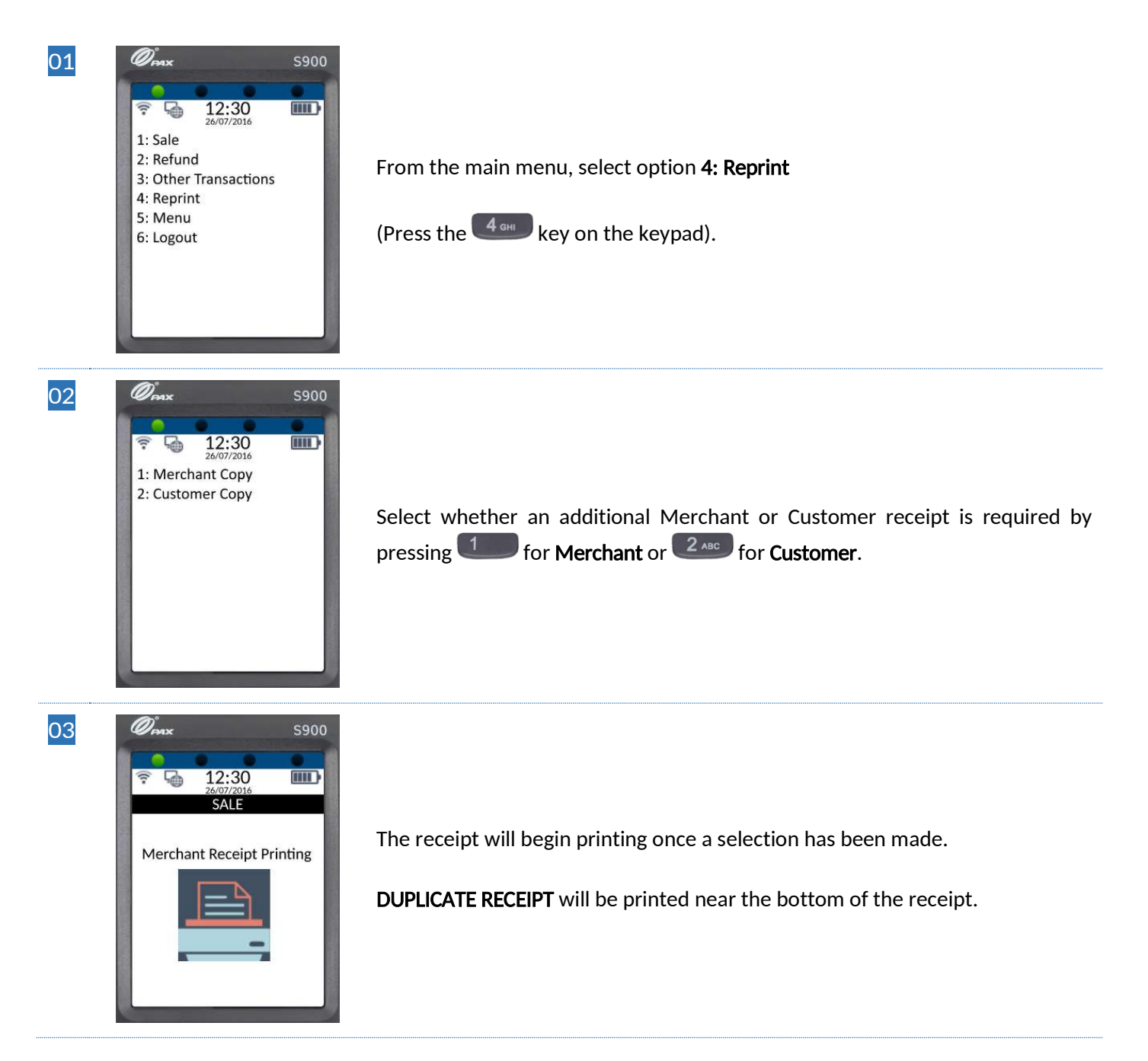

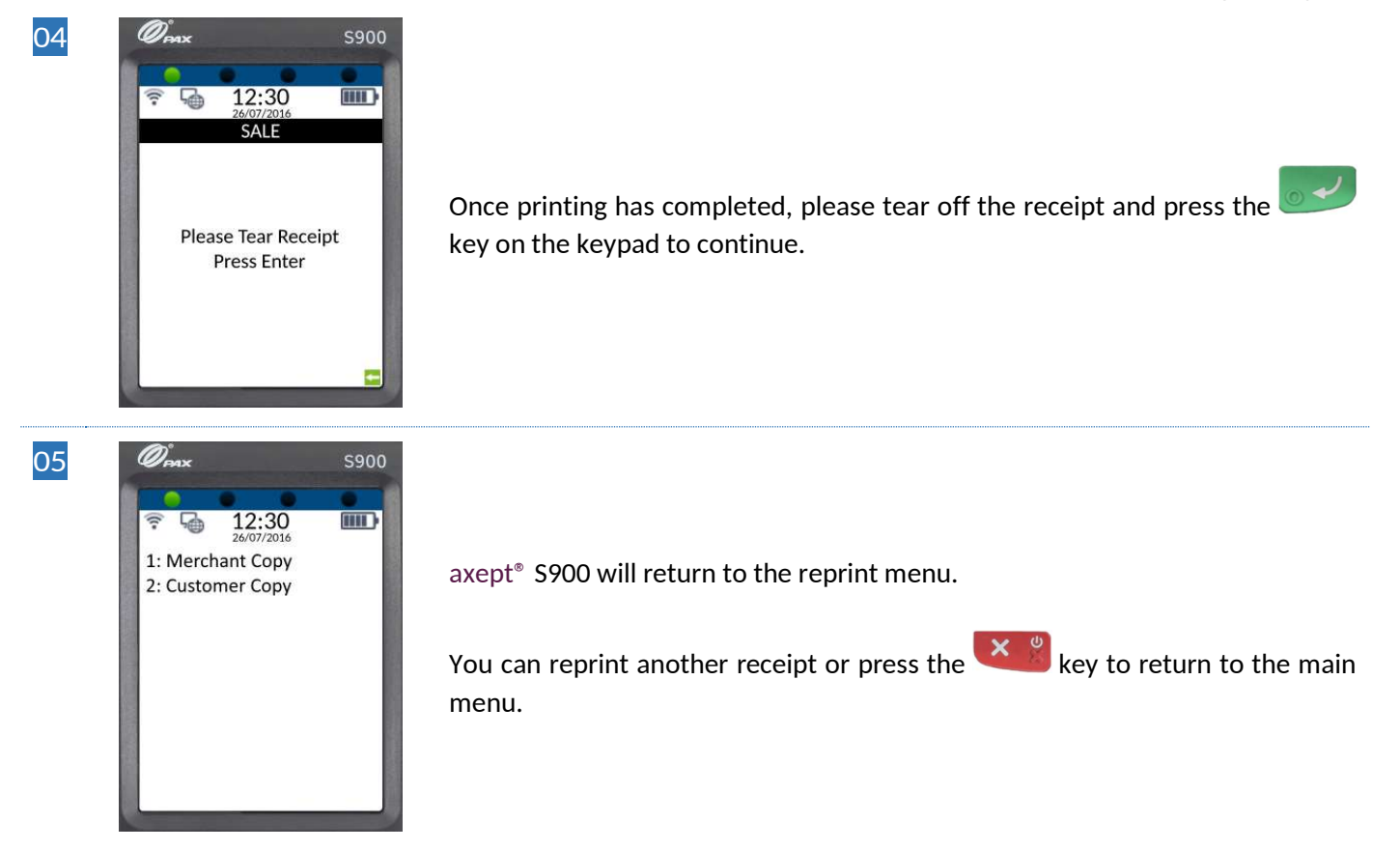

## 12 THE TERMINAL

axept<sup>®</sup> S900 provides a number of different functions and settings beyond transaction processing. These functions and settings can be accessed from the main menu.

The following provides an overview of the functions and settings available.

## 12.1 Reports

A number of default reports are available to allow reconciliation to be performed via the terminal.

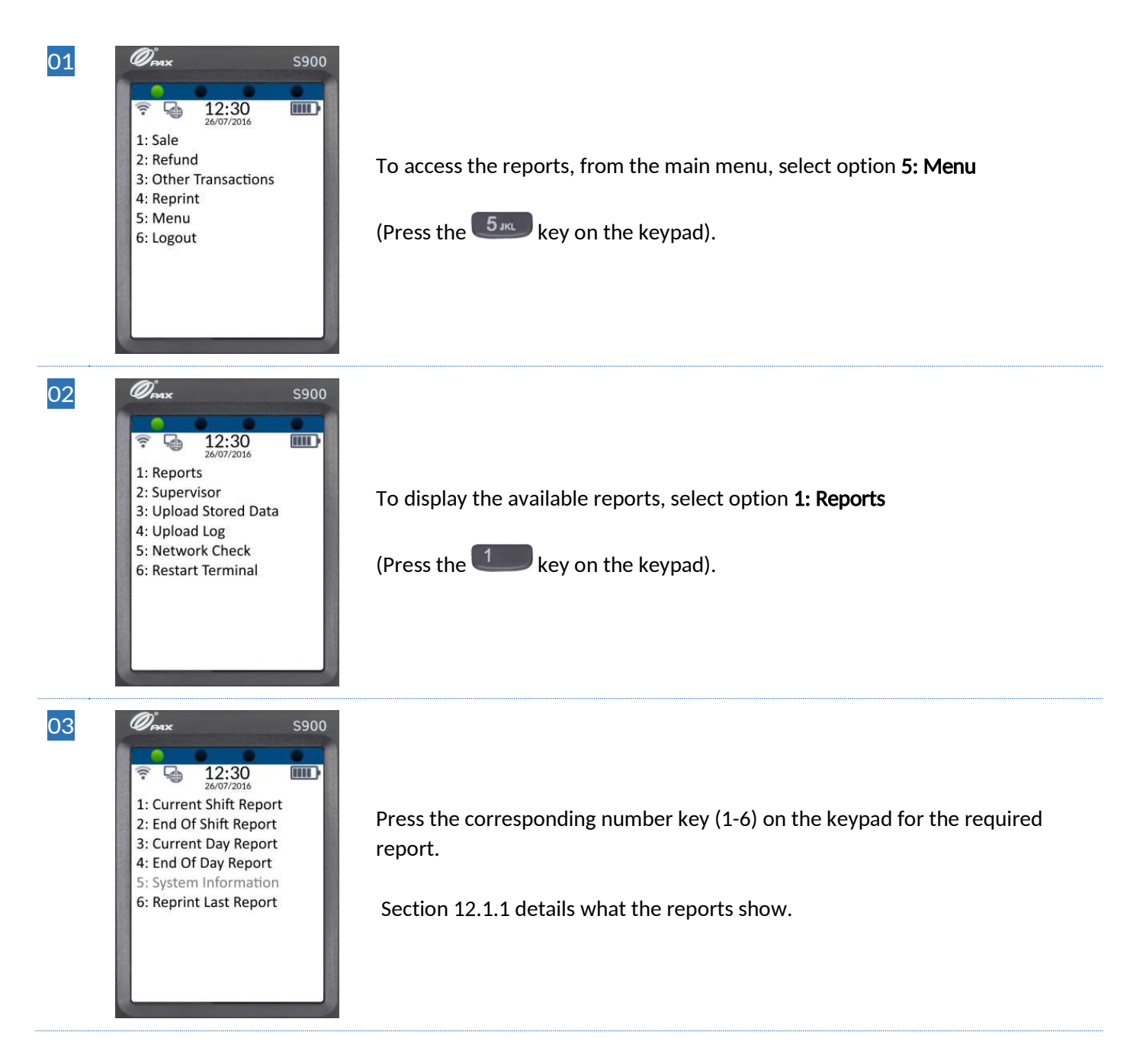

## 12.1.1 Available Reports

The following describes the available reports:

| Report Name          | Description                                                                          |  |
|----------------------|--------------------------------------------------------------------------------------|--|
| Current Shift Report | Report which provides totals of the transactions processed during the Current Shift. |  |
|                      | Running this report provides a running total and does not clear down the totals.     |  |
| End Of Shift Report  | Report which provides totals of the transactions processed during the Current Shift. |  |
|                      | Running this report provides a total for the shift and will clear down the totals.   |  |
| Current Day Report   | Report which provides totals of the transactions processed during the Current Day.   |  |
|                      | Running this report provides a running total and does not clear down the totals.     |  |
| End of Day Report    | Report which provides totals of the transactions processed during the Current Day.   |  |
|                      | Running this report ends the trading day and will clear down the totals.             |  |
| System Information   | Report currently not available                                                       |  |
| Reprint Last Report  | Reprints the last report printed by axept <sup>®</sup> \$900                         |  |

## 12.2 Supervisor

The supervisor sub-menu contains settings and features that should only be accessed by staff with sufficient privileges as changes to items here could affect the operating of axept<sup>®</sup> S900 (e.g. Ethernet configuration).

### 12.2.1 Network Settings

axept<sup>®</sup> S900 will have been configured to connect to the chosen network(s) during the installation. However, should these details need to be updated (e.g. Network updated) this can be reconfigured within the 'Network Settings' menu.

If axept<sup>®</sup> S900 has been installed with both Wi-Fi and GPRS, settings for both communication modules are included.

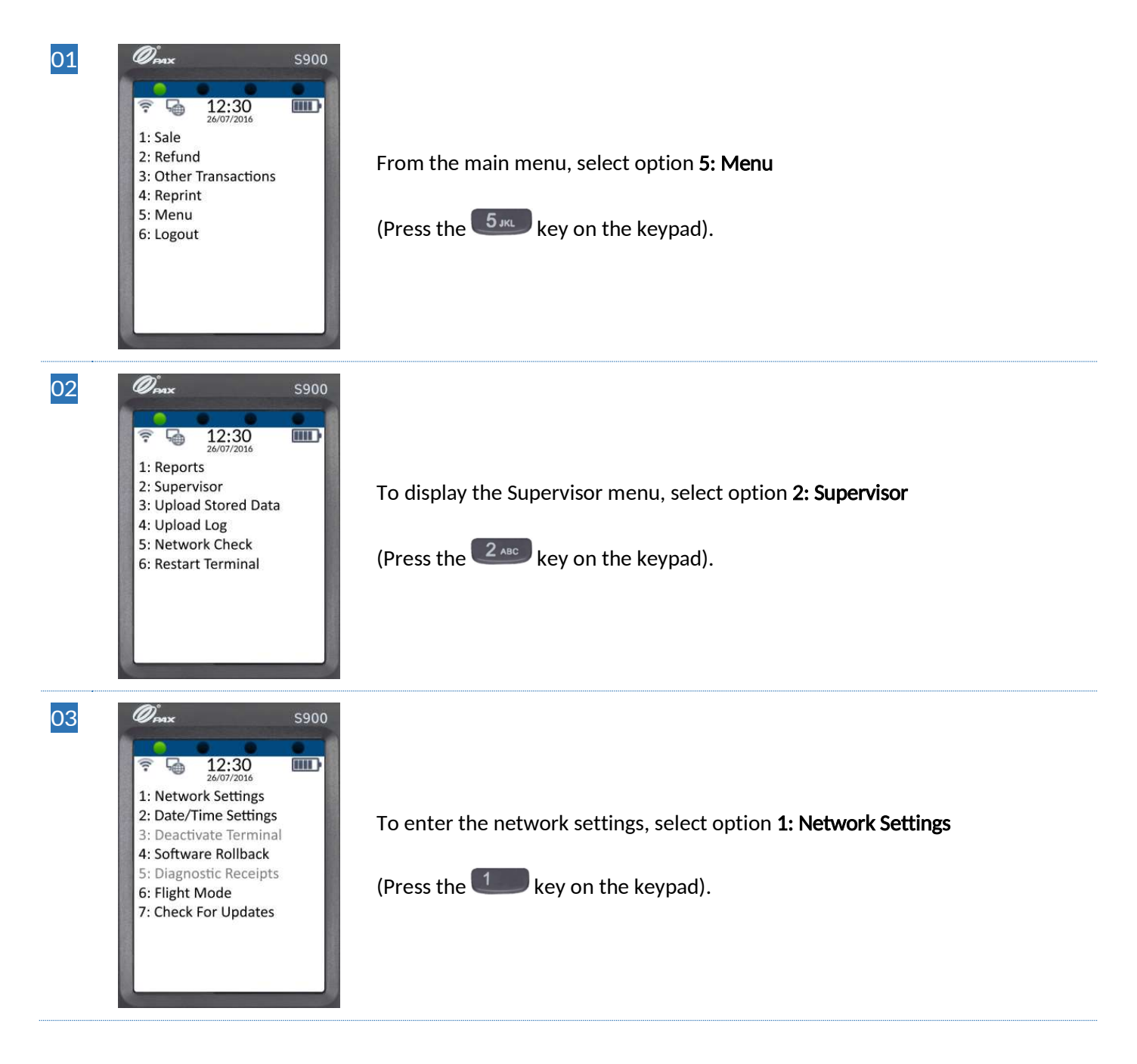

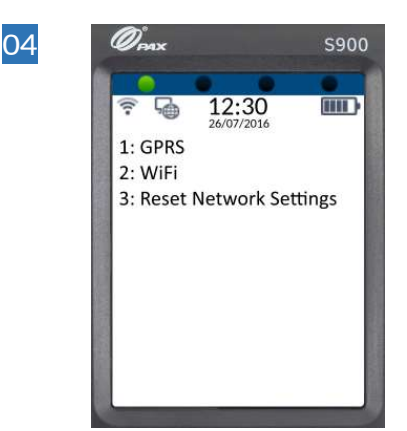

Select the communication method which you wish to re-configure using the

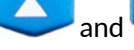

and keys on the keypad (or press the **1** or **2** or **key** on the

keypad depending on which method you require) and press the effective key on the keypad to continue.

#### 12.2.1.1 Wi-Fi (DHCP)

The following process shows how to configure the terminal for access to the Wi-Fi network when using DHCP (Dynamic Host Configuration Protocol) which configures the IP details automatically.

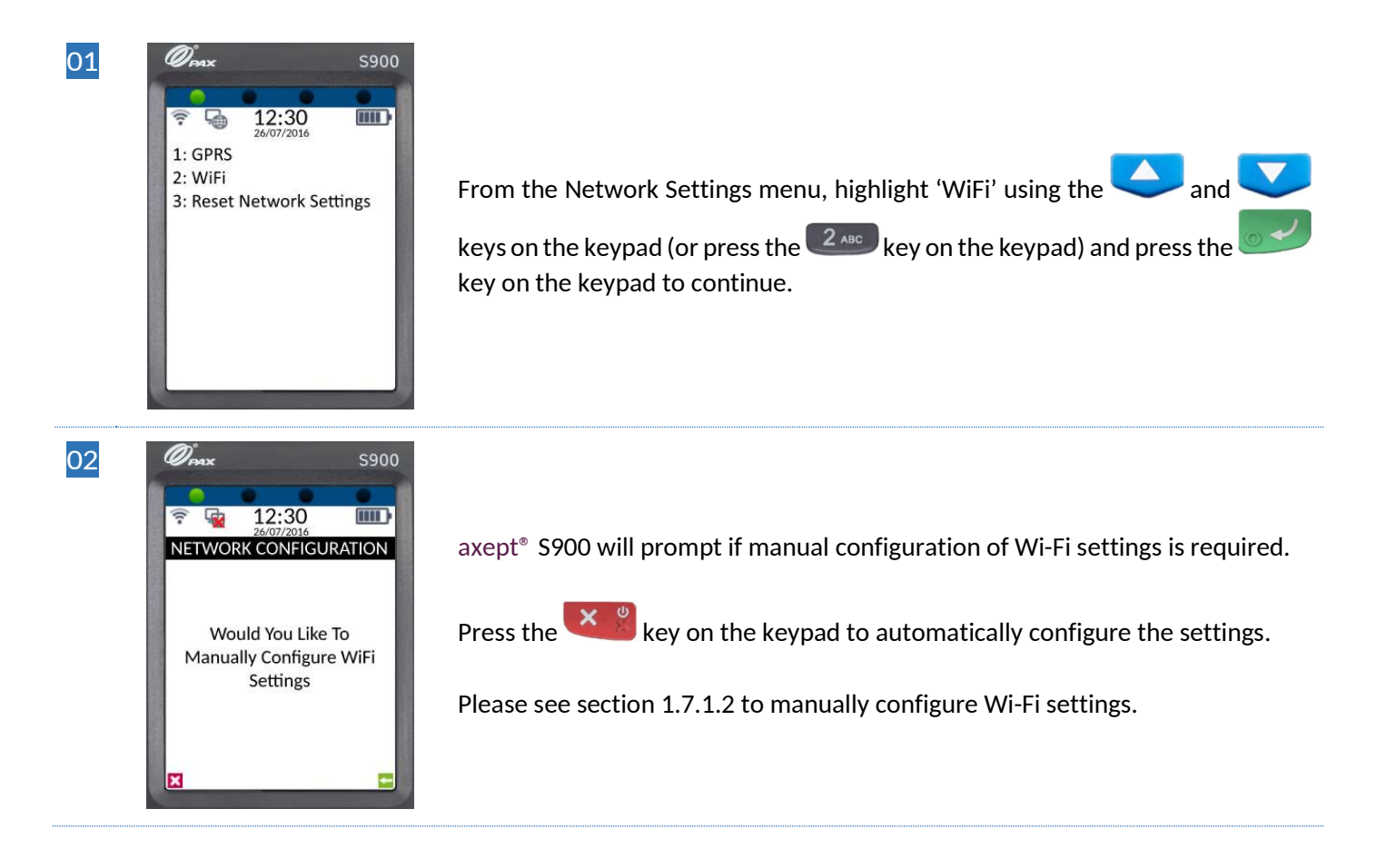

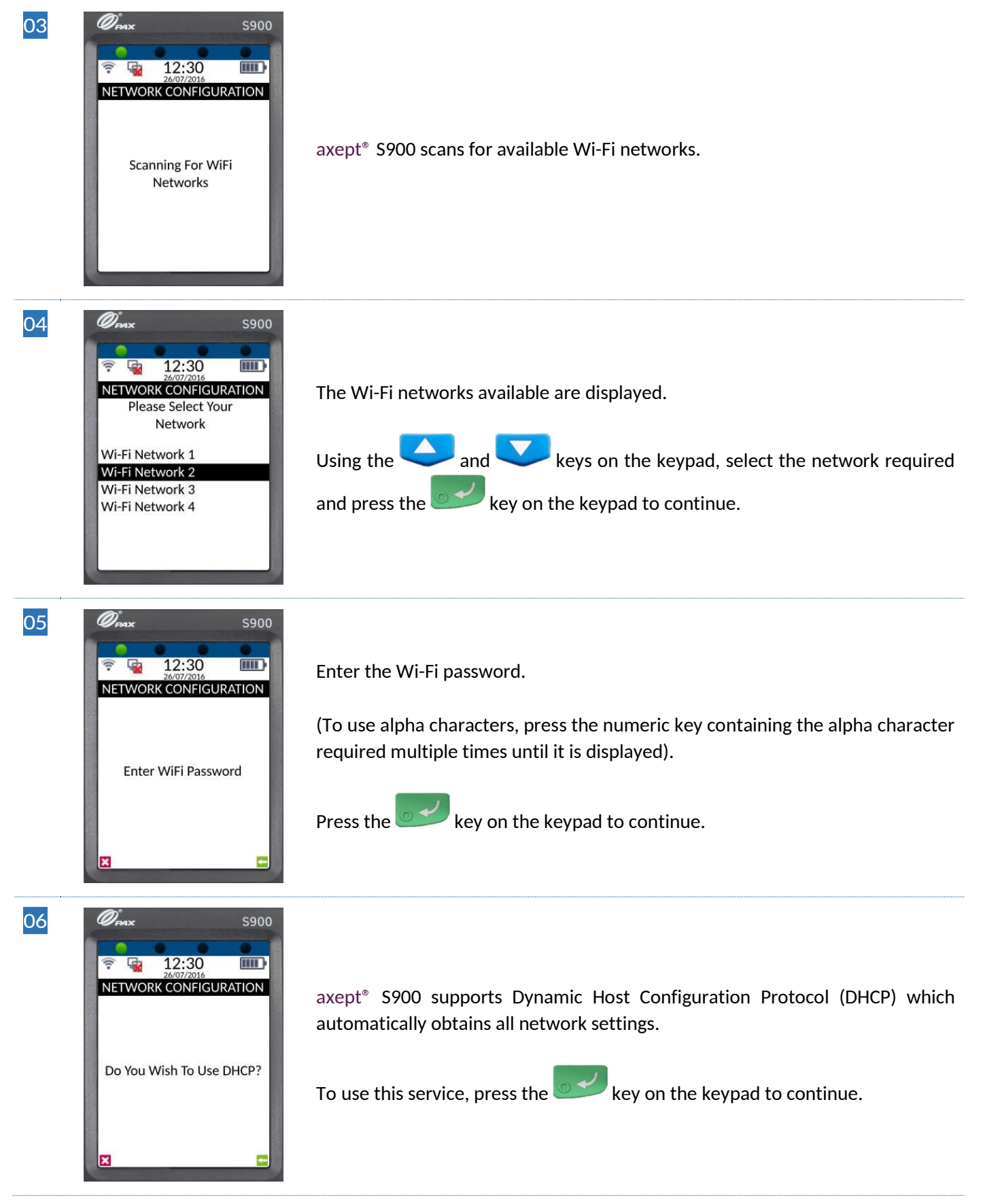

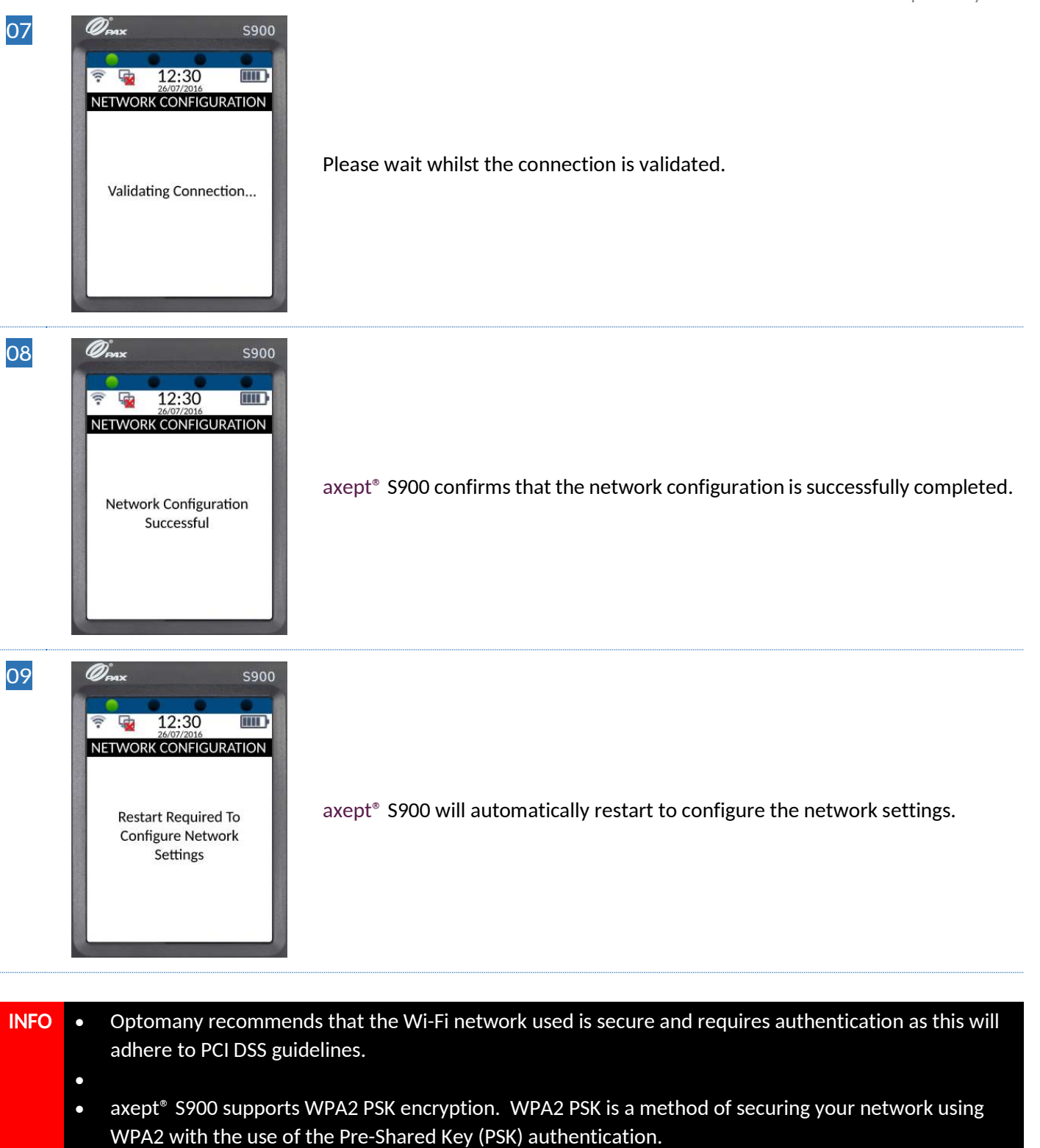

- •
- axept $^{\circ}$  S900 supports the use of the 802.11 B/G/N (2.4GHz) Wi-Fi Bands.

#### 12.2.1.2 Wi-Fi (Fixed IP)

The process for the configuration of a Wi-Fi connection using a fixed IP (rather than DHCP) follows the same flow as the previous section (12.2.1.1) until step 6.

| 01 | S900<br>2007/2016<br>NETWORK CONFIGURATION<br>Do You Wish To Use DHCP?                                                                                                    | To use a fixed IP rather than DHCP, press the key.                                               |
|----|----------------------------------------------------------------------------------------------------|--------------------------------------------------------------------------------------------------|
| 02 | S900                                                                                                    | Enter the IP address.<br>(To enter a '.' [dot], press the <sup>①</sup> key twice on the keypad). |
| 03 | Syno<br>Syno<br>Metwork Configuration<br>Subnet                                                                                                    | Enter the subnet mask for the network.                                                           |
| 04 | Contraction<br>Second Second Sec | Enter the Gateway for the network.                                                               |

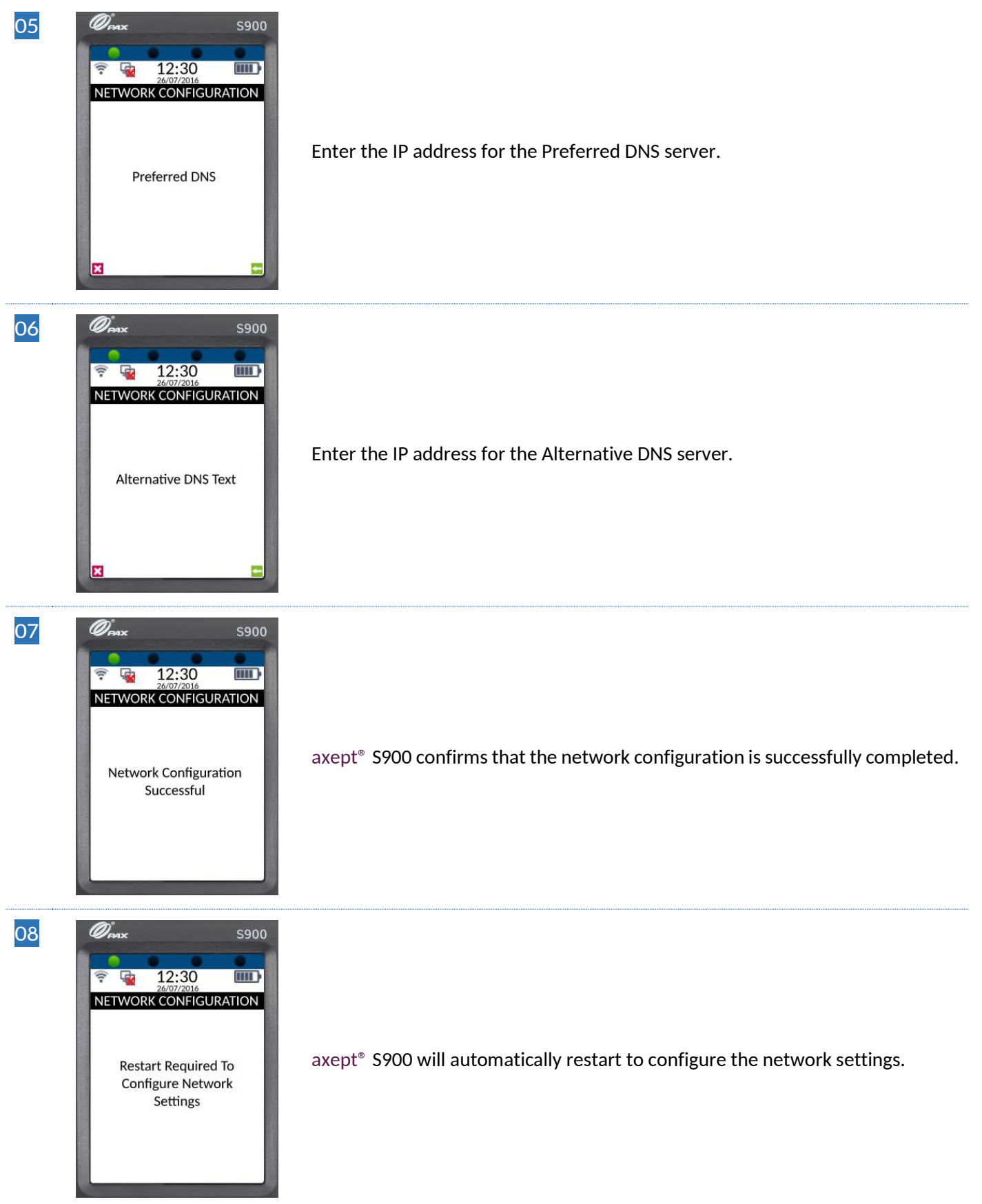

- INFO
  Optomany recommends that the Wi-Fi network used is secure and requires authentication as this will adhere to PCI DSS guidelines.
  axept<sup>®</sup> S900 supports WPA2 PSK encryption. WPA2 PSK is a method of securing your network using WPA2 with the use of the Pre-Shared Key (PSK) authentication.
  - axept $^{\circ}$  S900 supports the use of the 802.11 B/G/N (2.4GHz) Wi-Fi Bands.

#### 12.2.1.3 GPRS

To reconfigure or add a GPRS connection, configure the axept<sup>®</sup> S900 using the procedure outlined below.

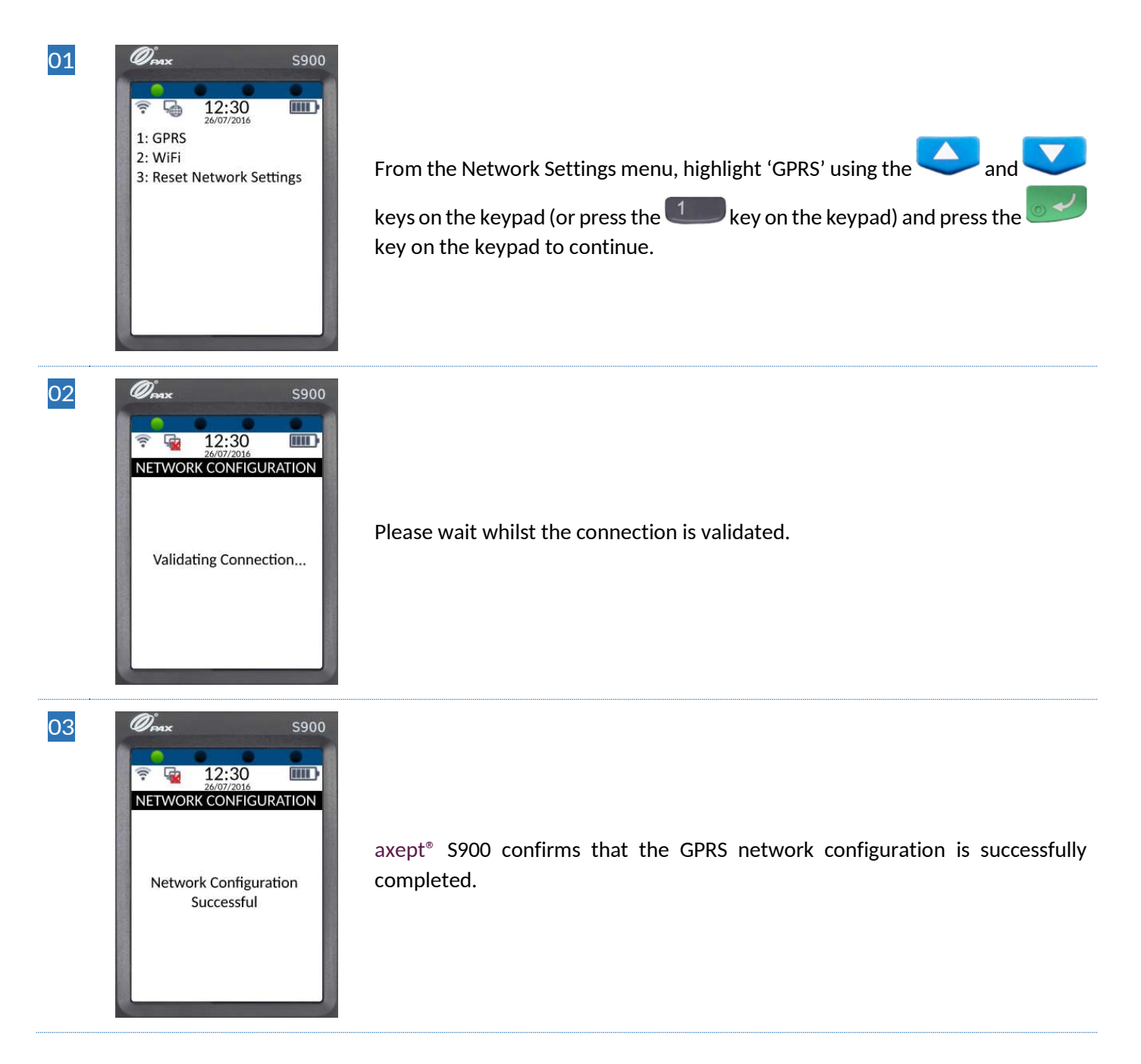

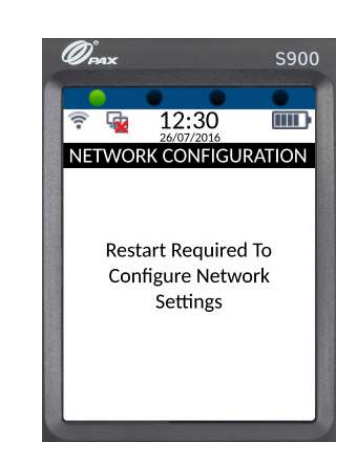

04

axept<sup>®</sup> S900 will automatically restart to configure the network settings.

#### 12.2.1.4 Reset Network Settings

Reset Network Settings will remove all network settings from axept<sup>®</sup> \$900.

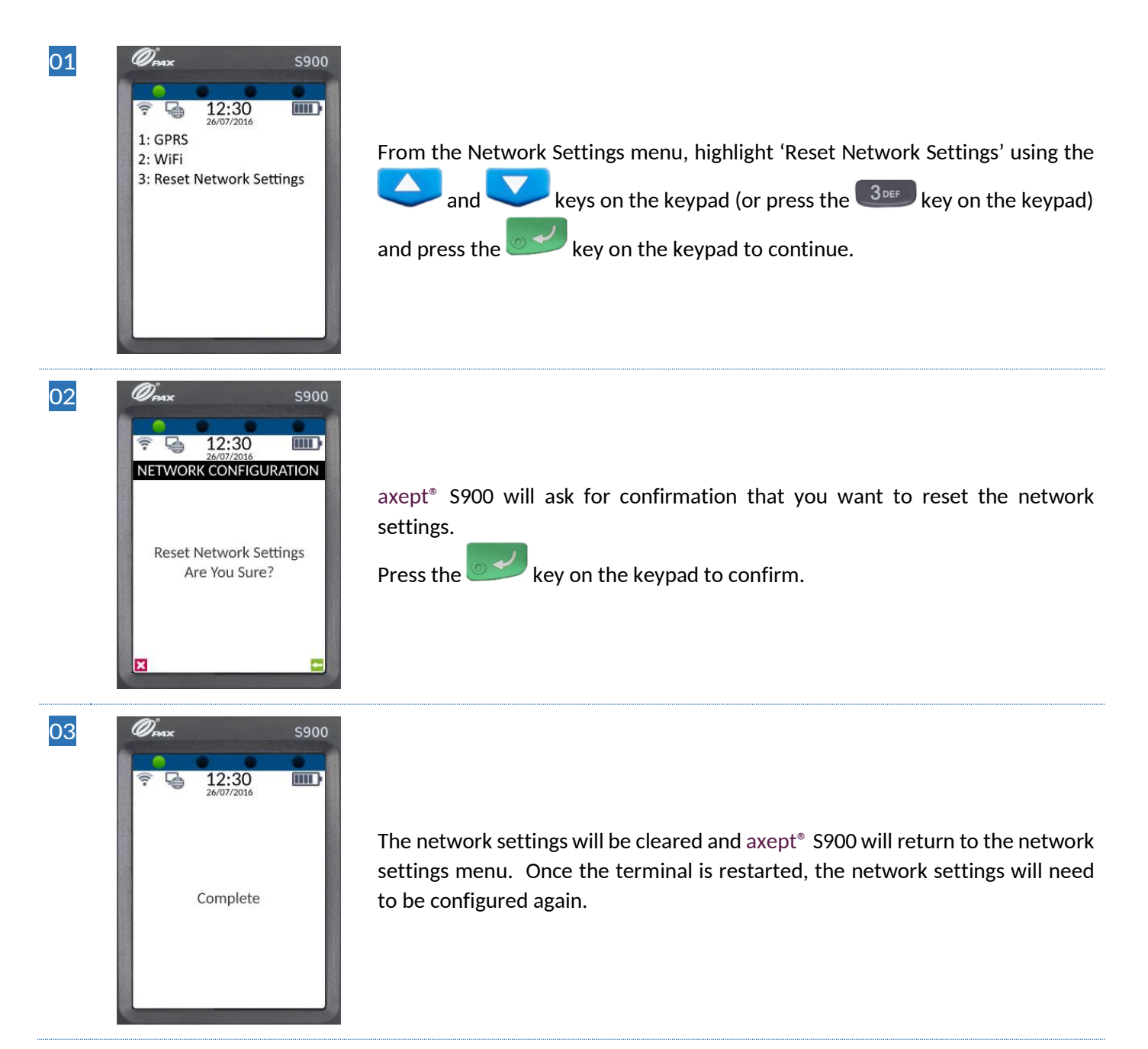

## 12.2.2 Date/Time Settings

The following describes the process of setting the Date and Time on the terminal.

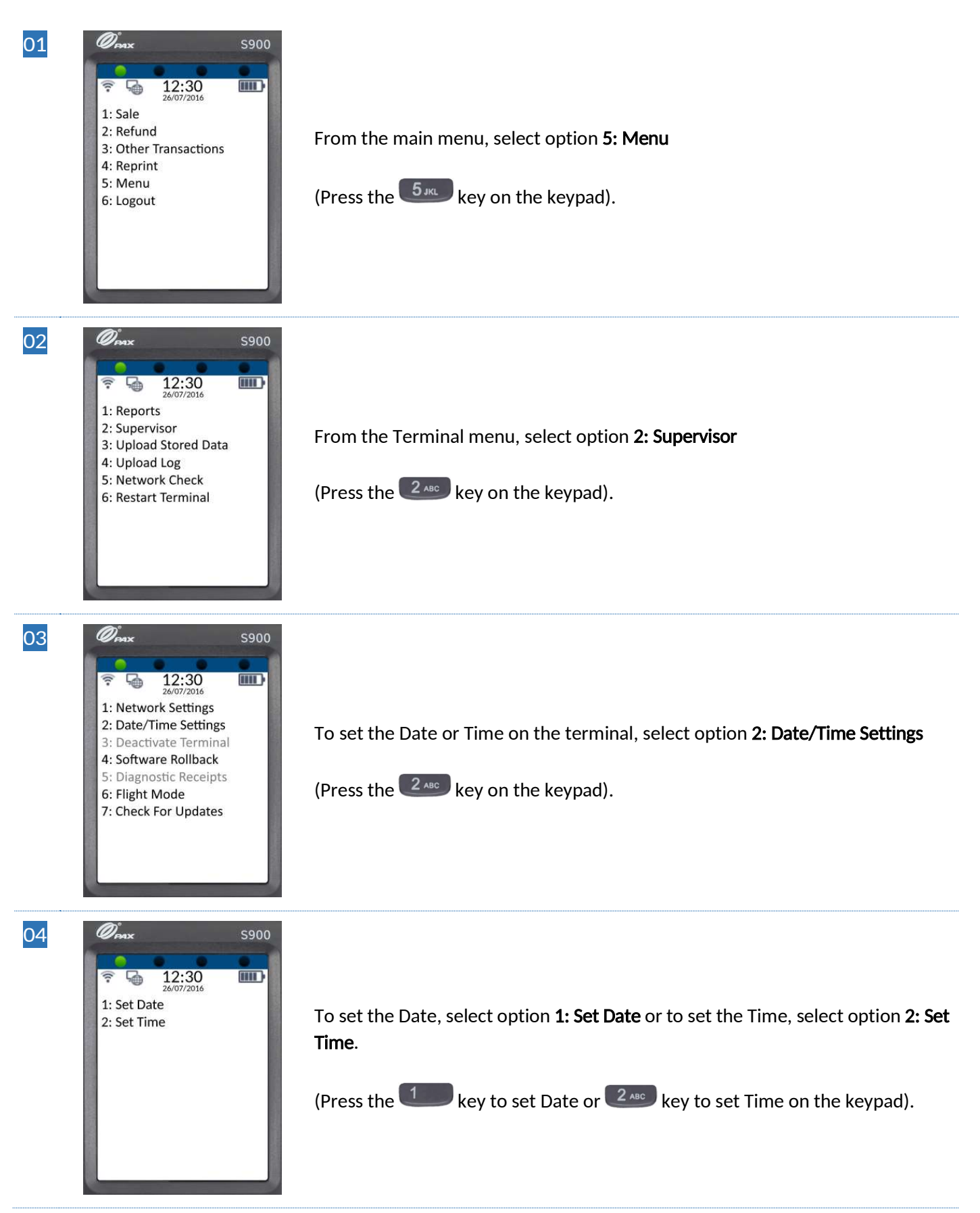

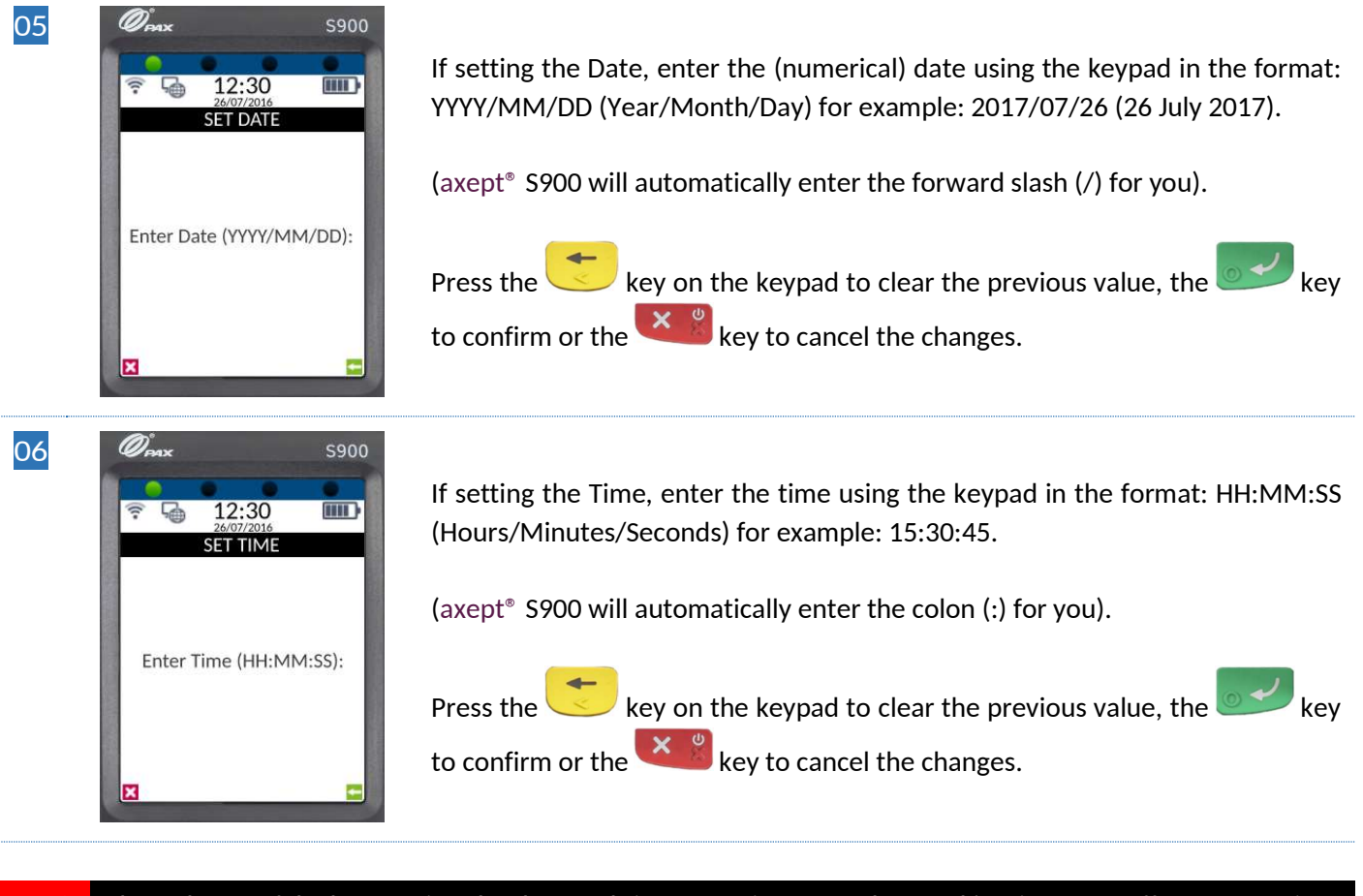

**INFO** Please be careful when setting the date and time as an incorrect date and/or time may affect transactions being processed correctly.

## 12.2.3 Deactivate Terminal

This feature is currently not available for use.

### 12.2.4 Software Rollback

The Software Rollback feature will allow axept<sup>®</sup> S900 to return to the previous version of software if one is available on the terminal (this feature will only work if a previous software version is stored on the terminal).

The following describes the process of using Software Rollback.

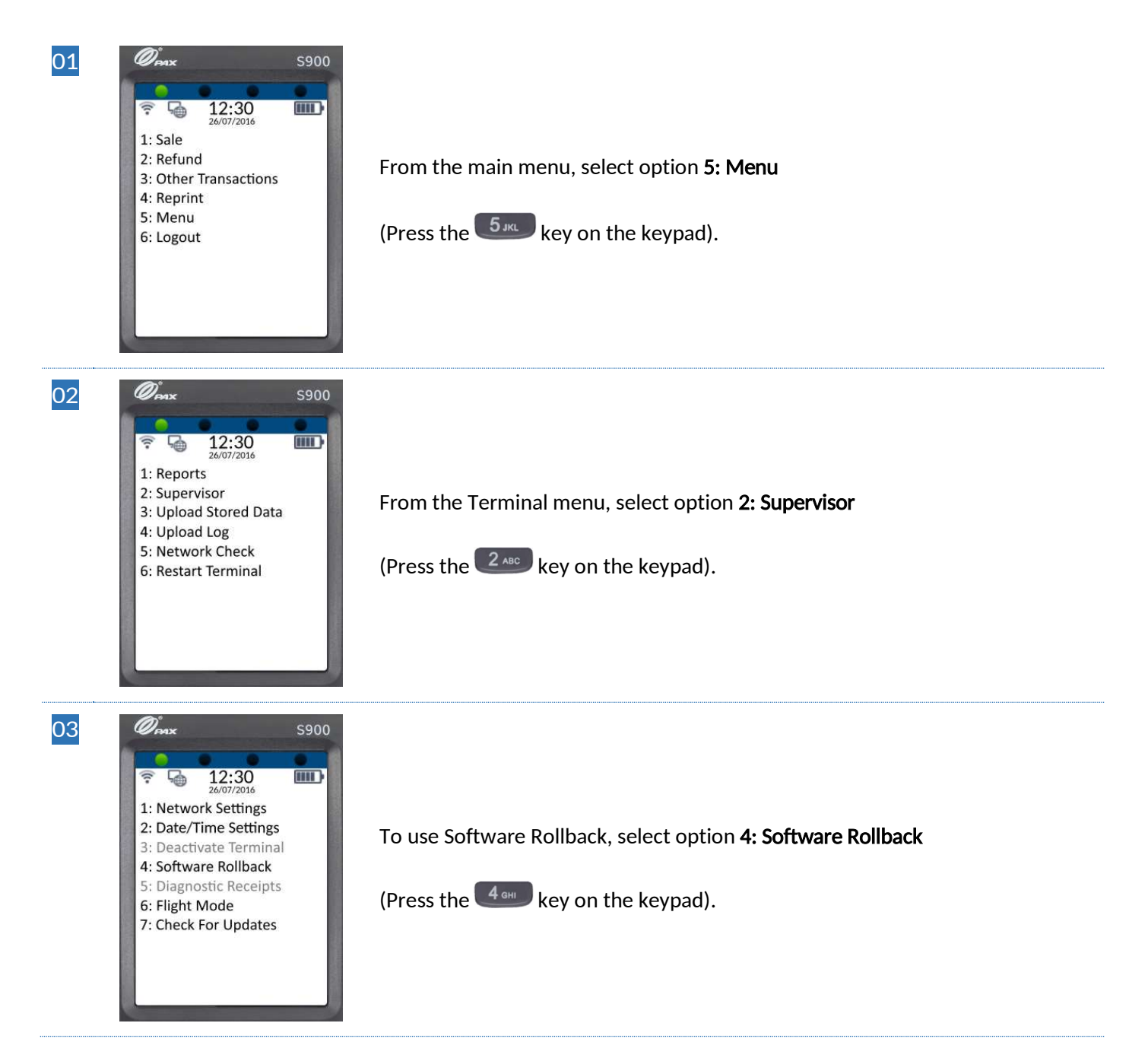

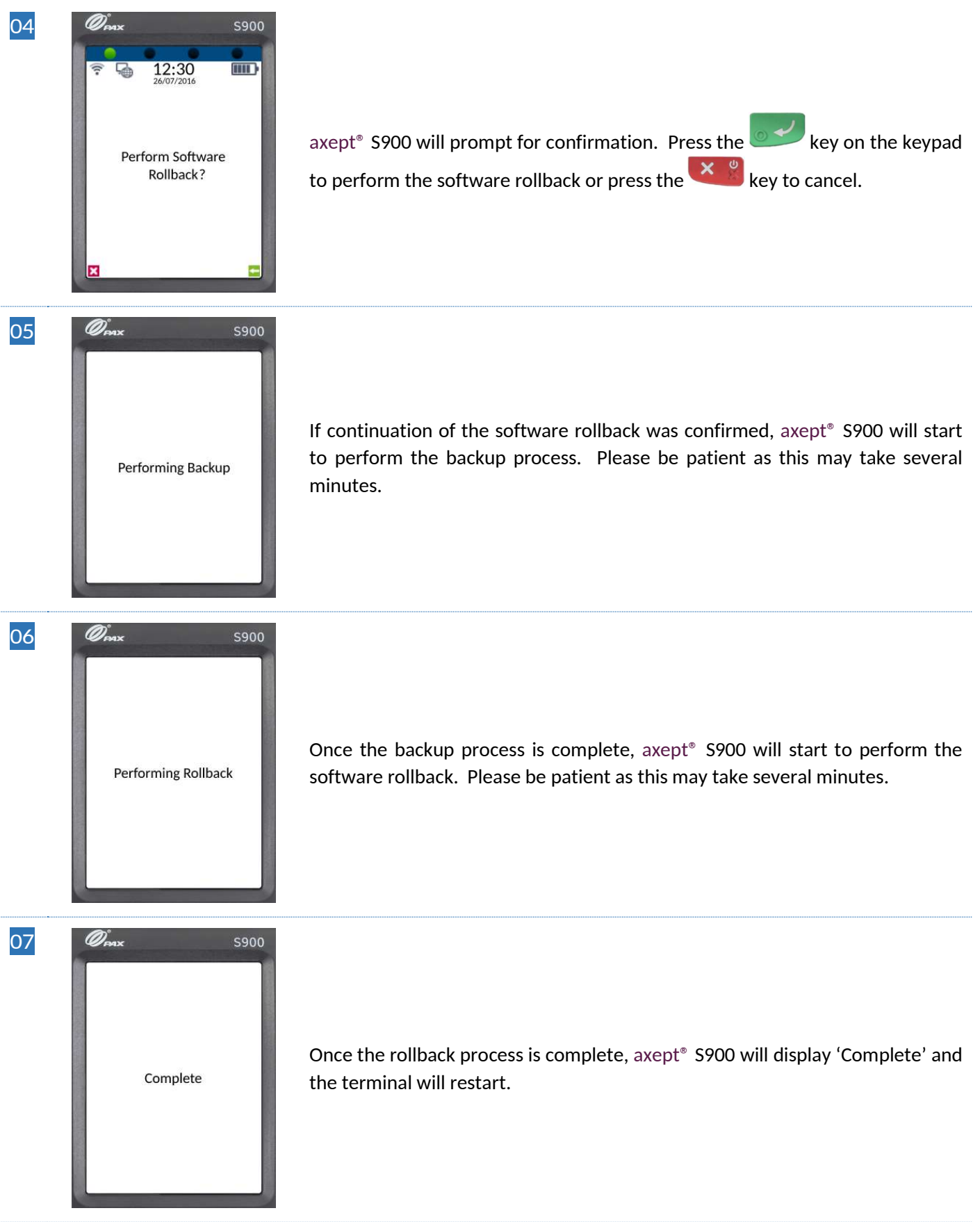

## 12.2.5 Diagnostic Receipts

This feature is currently not available for use.

### 12.2.6 Flight Mode

axept<sup>®</sup> S900 has a flight mode feature, which when enabled, will de-activate all network connections. The following describes the process to enable/disable Flight Mode.

#### 12.2.6.1 Enable Flight Mode

The following describes the process to enable Flight Mode.

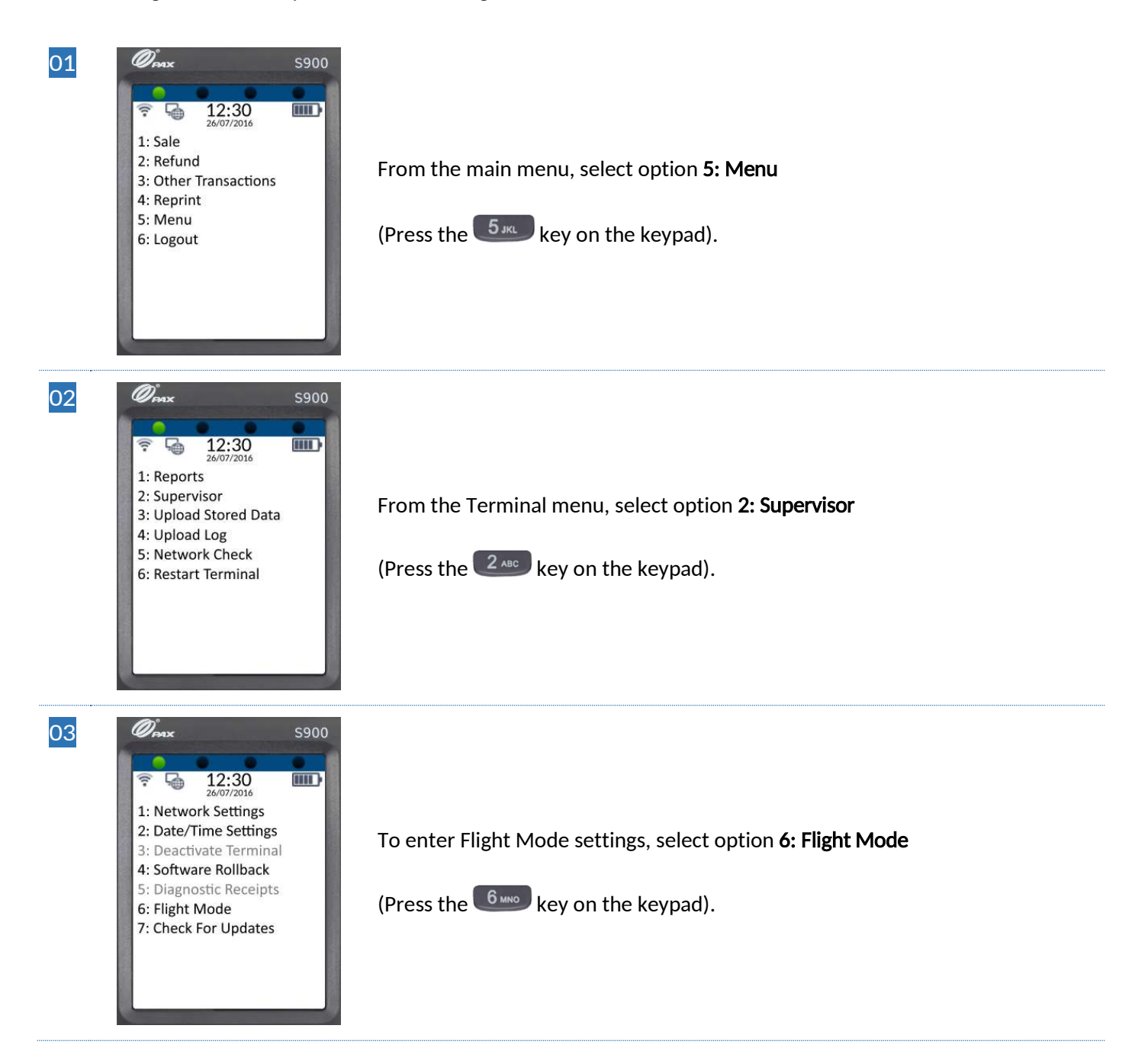

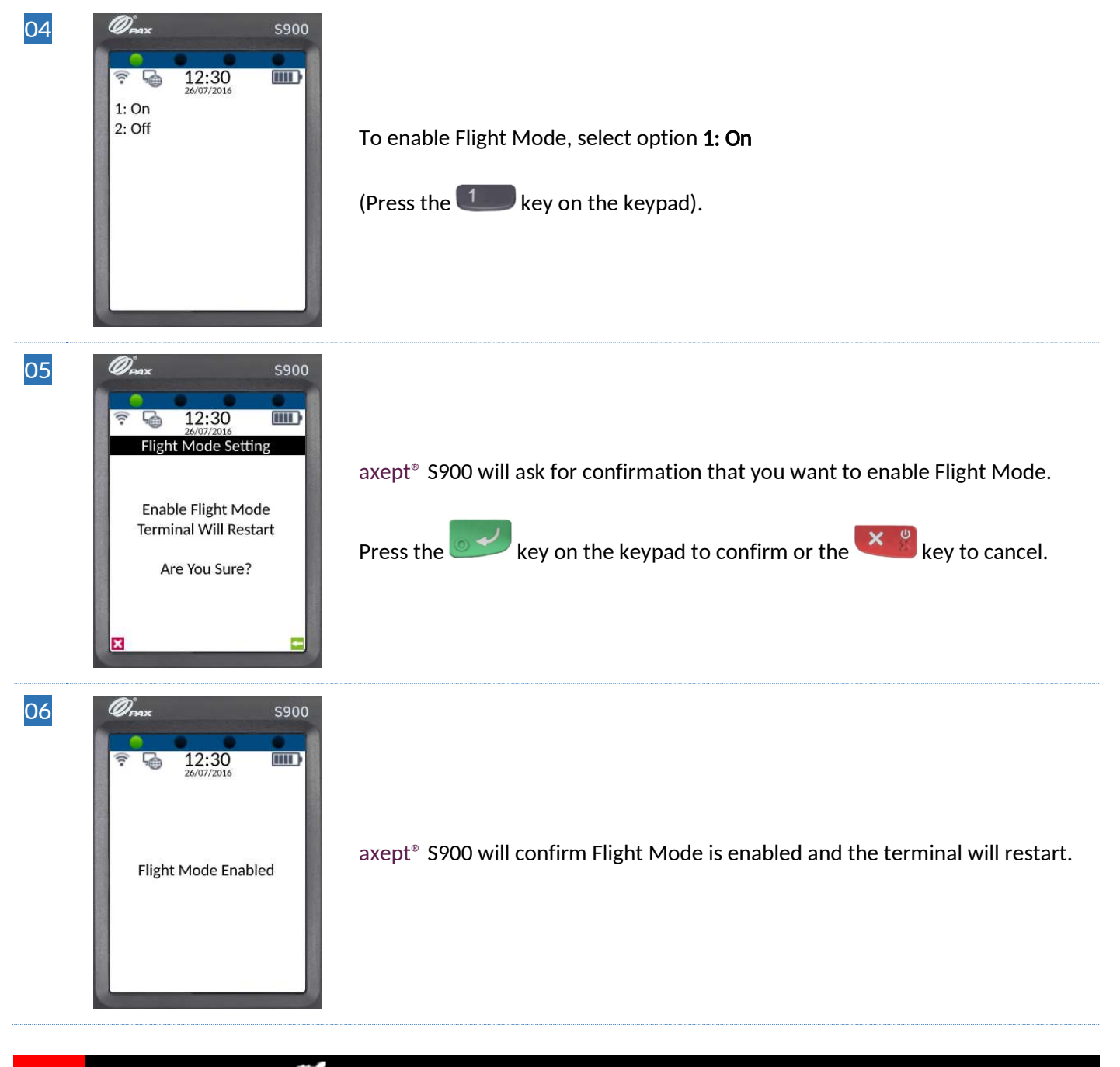

### **INFO** The Flight Mode icon **W** will be displayed on the status bar to indicate Flight Mode is enabled.

#### 12.2.6.2 Disable Flight Mode

The following describes the process to disable Flight Mode.

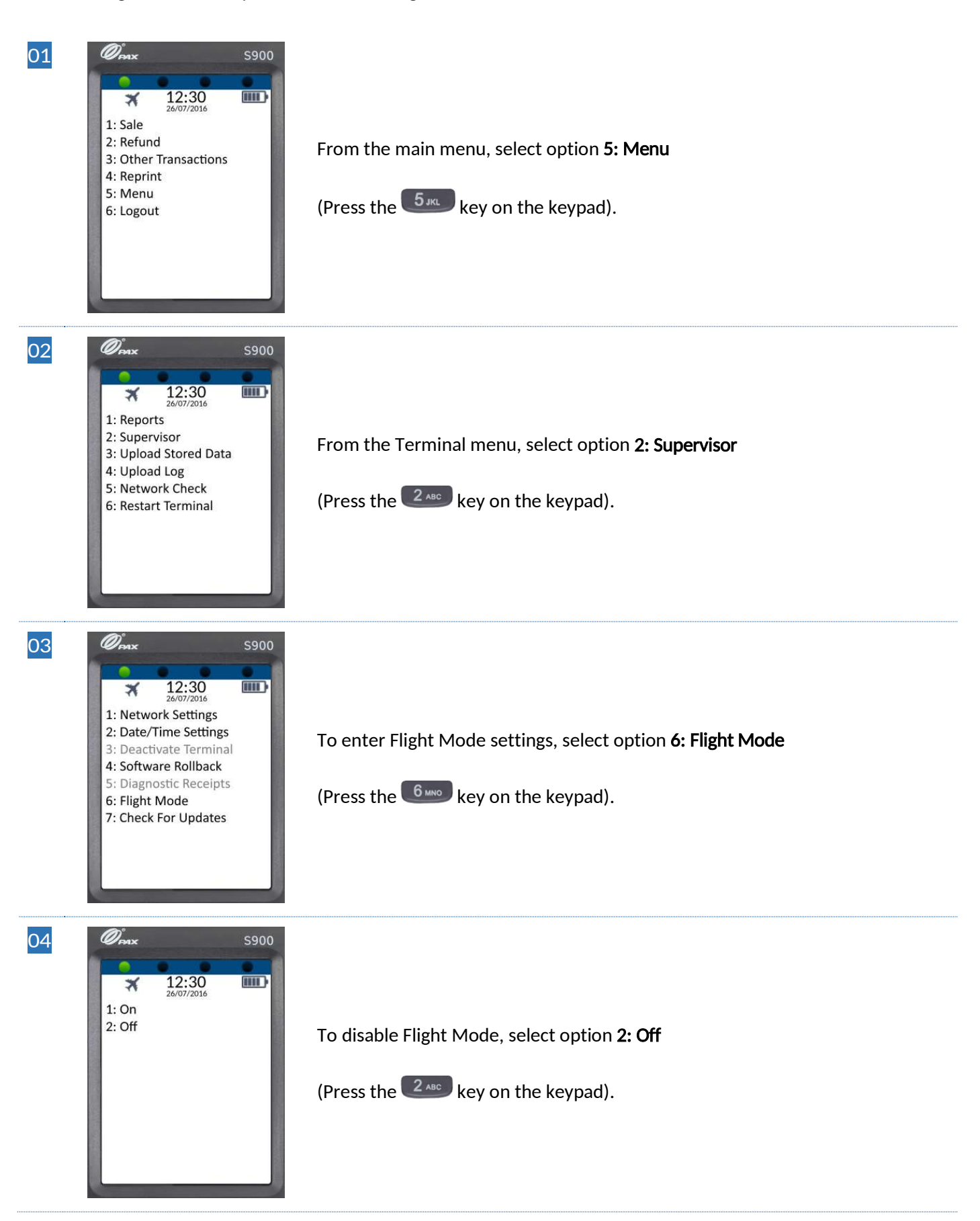

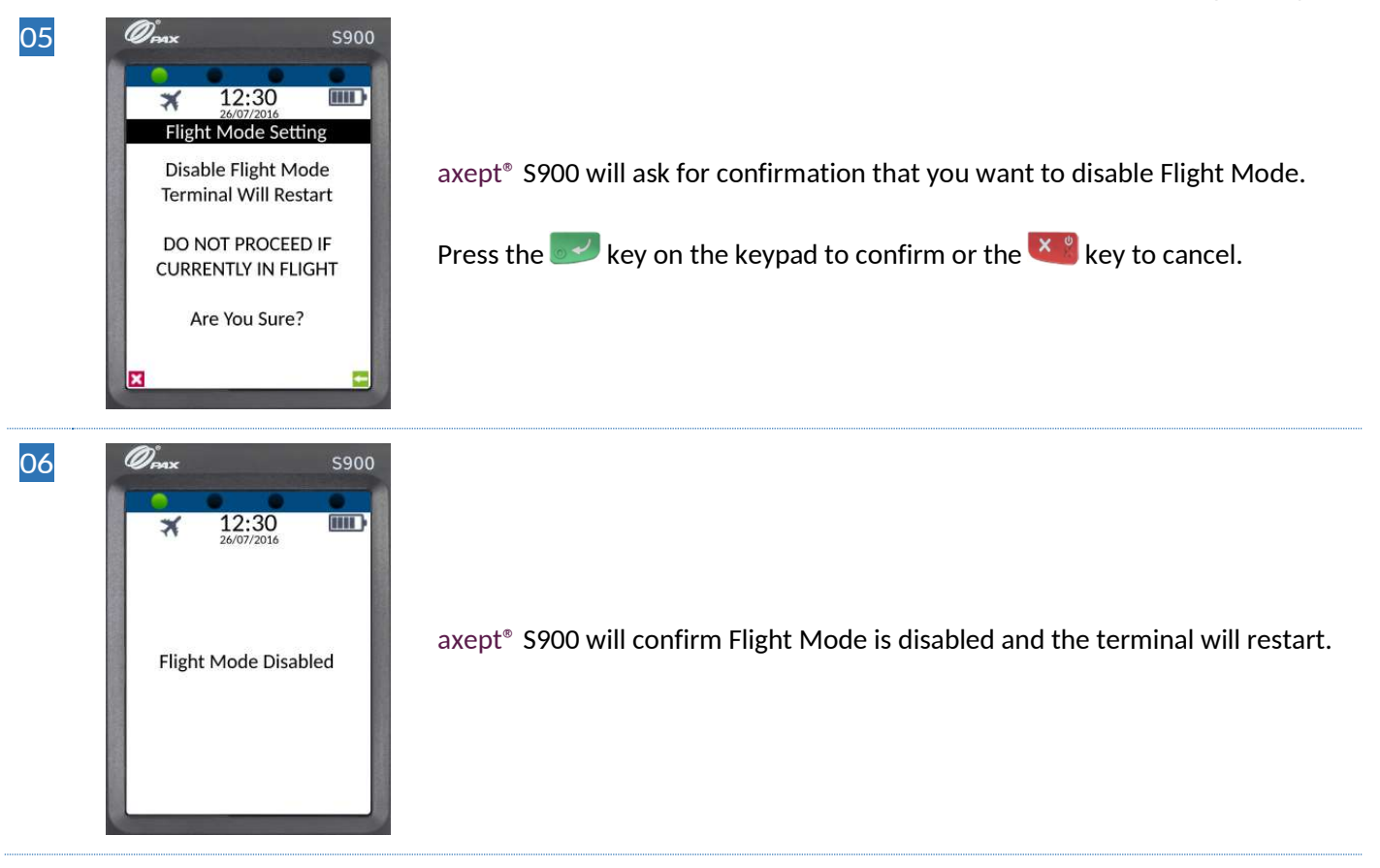

## 12.2.7 Check For Updates

Updates, when available, can be assigned to axept<sup>®</sup> S900 using OCC (Please see the OCC User Guide on how this is achieved) allowing axept<sup>®</sup> S900 will download and install the update. The following describes the process of downloading and installing software updates or terminal configuration updates which have been assigned in OCC.

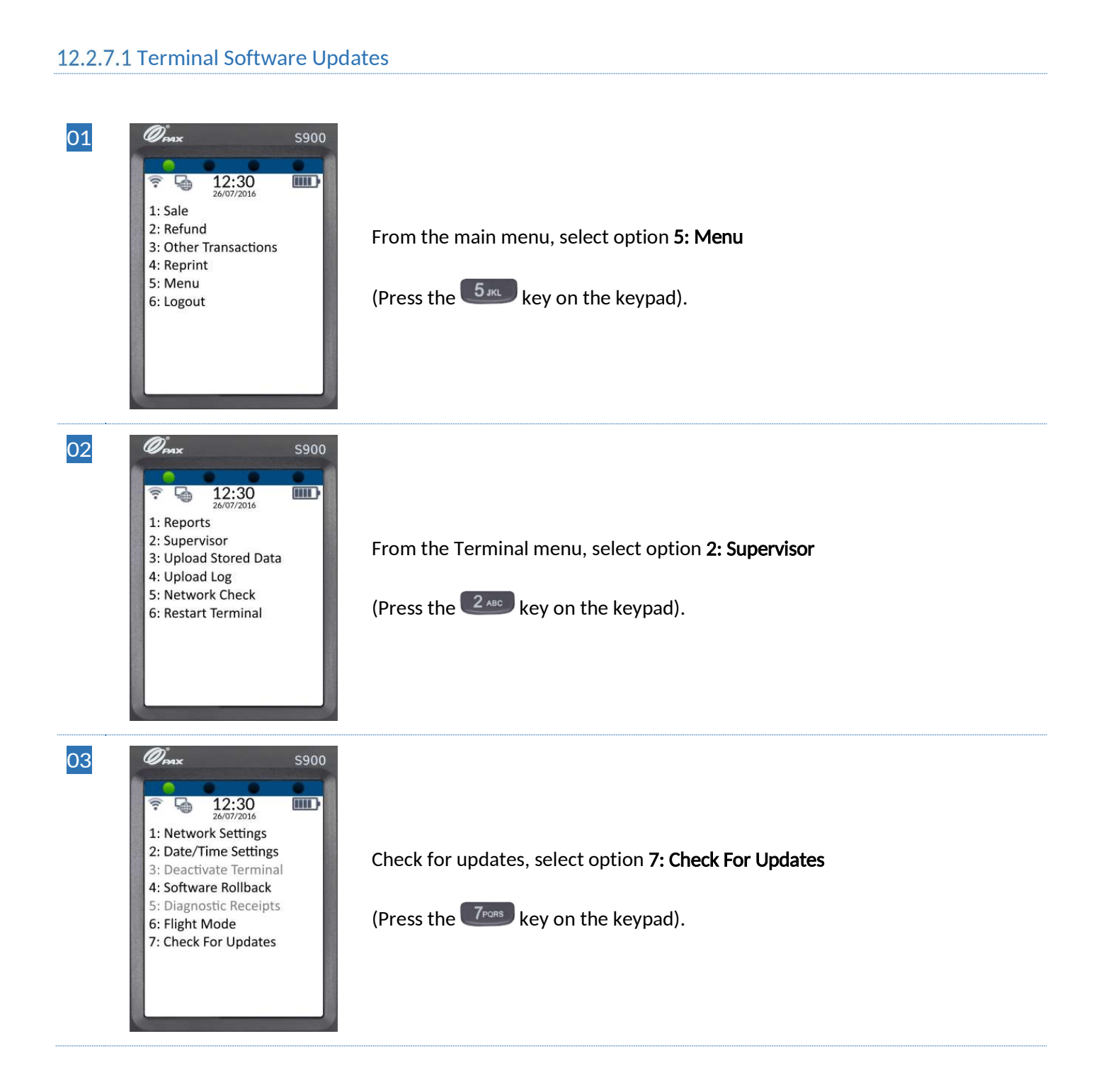

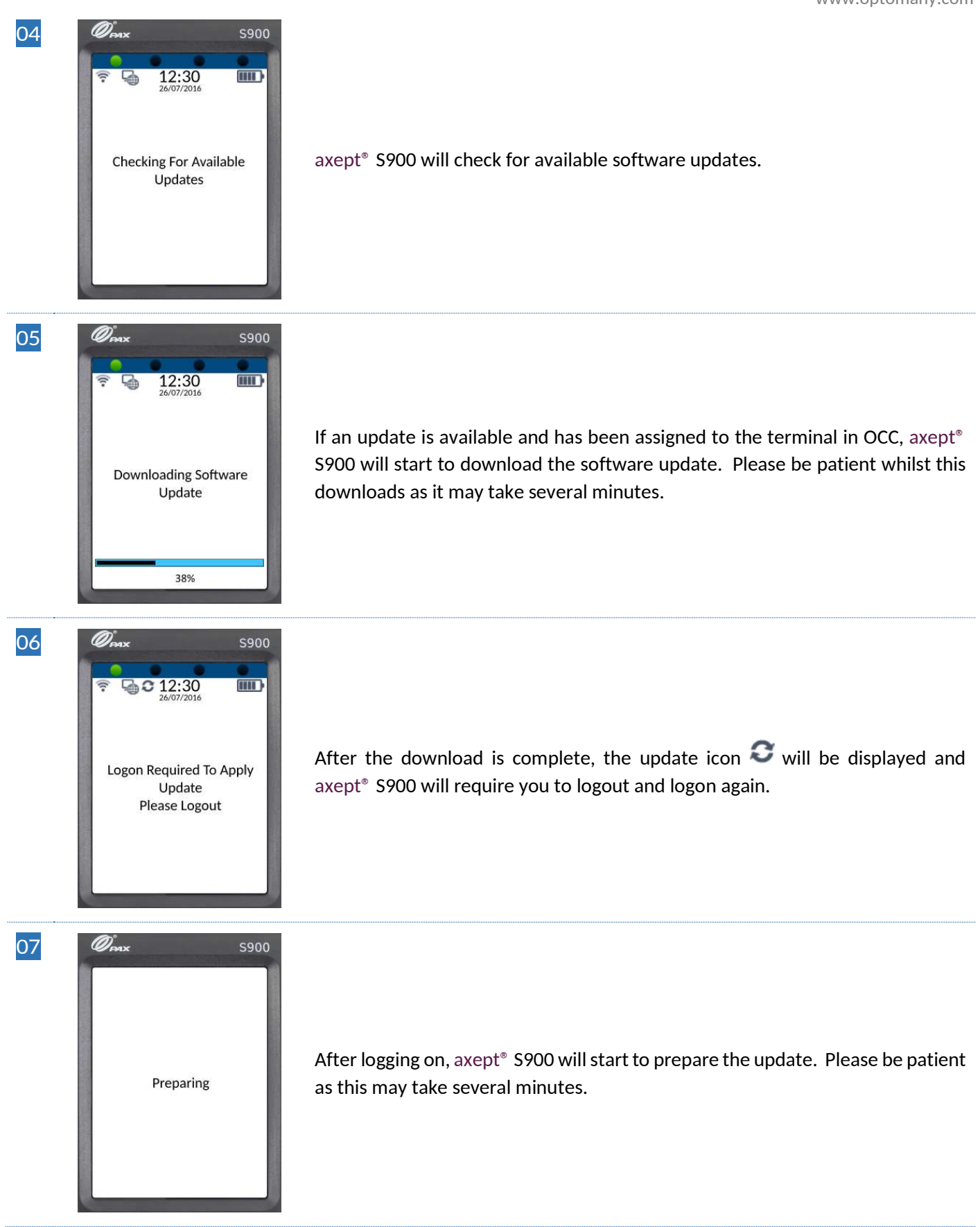

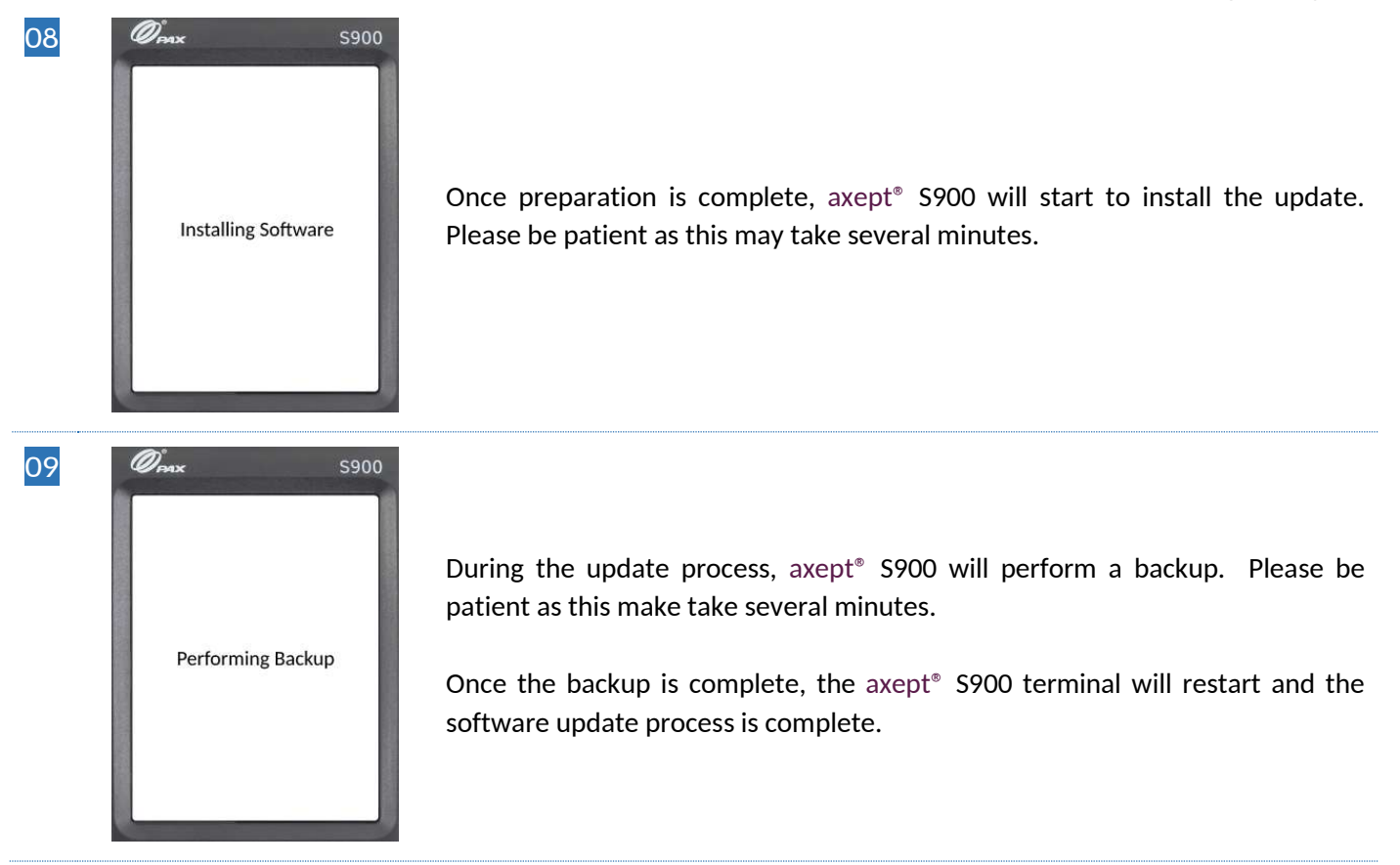

INFO axept<sup>®</sup> 900 will only download a software update if one is available and has been assigned to the terminal in OCC.

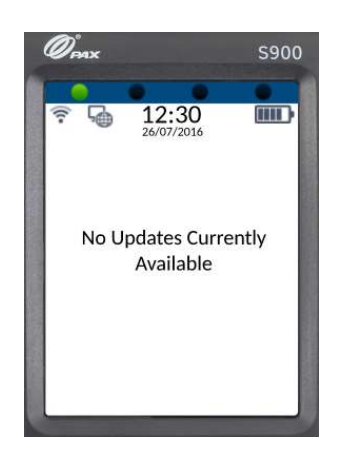

axept<sup>®</sup> S900 will display '**No updates Currently Available**' if no updates are available or has not been assigned to the terminal.
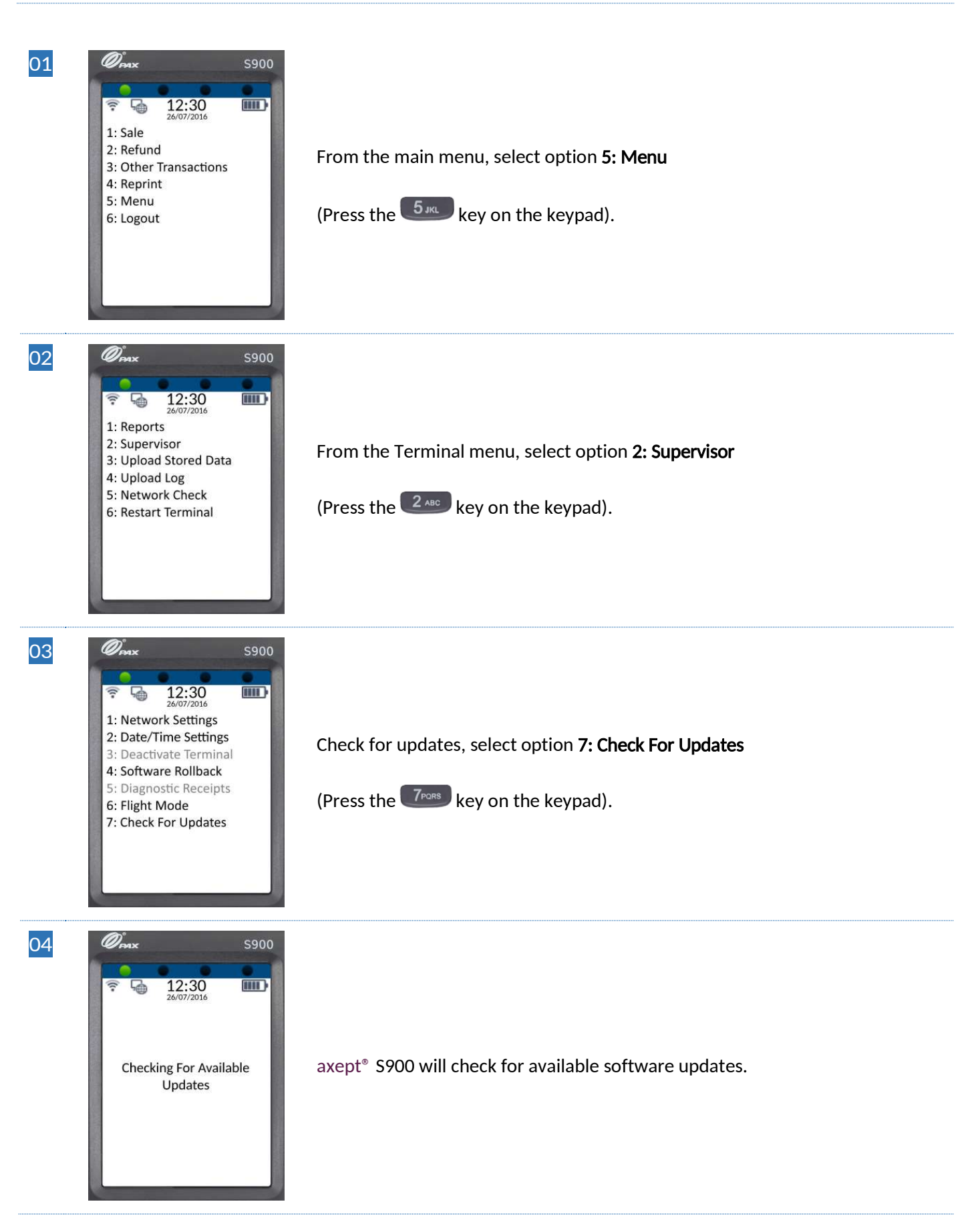

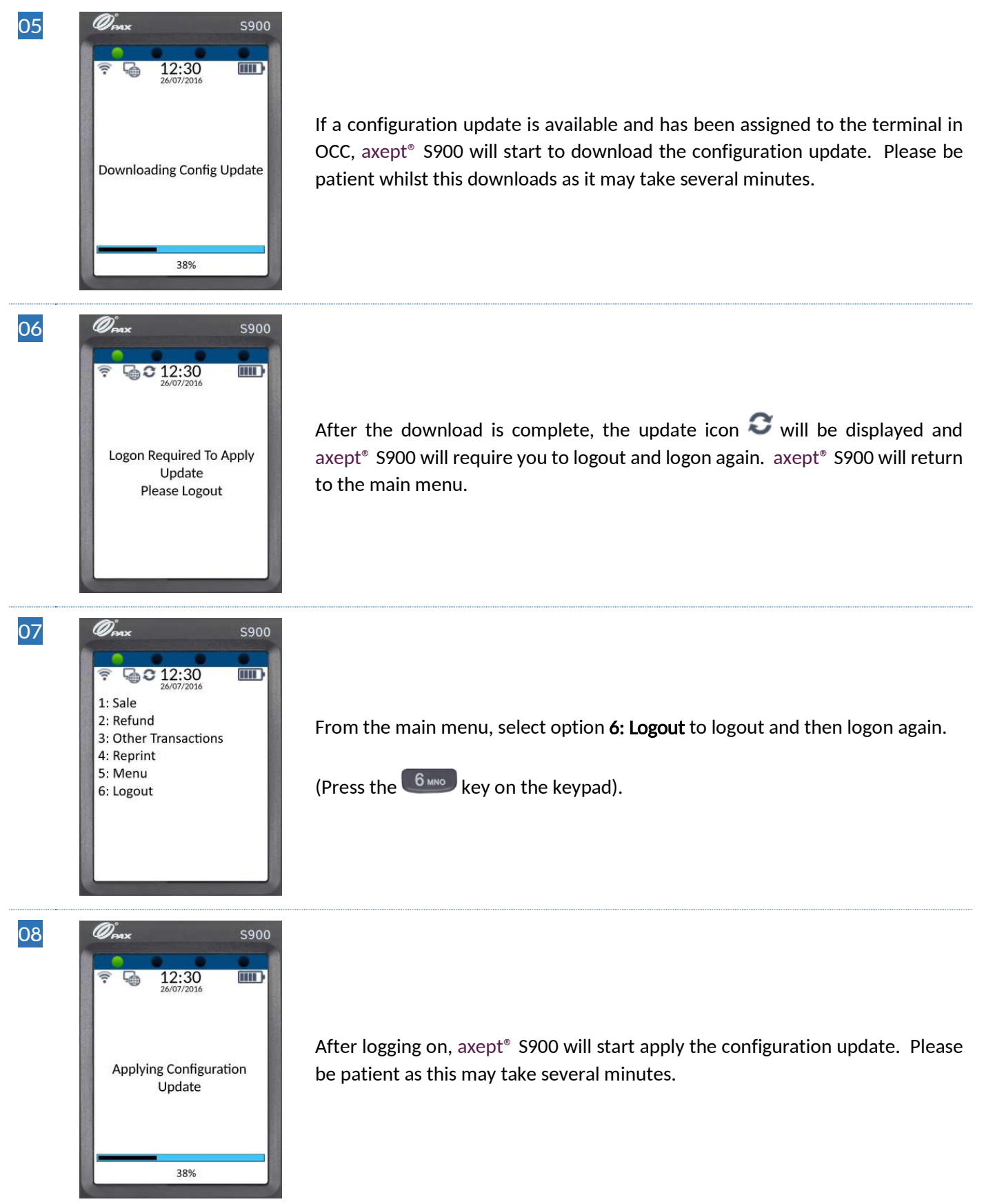

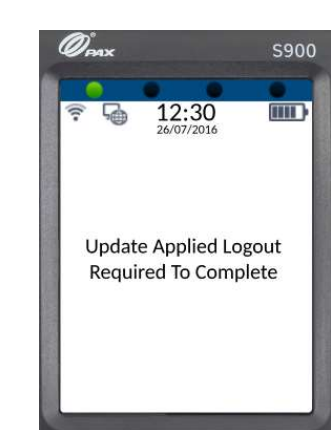

09

Once the configuration update has been applied, axept<sup>®</sup> S900 displays a notification that a logout will be required to complete the process and will automatically logout.

# **INFO** axept<sup>®</sup> 900 will only download a configuration update if one is available and has been assigned to the terminal in OCC.

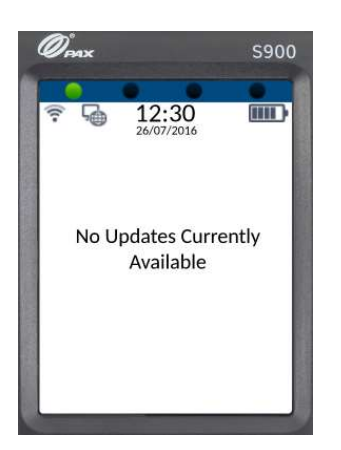

axept<sup>®</sup> S900 will display '**No updates Currently Available**' if no updates are available or has not been assigned to the terminal.

# 12.3 Upload Stored Data

As part of the transaction process, axept<sup>®</sup> S900 temporarily stores transaction information encrypted on the terminal. This data is uploaded to the axept<sup>®</sup> platform automatically at the end of a transaction when axept<sup>®</sup> S900 is connected to the internet.

When axept<sup>®</sup> S900 is offline, this data remains securely stored on the terminal. axept<sup>®</sup> S900 screen shows that data is stored by displaying the stored transaction icon<sup>®</sup> with the number of transactions shown underneath.

Once internet connectivity is restored, the data will begin uploading automatically. However, axept<sup>®</sup> S900 also allows this process to be started manually as described in the following steps:

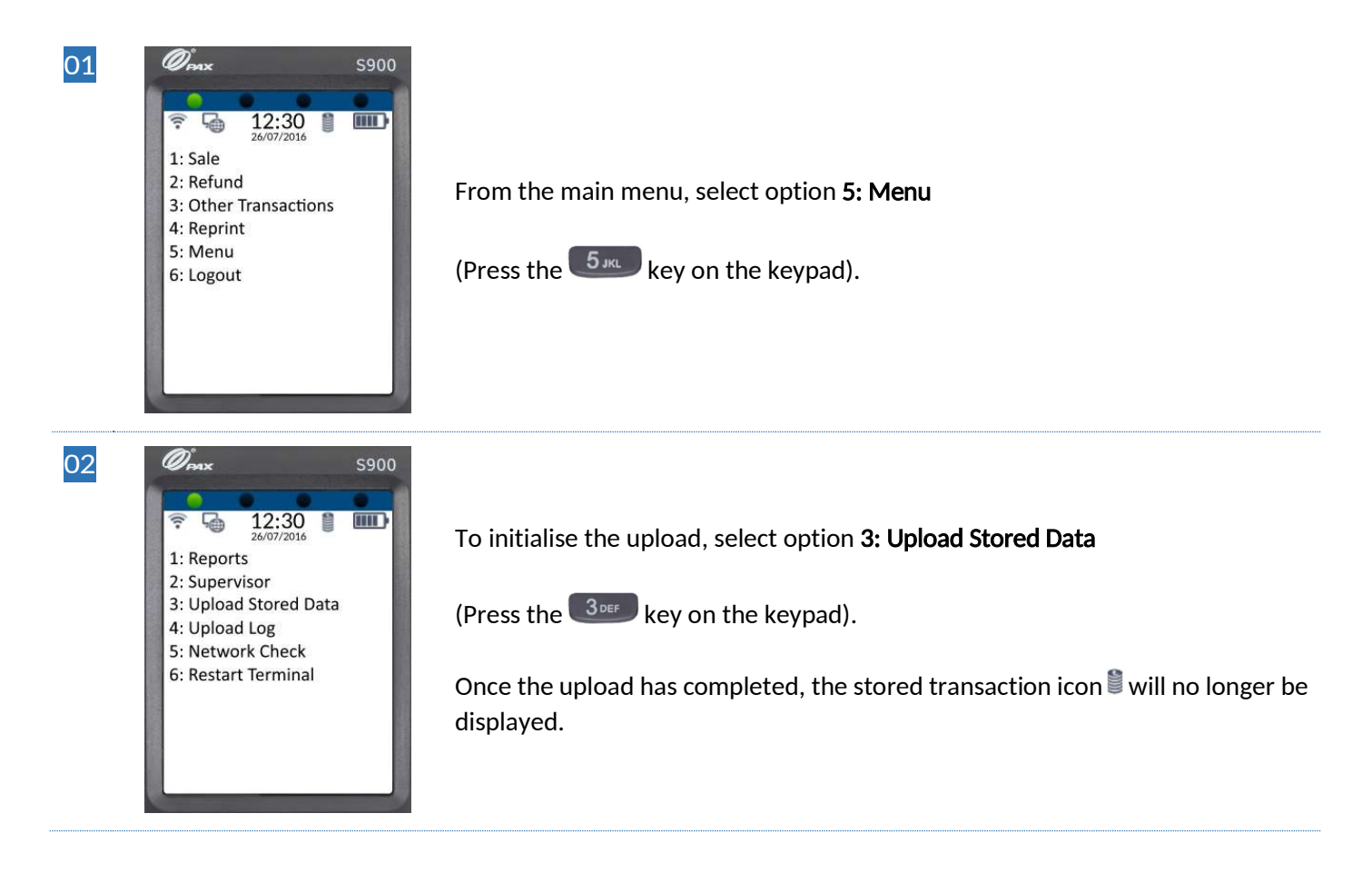

# 12.4 Upload Log

To enable Optomany to support customers as quickly and efficiently as possible, axept<sup>®</sup> S900 allows log file data to be uploaded from the terminal directly to the axept<sup>®</sup> platform.

Once the logs have been uploaded, Optomany's support team are able to view the information via the support portal. Logs should only be uploaded when requested by Optomany as part of a support case. The following steps describe how to upload the log data if required:

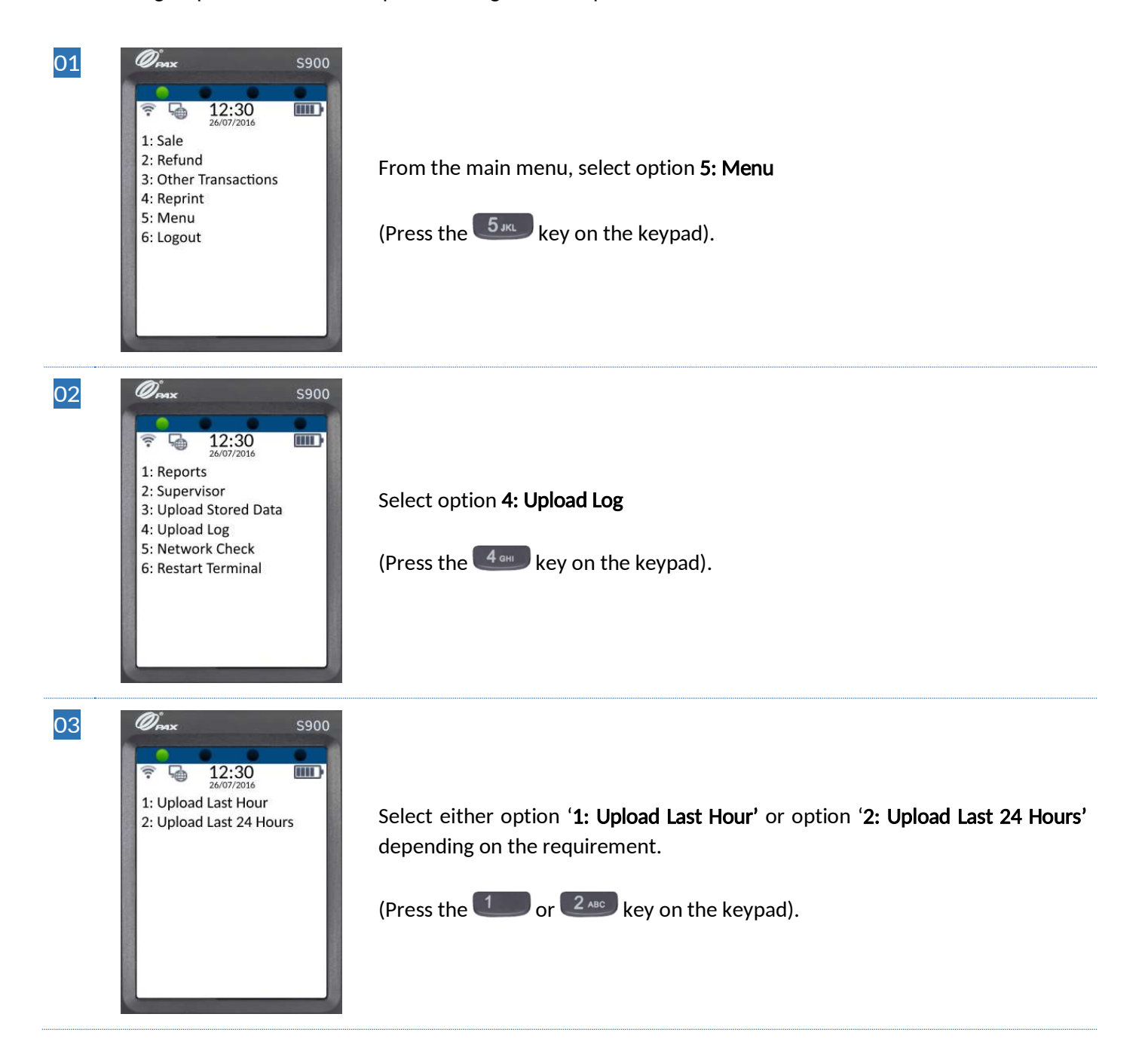

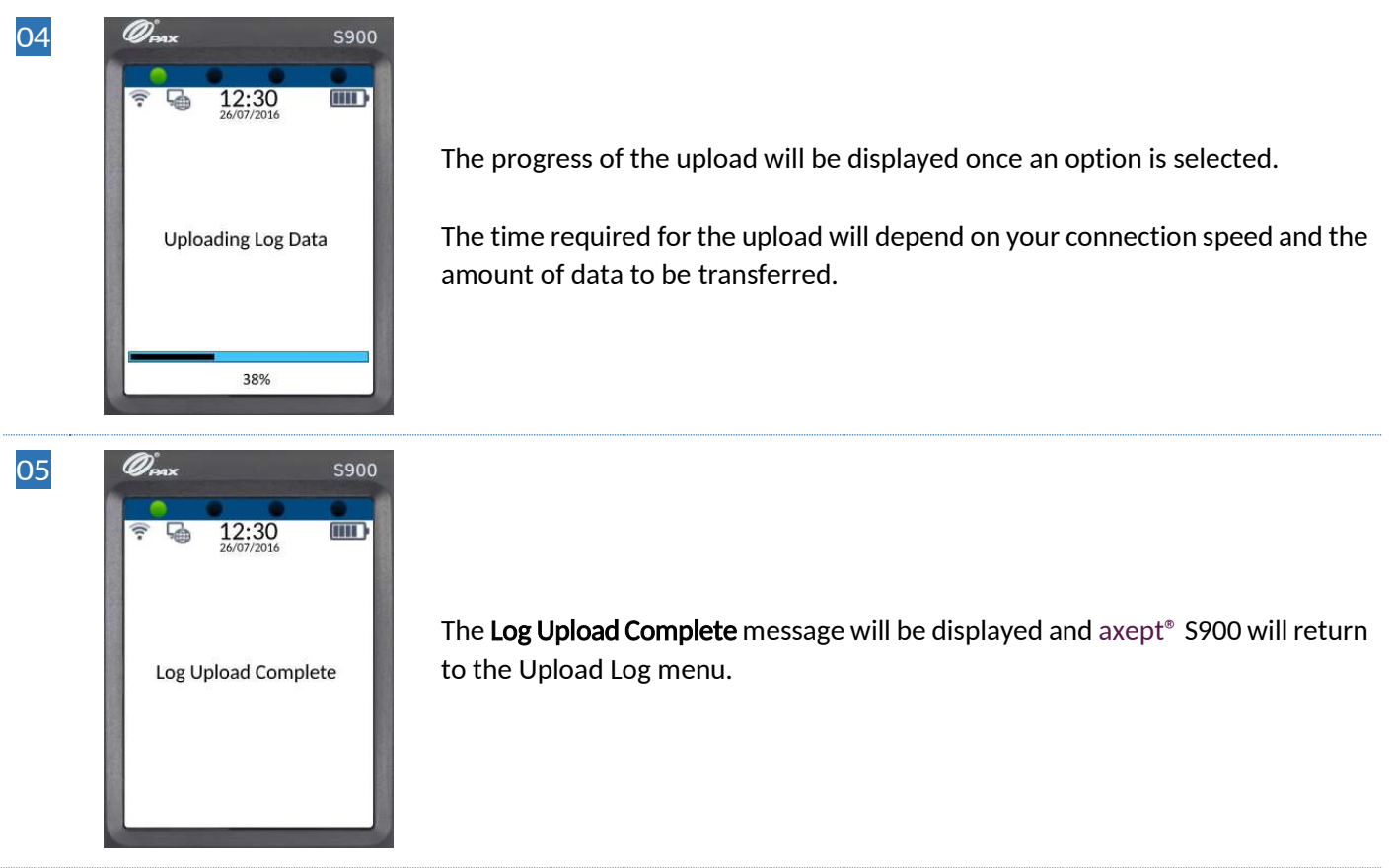

# 12.5 Network Check

This feature is currently not available for use.

### 12.6 Restart Terminal

This will restart the axept<sup>®</sup> S900 terminal.

# 13 USEFUL INFORMATION

This section provides various useful information which will assist in the setup and use of axept<sup>®</sup> S900.

# 13.1 Key Map (Alpha Characters)

The below map represents the available characters when entering free text fields (such as the merchant reference) into axept<sup>®</sup> \$900.

| Kov | Number of Key Presses/Output |   |   |    |   |   |   |   |   |    |    |    |
|-----|------------------------------|---|---|----|---|---|---|---|---|----|----|----|
| КСУ | 1                            | 2 | 3 | 4  | 5 | 6 | 7 | 8 | 9 | 10 | 11 | 12 |
| 1   | 1                            | ! | u | \$ | % | ^ | & | * | ( | )  |    |    |
| 2   | 2                            | Α | В | С  | а | b | с |   |   |    |    |    |
| 3   | 3                            | D | Е | F  | d | е | f |   |   |    |    |    |
| 4   | 4                            | G | Н | I  | g | h | i |   |   |    |    |    |
| 5   | 5                            | J | К | L  | j | k | I |   |   |    |    |    |
| 6   | 6                            | М | Ν | 0  | m | n | 0 |   |   |    |    |    |
| 7   | 7                            | Р | Q | R  | S | р | q | r | S |    |    |    |
| 8   | 8                            | Т | U | V  | t | u | v |   |   |    |    |    |
| 9   | 9                            | W | Х | Y  | Z | w | x | у | Z |    |    |    |

The zero (0) key allows a greater number of characters and these are:

| Кеу |   | Number of Key Presses/Output |   |   |   |   |   |   |   |    |    |    |
|-----|---|------------------------------|---|---|---|---|---|---|---|----|----|----|
|     | 1 | 2                            | 3 | 4 | 5 | 6 | 7 | 8 | 9 | 10 | 11 | 12 |
| 0   | 0 | •                            | _ | ſ | , | 1 | ١ | l | - | ÷  | @  | ~  |

| Кеу |    | Number of Key Presses/Output |    |    |    |    |    |    |    |    |    |    |  |
|-----|----|------------------------------|----|----|----|----|----|----|----|----|----|----|--|
|     | 13 | 14                           | 15 | 16 | 17 | 18 | 19 | 20 | 21 | 22 | 23 | 24 |  |
| 0   | ?  | <                            | >  | #  | =  | :  | ;  | [  | ]  | {  | }  | ſ  |  |

### 13.2 Battery Care

To ensure the battery remains in optimum condition, the following guidelines are suggested:

#### Description

01 When using a new battery, please fully charge the battery and allow the battery to completely discharge (through normal usage) for 2-3 times (cycles) so the battery capacity is fully optimised.

The battery should be removed from the terminal if not it in use for extended periods of time (More than a week) and should be placed out of direct sunlight and heat sources in a dry, cool location.

If the battery is to be stored long term, two key factors will affect the overall health of the battery: the environmental temperature and the percentage of charge on the battery when it's powered down for storage. Therefore, the following is advised:

#### 02

Do not fully charge or fully discharge the battery — charge it to around 50 per cent. If you store the battery when it is fully discharged, the battery could fall into a deep discharge state, which renders it incapable of holding a charge. Conversely, if you store it fully charged for an extended period, the battery may lose some capacity, leading to shorter battery life.

Place the battery in a cool, dry environment that's less than 30° C. If you plan to store the battery for longer than two months, charge it to 50 per cent every 1 - 2 months to keep in in optimum condition.

The battery is designed to perform optimally at temperatures between 0°C and 40°C. and it is especially important to avoid exposing the battery to temperatures higher than 40°c which can permanently damage the battery.

#### 03

When using the battery in a very cold environment, you may notice a decrease in battery life, but this condition is temporary. Once the battery's temperature returns to its normal operating range, its performance will return to normal as well.

# 13.3 Glossary

| Term             | Definition                                                                                                    |
|------------------|----------------------------------------------------------------------------------------------------|
| Acquirer         | Optomany authorise your transactions with your chosen Acquirer.                                                                                                    |
| AVS              | Acronym for Address Verification Service, is a system used to verify the address of the cardholder. The system checks the billing address of the credit/debit card provided by the cardholder with the address on file with the card issuer. If the card issuer does not support AVS it will not be included in the transaction response.                                                                                                    |
| Cardholder       | Non-consumer or consumer customer to whom a payment card is issued to or any individual authorized to use the payment card.                                                                                                    |
| Cardholder Data  | At a minimum, cardholder data consists of the full PAN. Cardholder data may also<br>appear in the form of the full PAN plus any of the following: cardholder name,<br>expiration date and/or service code See Sensitive Authentication Data for additional<br>data elements that may be transmitted or processed (but not stored) as part of a<br>payment transaction.                                                                                |
| Chip Card        | Also known as an IC (integrated circuit) card. A card containing one or more<br>computer chips or integrated circuits for identification, data storage or special<br>purpose processing used to validate personal identification numbers (PINs),<br>authorise purchases, verify account balances and store personal records. In some<br>cases, the memory in the card is updated every time the card is used (e.g. an<br>account balance is updated). |
| CNP              | Customer Not Present - A feature that enables merchants to take transactions over<br>the telephone or by mail order. You must ensure you have all of the relevant<br>customer details before proceeding with this type of transaction.<br>Processing CNP transactions is subject to your merchant services agreement and<br>this type of transaction may incur additional charges. Please speak with your                                             |
|                  | payment processing provider if you require confirmation.                                                                                                    |
| Contactless Card | A card that does not require physical contact between the card and the card reader<br>or terminal to process a transaction.                                                                                                    |
| Credit Card      | A card indicating that the holder has been granted a line of credit. It enables the holder to make purchases and/or withdraw cash up to a prearranged ceiling; the credit granted can be settled in full by the end of a specified period or can be settled in part, with the balance taken as extended credit. Interest is charged on the amount of any extended credit and the holder is sometimes charged an annual fee.                           |

Acronym for **C**ard **S**ecurity **C**ode also known as Card Validation Code or Value, refers to either: (1) magnetic-stripe data, or (2) printed security features.

| 1. | Data element on a card's magnetic stripe that uses secure cryptographic          |
|----|----------------------------------------------------------------------------------|
|    | processes to protect data integrity on the stripe, and reveals any alteration or |
|    | counterfeiting. Referred to as CAV, CVC, CVV, or CSC depending on payment        |
|    | card brand. The following list provides the terms for each card brand:           |

- CAV Card Authentication Value (JCB payment cards)
- PAN CVC Card Validation Code (MasterCard payment cards)
- CVV Card Verification Value (Visa and Discover payment cards)
  - CSC Card Security Code (American Express)

CSC 2. For Discover, JCB, MasterCard, and Visa payment cards, the second type of card verification value or code is the rightmost three-digit value printed in the signature panel area on the back of the card. For American Express payment cards, the code is a four-digit number printed above the PAN on the face of the payment cards. The code is uniquely associated with each individual piece of plastic and ties the PAN to the plastic. The following list provides the terms for each card brand: CID - Card Identification Number (American Express and Discover payment cards) CAV2 - Card Authentication Value 2 (JCB payment cards) PAN CVC2 - Card Validation Code 2 (MasterCard payment cards) CVV2 - Card Verification Value 2 (Visa payment cards) • A card enabling the holder to have his purchases directly charged to funds on his Debit Card account at a deposit-taking institution (may sometimes be combined with another function, e.g. that of a cash card or cheque guarantee card) Dynamic Host Configuration Protocol is a client/server protocol that automatically DHCP provides an Internet Protocol (IP) host with its IP address and other related configuration information such as the subnet mask and default gateway. Process of converting information into an unintelligible form except to holders of a specific cryptographic key. Use of encryption protects information between the Encryption encryption process and the decryption process (the inverse of encryption) against unauthorized disclosure. For the purposes of the PCI DSS, a merchant is defined as any entity that accepts payment cards bearing the logos of any of the five members of PCI SSC (American Express, Discover, JCB, MasterCard or Visa) as payment for goods and/or services. Merchant Note that a merchant that accepts payment cards as payment for goods and/or services can also be a service provider, if the services sold result in storing, processing, or transmitting cardholder data on behalf of other merchants or service providers. For example, an ISP is a merchant that accepts payment cards for monthly billing, but also is a service provider if it hosts merchants as customers.

| MID               | Merchant Identification – This is a unique number that is assigned to your Organisation by your payment processing provider.                                                                                                    |
|-------------------|----------------------------------------------------------------------------------------------------|
| Online/Offline    | Online refers to a direct connection is available to the internet for authorisation or validation before a transaction can be executed.                                                                                                    |
|                   | Offline means the connection is not available.                                                                                                    |
| PAN               | Acronym for <b>P</b> rimary <b>A</b> ccount <b>N</b> umber and also referred to as account number. A unique payment card number (typically for credit or debit cards) that identifies the issuer and the particular cardholder account.                                                                                                    |
| Password          | A string of characters that serve as an authenticator of the user.                                                                                                    |
| Payment Processor | Sometimes referred to as Payment Gateway or Payment Service Provider (PSP).<br>Entity engaged by a merchant or other entity to handle payment card transactions<br>on their behalf. While payment processors typically provide acquiring services,<br>payment processors are not considered acquirers unless defined as such by a<br>payment card brand. |
| PCI               | Acronym for Payment Card Industry.                                                                                                    |
| PCI DSS           | Acronym for Payment Card Industry Data Security Standard.                                                                                                    |
| PED               | Acronym for <b>PIN E</b> ntry <b>D</b> evice.                                                                                                    |
| PIN               | Acronym for <b>P</b> ersonal Identification <b>N</b> umber. A secret numeric password known only to the cardholder. The PIN is used by the cardholder to provide authentication prior to an authorisation being attempted.                                                                                                    |
| Real Time         | The processing of instructions or data on an individual basis at the time they are received rather than at a later time.                                                                                                    |
| TID               | Terminal Identification is a unique number assigned to a terminal by Optomany.                                                                                                    |

# **CONTACT INFORMATION**

If you have any questions or require support, please get in touch with us using the details below:

#### **Optomany Customer Support**

Phone:+44 (0)20 8102 8102Email:customersupport@optomany.com

#### **Customer Support Hours:**

| Days                                               | Hours Covered |
|----------------------------------------------------|---------------|
| Monday - Saturday                                  | 08:00 - 23:00 |
| Sunday and Bank Holidays (excluding Christmas Day) | 10:00 - 17:00 |

Non-urgent requests can be emailed to customersupport@optomany.com.

E-mails will be actioned within the business hours of Monday to Friday 9:00 am to 5:00 pm. Upon receipt, an Optomany helpdesk ticket is used to track and record the request detail. A ticket is automatically generated on receipt of an email to customersupport@optomany.com.

A unique reference number is allocated to each ticket - this is automatically notified to the email sender by return email. This unique reference should then be quoted in all further emails within the email subject line.

Should you need to contact Optomany for something other than support, the details are below.

#### **Optomany Head Office**

| Optomany Ltd.        |
|----------------------|
| Vaughan Chambers,    |
| 4 Tonbridge Road,    |
| Maidstone,           |
| Kent,                |
| ME16 8RP.            |
| +44 (0) 20 8102 8000 |
|                      |

| Email: | info@optomany.com |
|--------|-------------------|
| Email: | info@optomany.com |